# System Center Configuration Manager 2007 Software Distribution Guide

Friday, 26 February 2010 Version 1.0.0.0 Baseline

> Prepared by Microsoft

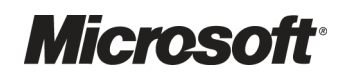

#### Copyright

This document and/or software ("this Content") has been created in partnership with the National Health Service (NHS) in England. Intellectual Property Rights to this Content are jointly owned by Microsoft and the NHS in England, although both Microsoft and the NHS are entitled to independently exercise their rights of ownership. Microsoft acknowledges the contribution of the NHS in England through their Common User Interface programme to this Content. Readers are referred to <u>www.cui.nhs.uk</u> for further information on the NHS CUI Programme.

All trademarks are the property of their respective companies. Microsoft and Windows are either registered trademarks or trademarks of Microsoft Corporation in the United States and/or other countries.

© Microsoft Corporation 2010. All rights reserved.

#### Disclaimer

At the time of writing this document, Web sites are referenced using active hyperlinks to the correct Web page. Due to the dynamic nature of Web sites, in time, these links may become invalid. Microsoft is not responsible for the content of external Internet sites.

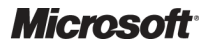

System Center Configuration Manager 2007 – Software Distribution Guide Prepared by Microsoft, Version 1.0.0.0 Last modified on 26 February 2010

# TABLE OF CONTENTS

| 1 | Exe  | ecutive Summary                                                             | 1  |
|---|------|-----------------------------------------------------------------------------|----|
| 2 | Intr | oduction                                                                    | 2  |
|   | 2.1  | Value Proposition                                                           | 2  |
|   | 2.2  | Knowledge Prerequisites                                                     | 2  |
|   | 2.2. | 1 Skills and Knowledge                                                      | 2  |
|   | 2.2. | 2 Training and Assessment                                                   | 6  |
|   | 2.3  | Infrastructure Prerequisites                                                | 6  |
|   | 2.4  | Audience                                                                    | 7  |
|   | 2.5  | Assumptions                                                                 | 7  |
| 3 | Usi  | ng This Document                                                            | 8  |
|   | 3.1  | Document Structure                                                          | 8  |
| 4 | Pla  | n                                                                           | 10 |
|   | 4.1  | Understanding Configuration Manager Object Security                         | 10 |
|   | 4.2  | Planning Distribution Targeting                                             | 11 |
|   | 4.2. | 1 Hardware and Software Inventory                                           | 11 |
|   | 4.2. | 2 Discovering Active Directory Objects                                      | 11 |
|   | 4.3  | Planning Maintenance Windows                                                | 28 |
|   | 4.4  | Configuring Collections for Software Distribution                           | 28 |
|   | 4.4. | 1 Distributing Software to Computers                                        | 28 |
|   | 4.4. | 2 Distributing Software to Users                                            | 42 |
|   | 4.4. | 3 Distributing Software to User Groups                                      | 51 |
|   | 4.5  | Planning Where to Store Application Source Files                            | 63 |
| 5 | Dev  | /elop                                                                       | 64 |
|   | 5.1  | Configuring Configuration Manager Packages                                  | 65 |
|   | 5.1. | 1 Creating Packages Using the Create Package From Definition Wizard         | 68 |
|   | 5.1. | 2 Creating Packages Without Using the Create Package From Definition Wizard | 70 |
|   | 5.2  | Creating Configuration Manager Programs                                     | 72 |
|   | 5.3  | Securing Configuration Manager Packages                                     | 77 |
|   | 5.4  | Copying Configuration Manager Packages to Distribution Points               | 79 |
| 6 | Sta  | bilise                                                                      | 81 |
|   | 6.1  | Testing the Deployment on Pilot Computers                                   | 81 |
|   | 6.1. | 1 Defining Collections for Pilot Computers                                  | 81 |
|   | 6.1. | 2 Creating Configuration Manager Advertisements                             | 82 |
|   | 6.1. | 3 Checking the Status of the Deployment                                     | 88 |
|   | 6.1. | 4 Validating Successful Deployment                                          | 88 |

| 7 Deploy | /                                                 | 89  |
|----------|---------------------------------------------------|-----|
| 7.1 De   | ploying an Application to Production Computers    | 89  |
| 7.1.1    | Defining Collections for Production Computers     | 90  |
| 7.2 Ad   | Ivertising Packages to the Production Environment | 91  |
| 8 Operat | te                                                | 93  |
| 8.1 Mo   | pnitoring a Deployment                            | 93  |
| 8.1.1    | Using Configuration Manager Reporting             | 94  |
| 8.1.2    | Using the Configuration Manager Status System     | 97  |
| 8.2 Ma   | anaging Changes to Packages                       | 98  |
| 8.3 Re   | moving Packages                                   | 99  |
| 8.4 So   | ftware Distribution Security                      | 101 |
| 8.4.1    | Enforce Role Separation                           | 101 |
| 8.4.2    | Ensure Appropriate User Interaction               | 101 |
| 8.4.3    | Secure Software at the Package Access Level       | 102 |
| 8.4.4    | Set Permissions at Package Creation               | 102 |
| 8.4.5    | Secure the Package Source Files                   | 102 |
| 8.4.6    | Client Cache Considerations                       | 102 |
| APPENDIX | A Skills and Training Resources                   | 103 |
| PART I   | Training Resources                                | 103 |
| PART II  | Supplemental Training Resources                   | 103 |
| APPENDIX | B Document Information                            | 104 |
| PART I   | Terms and Abbreviations                           | 104 |
| PART II  | References                                        | 105 |

# **1 EXECUTIVE SUMMARY**

The software distribution feature of System Center Configuration Manager 2007 R2 (Configuration Manager) provides the capability to distribute and install software to any client machines within a healthcare organisation. Combined with the reporting and software inventory features, it represents a complete solution to software distribution and management of the Windows<sup>®</sup> client and server estates in a healthcare organisation.

The System Center Configuration Manager 2007 Software Distribution Guide provides information and guidance to help healthcare IT Administrators to quickly and reliably use the software distribution feature of System Center Configuration Manager. This guide can be used to aid healthcare organisations who have already deployed Configuration Manager, or can be used in conjunction with the System Center Configuration Manager 2007 Deployment Guide<sup>1</sup> to deploy Configuration Manager within the healthcare organisation.

<sup>&</sup>lt;sup>1</sup> System Center Configuration Manager 2007 Deployment Guide **{R1}:** <u>http://www.microsoft.com/industry/healthcare/technology/hpo/systman/scom.aspx</u>

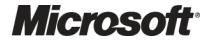

# **2** INTRODUCTION

### 2.1 Value Proposition

This document provides guidance on implementing and using the software distribution feature of Configuration Manager. The guidance will help a healthcare IT Administrator to:

- Understand which software distribution strategies are available and how to configure them
- Create collections for software distribution targeting
- Create software distribution packages to target computers, users or user groups

This document provides the information required to quickly become familiar with the software distribution feature and understand the appropriate decisions that need to be made in order to deploy and use the solution. It also provides step-by-step guidance showing how to create the objects required within Configuration Manager to perform the software distribution.

This guidance has been created to reduce the amount of time the healthcare IT Professional needs to implement and use software distribution using an existing Configuration Manager infrastructure. This infrastructure may have been created using the guidance in *System Center Configuration Manager Deployment Guide* **{R1}** or may have been separately installed and configured.

### 2.2 Knowledge Prerequisites

To effectively implement the recommendations made throughout this document, a number of knowledge-based and environmental infrastructure prerequisites should be in place. This section outlines the knowledge and skills required to use the *System Center Configuration Manager 2007 Software Distribution* guidance, while section 2.3 details the necessary infrastructure prerequisites.

Section 2.2.1 details the prerequisite skills and knowledge, and section 2.2.2 details the information and suggested training resources or skill assessment.

### 2.2.1 Skills and Knowledge

The technical knowledge and minimum skills required to use the *System Center Configuration Manager 2007 Software Distribution guidance* are discussed in the following sections:

### 2.2.1.1 Configuration Manager Software Distribution

The Configuration Manager software distribution feature automates the distribution of programs to Configuration Manager clients. Using software distribution eliminates the inefficient and costly process of a healthcare IT Professional visiting every location where the software is required, and manually installing it. The automated process of software distribution eliminates the need to travel to the client location and helps prevent errors such as entering incorrect values in prompts, running incorrect programs, or entering incorrect arguments. By using software distribution, Configuration Manager clients can successfully run programs and install software without the user needing to know how to run these programs or which setup options are best for them. Software distribution allows the healthcare organisation to centrally define and control how and when programs run on client computers. The healthcare IT Administrator can choose how little, or how much, users manage.

Central management of the software distribution in the healthcare organisation allows healthcare IT Administrators to monitor the distribution process from beginning to end. Configuration Manager generates detailed status messages that allow the monitoring of individual Configuration Manager clients. This also allows the healthcare IT Administrator to provide assistance to those clients that are having difficulties running a program. Sections 2.2.1.1.1 to 2.2.1.1.7 describe the key components that relate to software distribution.

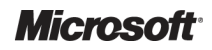

### 2.2.1.1.1 Collections

The healthcare IT Administrator can make software products available to as many computers or users as required. The Configuration Manager clients that need to receive the program must be members of a collection (referred to as the target collection). The target collection can contain a single client, all the clients that are assigned to a specific site, or any subset of clients. When the program is distributed to the target collection, all the clients that are members of that collection receive the program. This allows the healthcare organisation to distribute programs to specific computers, users or user groups, and any group of client computers that share a common set of hardware or software attributes.

Collections, in which membership rules are based on queries, are dynamic. After the initial membership list is created, if the collection has been configured with an update schedule, clients are automatically added to, or removed from the collection, as appropriate. Configuration Manager client computers that initially did not meet the collection's criteria, but meet the criteria at a later time, automatically become members of the collection. Configuration Manager clients that initially meet the collection's criteria, but then no longer meet the criteria, are automatically removed from the collection (this does not result in any software that was deployed using the collection being uninstalled). In a dynamic environment, Configuration Manager keeps collections current, thus ensuring that only the appropriate Configuration Manager clients receive distributed programs.

The following scenario illustrates the benefits of this behaviour:

- 1. A program is distributed to the 'All Windows Vista<sup>®</sup> Systems' collection.
- 2. Only Configuration Manager client computers running Windows Vista receive the program.
- 3. A few Configuration Manager client computers running Microsoft Windows<sup>®</sup> XP upgrade to Windows Vista.
- 4. The newly-upgraded Configuration Manager clients automatically become members of the 'All Windows Vista Systems' collection.
- 5. The program that was distributed to the 'All Windows Vista Systems' collection automatically becomes available to the newly-upgraded Configuration Manager clients (along with any other programs that are available to the 'All Windows Vista Systems' collection).

### 2.2.1.1.2 Programs

The purpose of using the software distribution feature is to automate the process of making a program available to target clients. A program can be a file name (Configuration Manager uses file association to run such programs) or anything else that can run from a command prompt, such as a batch file or a Windows Installer command line.

Programs have a wide range of configurable options such as security context, supported platforms, and environment requirements. A program's command line can be anything from setup programs to simple batch command lines. Programs often need to download files to the client when they run, for example, installation programs must download installation files. The files that a program requires when it runs are called package source files.

Sometimes, more than one program can be associated with the same set of source files. For example, there can be several variations of a setup program that install the same software by using the same source files. However, each setup program runs differently and provides different setup options, such as running without user intervention, or performing an upgrade rather than a full installation. To provide clients with all these setup options, several programs need to be defined for the same set of source files.

A copy of the source files must be distributed to one or more servers that are accessible to clients, so that when the program runs on client computers, it can access the files that it requires. The Distribution Point (DP) is a Configuration Manager site system that performs that role. Some programs are not associated with source files. In this case, either the programs use files that are already stored on the client computers, or access to the required files is coordinated outside of the Configuration Manager software distribution. For example, the command line **Defrag.exe c:** might not be associated with source files. In this case, when the program runs on client computers, a local copy of Defrag.exe runs.

### 2.2.1.1.3 Packages

Programs, source files, and source file paths are the main components that make up a software distribution package. A Configuration Manager package is the basic unit of software distribution.

Packages vary widely, depending on their purpose. A package might have source files associated with it. A package also typically has at least one program, and can have as many programs as needed.

### 2.2.1.1.4 Advertisements

Another object that is associated with software distribution is the advertisement. Advertisements are the objects that make programs available to clients. The advertisement links the program and package to a collection. A program must be advertised before clients can run it. A variation of an advertisement is an assignment, which is a mandatory advertisement that must run on the client. Advertised programs appear at the Configuration Manager client both in the Configuration Manager user interface and in **Programs and Features** (Windows Vista and Windows<sup>®</sup> 7) or **Add or Remove Programs** (Windows XP and Windows 2000) in Control Panel.

### 2.2.1.1.5 Understanding Windows Installer Source Location Manager

Windows Installer Source Location Manager allows Configuration Manager clients to dynamically update Windows Installer network locations. It does this on a per-product basis, and only updates source network locations for those Windows Installer products currently installed on the computer. It will support both per-machine and per-user installations. There are three main methods by which the Windows Installer locations are updated:

- Execution of a Configuration Manager program that contains Windows Installer information
- An administrator-defined recurring schedule
- Configuration Manager client roaming to a location supported by a different management point

Maintaining a valid network source path for an installed Windows Installer product is valuable when the user needs to make an addition to their installed components, when a product repair is triggered, or when the original files are required as part of the patching process. If Configuration Manager is aware of the product source locations, when a client roams away from its home site, the Configuration Manager client will update Windows Installer with the local path to the source files. If Windows Installer then requires access to the source files for the application as part of any addition or maintenance, it will contact the local DP rather than connecting to the location from where the application was originally installed. This can prevent Windows Installer from connecting to installation shares across a Wide Area Connection (WAN) connection.

### 2.2.1.1.6 Software Distribution Security

Configuration Manager software distribution is a powerful feature that can be used as a major point of attack if not secured properly. When installing packages, Configuration Manager can use elevated rights in either the user or the system context, even if the user does not have administrative rights. This allows an attacker to effectively run any attacks that require elevated rights.

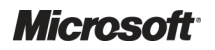

Security guidance specific to the software distribution feature of Configuration Manager has been included, where appropriate, throughout this guidance, and is repeated in section 8.4 to provide the healthcare IT Administrator with a single reference point, where all software distribution security considerations can be reviewed.

#### 2.2.1.1.7 How Software Distribution Works

To distribute software to Configuration Manager clients, a software distribution package and program need to be created and then advertised to the relevant clients. Advertising the program makes a program available to a specified target collection. The advertisement contains the name of the program, the name of the target collection, and the scheduling configuration (such as when to run the program or when the program will expire).

However, the site's Configuration Manager clients will not be able to receive advertised programs until the software distribution client agent is enabled on the site's Configuration Manager clients. This primarily allows Configuration Manager clients to receive and run programs that are advertised.

When the feature is enabled, packages, programs, and advertisements can be created to deliver the programs that Configuration Manager clients need. Figure 1 shows a high-level overview of the software distribution process in Configuration Manager:

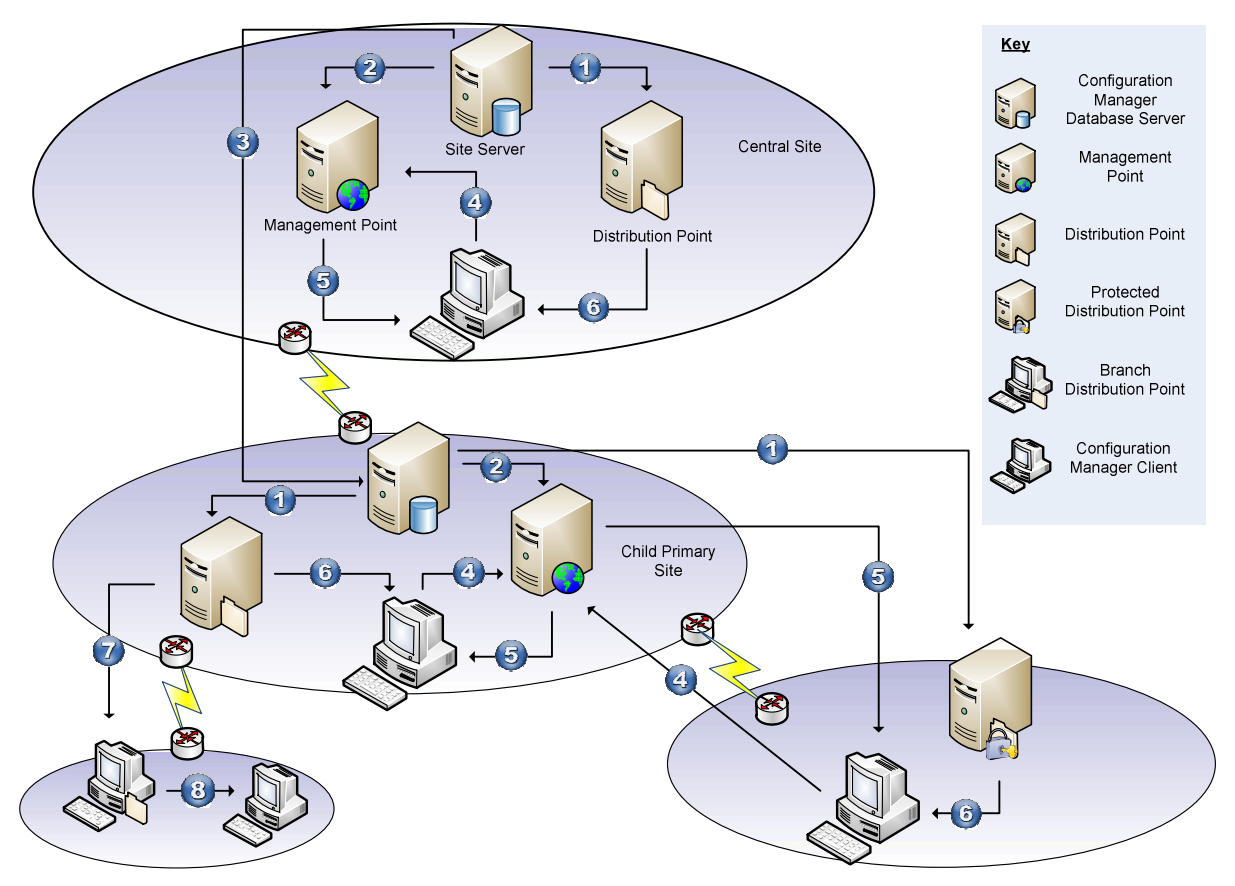

Figure 1: Software Distribution Overview

| Step       | Description                                                                                                    |  |  |
|------------|----------------------------------------------------------------------------------------------------|--|--|
| 1.         | The Configuration Manager site server copies the package source files to the Distribution Points (DPs) according to the package configuration.                                                                                                    |  |  |
|            | Note                                                                                                    |  |  |
|            | If a package has no source files, this step does not take place.                                                                                                    |  |  |
| 2.         | For each advertisement, details of the collection, package and program are made available on the Management Point (MP).                                                                                                    |  |  |
| 3.         | The Configuration Manager site server forwards any package, program and advertisement data to any child sites; this includes the package source files if a DP has been specified for that site or any of its child sites.                                                                                                    |  |  |
| 4.         | The Configuration Manager client will periodically request new policies from the MP. The policies contain information on which software is required to be installed, including any scheduling data along with any other Configuration Manager client-side settings.                                                                                                    |  |  |
| 5.         | When software is scheduled to be installed, the Configuration Manager client makes a content location request to the Management Point and waits for a response. The content location request tells the Configuration Manager client which DP to connect to in order to install the software, and if those locations are considered to have fast or slow connections to the DP based on configured boundaries. |  |  |
| 6.         | If the package has package source files, the source files are either executed from the DP or downloaded to the<br>Configuration Manager client cache and executed locally.                                                                                                    |  |  |
| 7.         | The Configuration Manager Branch Distribution Point downloads the contents of the package to its local cache, which is made available to other local clients.                                                                                                    |  |  |
| 8.         | The Configuration Manager client executes the program using the package source files made available by the<br>Configuration Manager Branch Distribution Point.                                                                                                    |  |  |
| Table 1: S | oftware Distribution Overview Steps                                                                                                    |  |  |

Table 1 shows the steps involved in the software distribution process:

### 2.2.2 Training and Assessment

Guidelines on the basic skill sets that are required in order to make best use of the *System Center Configuration Manager 2007 Software Distribution guidance* are detailed in APPENDIX A. These represent the training courses and other resources available. All courses mentioned are optional and can be provided by a variety of certified training partners.

### 2.3 Infrastructure Prerequisites

The following are prerequisites for using a Configuration Manager 2007 infrastructure for software distribution.

- An existing System Center Configuration Manager 2007 R2 infrastructure with SP2 or above
- Windows 7, Windows Vista, Windows XP Professional (SP2 or SP3), or Windows<sup>®</sup> 2000 Professional SP4 required for all desktop clients
- Microsoft Windows<sup>®</sup> 2000 Server SP4, Windows Server<sup>®</sup> 2003 or Windows Server<sup>®</sup> 2008 (including R2) required for all server clients
- Configuration Manager client deployed to clients
- 'Configuration Manager Software Updates' feature enabled for Configuration Manager clients

### 2.4 Audience

The guidance contained in this document is targeted at a variety of roles within the healthcare IT organisations. Table 2 provides a reading guide for this document, illustrating the roles and the sections of the document that are likely to be of most interest. The structure of the sections referred to is described in section 3.1.

| Role                              | Document Usage                                                                                                    | Executive<br>Summary | Plan | Develop | Stabilise | Deploy | Operate |
|-----------------------------------|----------------------------------------------------------------------------------------------------|----------------------|------|---------|-----------|--------|---------|
| IT Manager                        | Review of the entire document to understand the justification and drivers, and to develop an understanding of the implementation requirements | ✓                    |      |         |           |        |         |
| IT Architect                      | Review the relevant areas within the document<br>against local architecture strategy and<br>implementation plans                              | ~                    | ~    |         |           |        |         |
| IT Professional/<br>Administrator | Detailed review and implementation of the guidance to meet local requirements                                                                 | ✓                    | ~    | √       | ✓         | √      | ✓       |

Table 2: Document Audience

### 2.5 Assumptions

The guidance provided in this document assumes that the healthcare organisation has already deployed, or is planning to deploy, a Configuration Manager infrastructure in mixed security mode.

# **3 USING THIS DOCUMENT**

This document is intended for use by healthcare organisations and IT Administrators who wish to use Configuration Manager to perform software distributions. The document should be used to assist with the planning and implementation of the Software distribution features of Configuration Manager, and as a reference guide for the most common tasks involved with its use.

### 3.1 Document Structure

This document contains five sections that deal with the project lifecycle, as illustrated in Figure 2 and the list below:

- Plan
- Develop
- Stabilise
- Deploy
- Operate

Each section is based on the Microsoft IT Project Lifecycle as defined in the Microsoft Solutions Framework (MSF) Process Model and the Microsoft Operations Framework (MOF). The IT Project Lifecycle is described in more detail in the *MSF Process Model White Paper<sup>2</sup>* and *Microsoft Operations Framework 4.0<sup>3</sup>*. The MSF Process Model and MOF describe a high-level sequence of activities for building, deploying and managing IT solutions. Rather than prescribing a specific series of procedures, they are flexible enough to accommodate a broad range of IT projects.

<sup>2</sup> MSF Process Model White Paper:

http://www.microsoft.com/downloads/details.aspx?FamilyID=e481cb0b-ac05-42a6-bab8-fc886956790e&DisplayLang=en

<sup>3</sup> Microsoft Operations Framework 4.0:

http://www.microsoft.com/technet/itsolutions/cits/mo/mof/mofeo.mspx

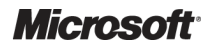

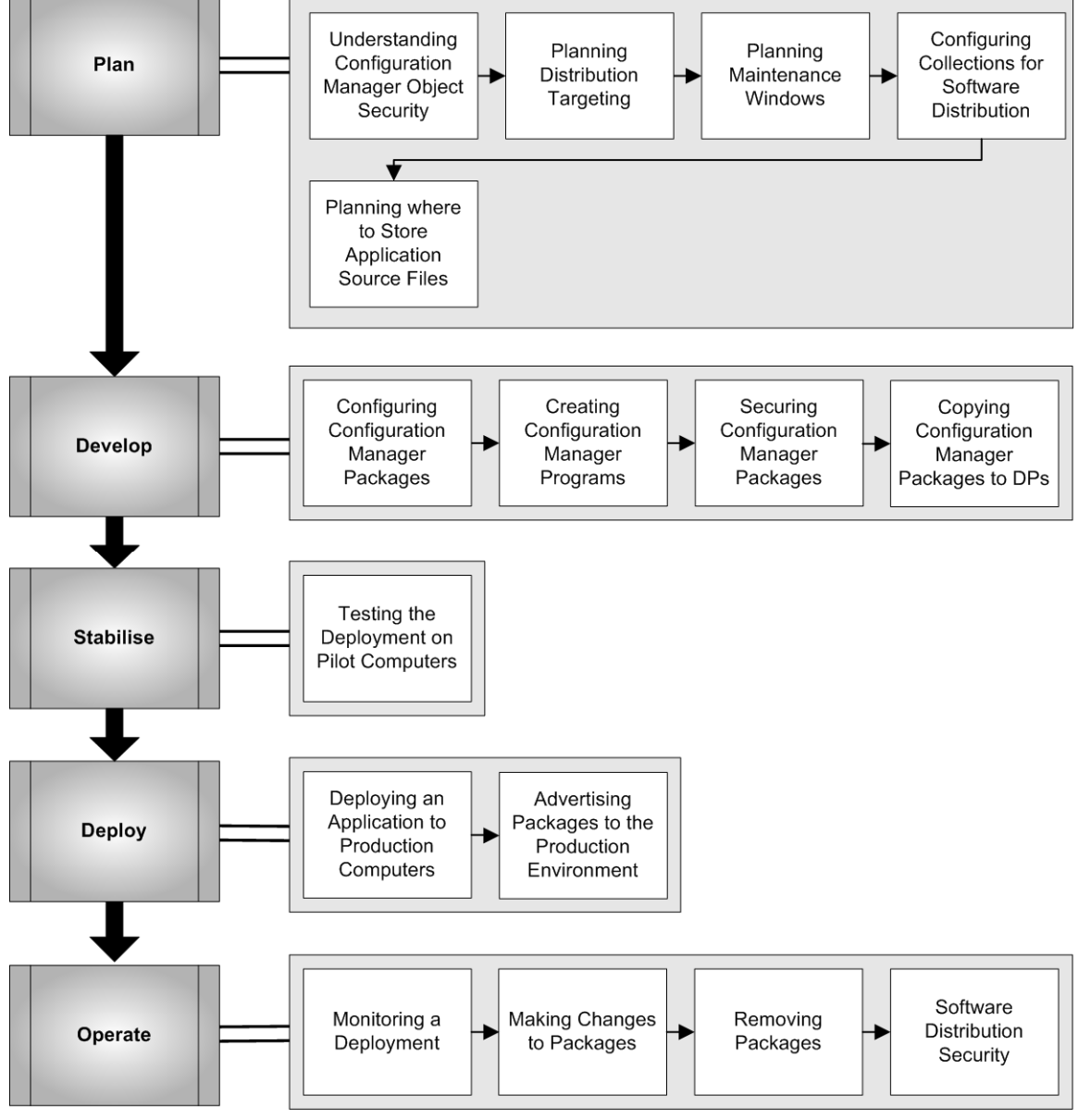

The sections of this document are shown in Figure 2:

Figure 2: MSF Process Model Phases and Document Structure

# 4 PLAN

The Plan phase is where the bulk of the implementation planning is completed. During this phase the areas for further analysis are identified and a design process commences.

Figure 3 acts as a high-level checklist, illustrating the sequence of events that the IT Manager and IT Architect need to determine when planning to use Configuration Manager software distribution within a healthcare organisation:

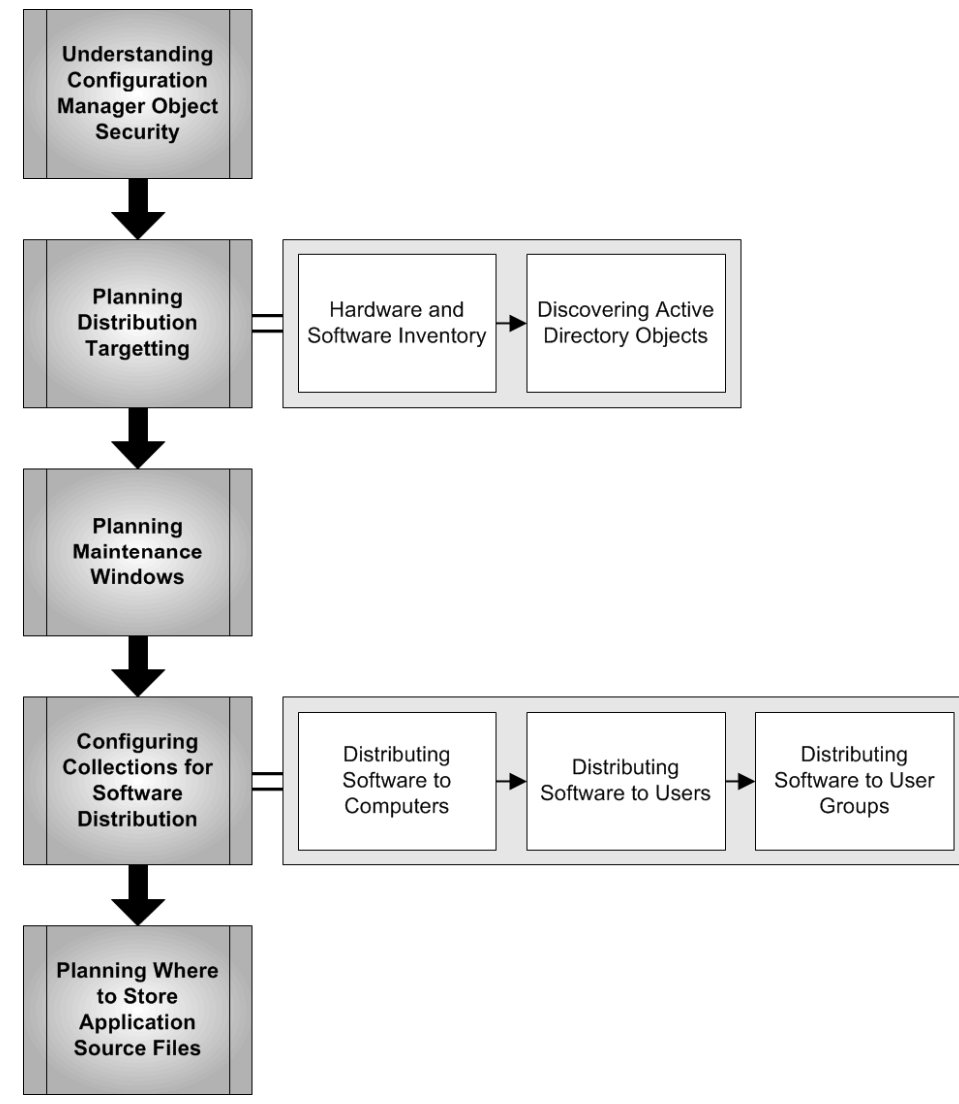

Figure 3: Sequence for Planning for Software Distribution

# 4.1 Understanding Configuration Manager Object Security

Almost all objects within Configuration Manager are controlled by Configuration Manager object security. Configuration Manager object security allows the healthcare IT Administrator to control which users have access to various objects within the Configuration Manager Console. This is especially important when using Configuration Manager software distribution because it allows the administrator to grant access for certain Configuration Manager administrative users to information, such as hardware or software inventory, for a specific collection of machines. However, it does not necessarily grant the ability to distribute software to those machines.

Objects in Configuration Manager are made of classes and instances. A class is the type of object, for example, a collection. An instance is a specific occurrence of a class, for example, the 'All

Systems' collection. These security permissions can either be accessed from the **Security** tab on the **Properties** dialog box of each object, or through the **Security Rights** node in the Configuration Manager Console.

For more information on Configuration Manager Object Security, see the TechNet articles entitled *Overview of Configuration Manager Object Security and WMI*<sup>4</sup> and *Classes and Instances for Object Security in Configuration Manager*<sup>5</sup>.

### 4.2 Planning Distribution Targeting

Configuration Manager uses collections to target distributions to Configuration Manager clients. Collections can be made up by using direct membership or dynamic queries, built from any of the available information in the Configuration Manager database. This includes hardware attributes, such as free disk space or processor speed, software attributes, such as file version information, and information from Active Directory<sup>®</sup>, such as Organizational Unit (OU), Site or security group membership.

When deciding how to deploy software, the healthcare IT Administrator should first decide how the computers or users are to be targeted. Depending on the requirements for targeting, one or more discovery methods will need to be enabled.

#### Important

The healthcare IT Administrator should review the information provided in this section in order to fully understand the distribution options available. In addition, section 7.1 contains information on how to decide which method should be used when deploying an application into a production environment. Prior to an application being deployed into production, it should be fully tested in a test or pilot environment.

### 4.2.1 Hardware and Software Inventory

Hardware inventory data can be used to create collections where members have a common hardware characteristic. Software can then be distributed to these collections. For example, this could allow software to be distributed to those Configuration Manager clients that meet the minimum hardware requirements for that software.

The software inventory feature is useful for software distribution. Software inventory data can be used to create collections that are based on file or product data. Software can then be distributed to these collections. For example, this could allow an antivirus program to be distributed only to those Configuration Manager clients that do not have this program installed. More information on collecting hardware and software inventory can be found in the *System Center Configuration Manager 2007 Deployment Guide* **{R1}**.

### 4.2.2 Discovering Active Directory Objects

Active Directory 'discovery' is the process that finds Active Directory computers, users, user groups and containers by polling the nearest Active Directory domain controller. Within Configuration Manager, there are several discovery methods available. The discovery methods that will be used within this guidance are:

- Active Directory User Discovery
- Active Directory System Discovery
- Active Directory System Group Discovery

<sup>&</sup>lt;sup>5</sup> Microsoft TechNet: Classes and Instances for Object Security in Configuration Manager **{R3}**: <u>http://technet.microsoft.com/en-us/library/bb632791.aspx</u>

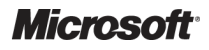

<sup>&</sup>lt;sup>4</sup> Microsoft TechNet: Overview of Configuration Manager Object Security and WMI **{R2}**: <u>http://technet.microsoft.com/en-us/library/bb632332.aspx</u>

Active Directory Security Group Discovery

Plan to specify the containers to be polled, such as specific domains, sites, OUs, or user groups. Also, plan to specify the polling schedule.

Configuration Manager polls Active Directory when it is using one of the Active Directory discovery methods. The Configuration Manager resources that are obtained from Active Directory do not necessarily reflect the current Active Directory resources; objects might have been added, removed, or changed in Active Directory since the most recent poll.

Configuration Manager must have read access to the containers configured for the Active Directory discovery methods, by using the site server computer account, depending on the security mode that Configuration Manager is running in. When the site server computer account is used by these discovery methods, in domains other than the site server domain, the account must have domain user credentials on those domains. As a minimum, the account must be a member of the Domain Users group or the local Users group on the domains.

| <b>Discovery Method</b>                       | Usage                                                                                                    | Advantages                                                                                                    | Disadvantages                                                                                                    |
|-----------------------------------------------|----------------------------------------------------------------------------------------------------|----------------------------------------------------------------------------------------------------|----------------------------------------------------------------------------------------------------|
| Active Directory User<br>Discovery.           | Enable when the targeting of specific<br>users is required. Can also be used<br>to target users based on group<br>membership.                                                                                                    | If a user is targeted using a collection based on their group membership, the user can receive the new advertisement without logging off and on.                                 | When a user's group<br>membership changes, a number<br>of steps have to be completed<br>by Configuration Manager<br>before the collection is updated<br>to reflect this information. This<br>can lead to a large latency. |
| Active Directory System<br>Discovery.         | Used mainly for Configuration<br>Manager client installation; once<br>Configuration Manager clients have<br>been installed, Heartbeat Discovery<br>will maintain the system's discovery<br>record. See the System Center<br>Configuration Manager 2007<br>Deployment Guide <b>{R1}</b> for<br>information on Configuration<br>Manager client installation and<br>discovery. | This discovery method is mainly<br>used for Configuration Manager<br>client installation and is included<br>here for completeness.<br>Therefore, advantages are not<br>relevant. | This discovery method is mainly<br>used for Configuration Manager<br>client installation and is included<br>here for completeness.<br>Therefore, disadvantages are<br>not relevant.                                       |
| Active Directory System<br>Group Discovery.   | Enable when the targeting of machines using OU membership or group membership is required.                                                                                                    | Can assist with targeting systems<br>that are based on geographic<br>location according to Active<br>Directory OU or site membership.                                            | Similar to the Active Directory<br>User Discovery method, this<br>information requires Active<br>Directory to be polled and a<br>collection to be updated, so it<br>can take time to deploy<br>packages.                  |
| Active Directory Security<br>Group Discovery. | Enable if targeting of users based on group membership is required.                                                                                                    | This requires little intervention<br>from Configuration Manager<br>administrators and reduces the<br>latency involved in polling the<br>Active Directory.                        | Package installation requires<br>users to log off and back on,<br>once group membership<br>changes.                                                                                                    |

Table 3 lists and compares the Active Directory discovery methods used in this guidance:

Table 3: Active Directory Discovery Methods and Comparisons

### 4.2.2.1 Active Directory User Discovery

Use the Active Directory User Discovery method to discover the following:

- User name
- Unique user name (includes domain name)

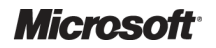

- Active Directory domain
- Active Directory container name
- User groups (except empty groups)

Use this discovery method to discover accounts that are required to be categorised into Configuration Manager collections. For example, if there is a need to distribute software to collections of users, use this discovery method to determine which users are in the Active Directory domains. If the healthcare organisation has users that require a specific software package, those user accounts can be discovered, and a collection can be created containing those accounts. Software packages can then be advertised to that collection exclusively, so that only the appropriate users receive it.

Polling performed by Active Directory User Discovery can generate significant network traffic, although it generates less traffic per resource than Active Directory System Discovery. Plan to schedule the discovery to occur at times when this network traffic does not adversely affect network use.

Also, because Configuration Manager polls Active Directory, the Configuration Manager resources that are obtained from Active Directory do not necessarily reflect the current Active Directory resources. Users might have been added, removed, or changed in Active Directory, since the most recent poll.

| Target Directory Location                                                                                                    | Target Site to Run Discovery                                                                                                | Recommended Setting                                                   |
|----------------------------------------------------------------------------------------------------|----------------------------------------------------------------------------------------------------|-----------------------------------------------------------------------|
| Configure so that only required objects are returned,<br>by targeting the closest level to the user objects, for<br>example, the OU or container that contains the<br>users required. More than one query can be added,<br>if required. | Active Directory Security Group<br>Discovery must only be enabled on the<br>lowest level Primary sites in the<br>hierarchy. | Disabled.<br>This should be disabled unless<br>specifically required. |

Table 4 shows the Active Directory User Discovery method targets:

Table 4: Active Directory User Discovery Targeting

Table 5 shows the steps involved in enabling the Active Directory User Discovery method:

#### Step Description

Screenshot

| 1. | Open the <b>Configuration Manager Console</b> and<br>navigate to the <b>Discovery Methods</b> node.<br>In the right pane, right-click on the <b>Active</b><br><b>Directory User Discovery</b> component and<br>select <b>Properties</b> | System Center Configuration Manager<br>Site Database (C01 - SCCM-SRV-01, Central Site<br>Site Management<br>Site Management<br>Site Management<br>Site Management<br>Site Settings<br>Configuration<br>Site Settings<br>Client Agents<br>Client Installation Methods<br>Component Configuration<br>Certificates<br>Certificates<br>Scoutes<br>Site Maintenance<br>Status Filter Rules<br>Status Summary<br>Site Systems | Discovery Methods 6 items found Look for: Active Directory System Group Discovery Active Directory Security Group Discovery Active Directory User Discovery Active Directory User Discovery Heartbeat Discovery Network Discovery Network Discovery |
|----|----------------------------------------------------------------------------------------------------|----------------------------------------------------------------------------------------------------|----------------------------------------------------------------------------------------------------|
|----|----------------------------------------------------------------------------------------------------|----------------------------------------------------------------------------------------------------|----------------------------------------------------------------------------------------------------|

| Step | Description                                                                                       | Screenshot                                                                                                    |
|------|---------------------------------------------------------------------------------------------------|----------------------------------------------------------------------------------------------------|
| 2.   | Select Enable Active Directory User<br>Discovery.<br>Click the E button to add a search location. | Active Directory User Discovery Properties         General       Polling Schedule         Active Directory User Discovery         Image: Constant Schedule         Active Directory User Discovery         Active Directory containers:         Image: Distinguished Name         Recursive       Group         There are no items to show in this view. |
| 3.   | Select Local domain as the location and accept<br>the other default settings.<br>Click OK.        | OK       Cancel       Apply       Help         New Active Directory Container       X         Specify an Active Directory container to search during the discovery process.         Location       •         Local domain       •       Local namespace         •       Custom LDAP or GC query       Path:         Path:                                |

| Step | Description                                                                                                    | Screenshot                                                                                                    |
|------|----------------------------------------------------------------------------------------------------|----------------------------------------------------------------------------------------------------|
| 4.   | Select the container that contains the users that<br>Configuration Manager will discover.<br>Note<br>It is good practice to be as specific as<br>possible when specifying the container. It is<br>possible to specify more than one location,<br>and, by default, any sub-containers are also<br>searched.<br>Click <b>OK</b> . | Select New Container                                                                                                    |
|      |                                                                                                    | OK Cancel                                                                                                    |
| 5.   | Repeat steps 2 to 4 for each container to be searched.                                                                                                    | Active Directory User Discovery Properties       Image: Constraint of the second second |

| Step | Description                                                                                                    | Screenshot                                                                                                    |
|------|----------------------------------------------------------------------------------------------------|----------------------------------------------------------------------------------------------------|
| 6.   | Click the Polling Schedule tab.<br>Select Run discovery as soon as possible.<br>Click Schedule to specify an ongoing schedule<br>for the discovery process.<br>Click OK.<br>Tip<br>Additional attributes can be discovered from<br>Active Directory using the Active Directory<br>attribute tab. | Active Directory User Discovery Properties       Image: ConfigMgr can poll Active Directory to discover users and the containers in which they belong. Specify how often to poll Active Directory.         Polling schedule       Occurs every 1 day(s) effective 01/01/1998 00:00         Image: ConfigMgr can poll Active Directory as soon as possible       Image: ConfigMgr can poll Active Directory.         Image: ConfigMgr can poll Active Directory to discover users and the containers in which they belong. Specify how often to poll Active Directory.       Image: ConfigMgr can poll Active Directory.         Polling schedule       Occurs every 1 day(s) effective 01/01/1998 00:00       Image: ConfigMgr can poll Active Directory as soon as possible         Image: ConfigMgr can poll Active Directory as soon as possible       Image: ConfigMgr can poll Active Directory as soon as possible         Image: ConfigMgr can poll Active Directory as soon as possible       Image: ConfigMgr can poll Active Directory as soon as possible         Image: ConfigMgr can poll Active Directory as soon as possible       Image: ConfigMgr can poll Active Directory as soon as possible         Image: ConfigMgr can poll Active Directory as soon as possible       Image: ConfigMgr can poll Active Directory as soon as possible         Image: ConfigMgr can poll Active Directory as soon as poll Active Directory as a poll Active Directory as a poll Active Directory as a poll Active Directory as a poll Active Directory as a poll Active Directory as a poll Active Directory as a poll Active Directory as a poll Active Directory as a poll Active Directory as poll Active Directory as a poll Active Directory as |

Table 5: Configuring Active Directory User Discovery

The progress of the discovery process can be monitored by looking at the log file <Configuration Manager installation folder>\Logs\Adusrdis.log. Once the discovery records have been processed by Configuration Manager, they will be shown in the Configuration Manager Console within the 'All Users' collection, and any other collection that is appropriate for the type of resource.

To view the discovery information that has been gathered for a computer, either double-click the computer from within the Configuration Manager Console, or right-click on the computer in the Console and select **Properties**.

#### Note

Collections will only update their contents according to the update schedule specified for the collection. Therefore, it may be necessary to right-click on the collection and select **Update Collection Membership** to populate the collection members.

### 4.2.2.2 Active Directory System Discovery

Use the Active Directory System Discovery method to discover the following:

- Computer name
- Active Directory container name
- IP address
- Assigned Active Directory site

Do not plan to use Active Directory System Discovery to discover the client operating system. There are other discovery methods, such as Network Discovery, that will do this.

#### Caution

Polling performed by Active Directory System Discovery can generate significant network traffic (approximately 5 KB per client computer). For this reason, plan to schedule the discovery to occur at a time when this network traffic does not adversely affect network use.

Active Directory System Discovery is used mainly for Configuration Manager client installation. Once the Configuration Manager client is installed, all information provided by Active Directory System Discovery is provided directly by Heartbeat Discovery.

Because Configuration Manager polls Active Directory, instead of being notified of Active Directory changes, the Configuration Manager resources obtained from Active Directory do not necessarily reflect the current Active Directory resources. Computers might have been added, removed, or changed in Active Directory since the most recent poll.

Table 6 shows the Active Directory System Discovery method targets:

| Target Directory Location                                                                                                    | Target Site to Run Discovery                                                                                     | Recommended Setting                                                                                                    |
|----------------------------------------------------------------------------------------------------|----------------------------------------------------------------------------------------------------|----------------------------------------------------------------------------------------------------|
| Configure so that only required objects are<br>returned, by targeting the closest level to the<br>computer objects, for example, the OU or<br>container that contains the computers<br>required. More than one query can be added if<br>required. | Active Directory System Discovery must<br>only be enabled on the lowest level<br>Primary sites in the hierarchy. | Enabled.<br>This should be enabled, and scheduled<br>according to the frequency with which<br>new systems are added to the domain. |

Table 6: Active Directory System Discovery Targeting

#### 4.2.2.2.1 Discovering Custom Active Directory Attributes

The set of Active Directory attributes that Configuration Manager discovers during an Active Directory System Discovery can be extended to include additional attributes. Table 7 below lists the default attributes that are discovered.

#### Note

An attribute has to be associated with the *computer* class in Active Directory in order to be available for this discovery method.

| Туре                       | Attribute       |
|----------------------------|-----------------|
| Default (non-configurable) | ADsPath         |
|                            | canonicalName   |
|                            | dNSHostName     |
|                            | Domain          |
|                            | memberOf        |
|                            | Name            |
|                            | objectClass     |
|                            | objectGUID      |
|                            | objectSID       |
|                            | operatingSystem |
|                            | primaryGroupID  |

System Center Configuration Manager 2007 – Software Distribution Guide Prepared by Microsoft, Version 1.0.0.0 Last modified on 26 February 2010

#### Туре

#### Attribute

#### sAMAccountName

Table 7: Custom Attributes for Active Directory System Discovery

Table 8 shows the steps involved in enabling the Active Directory System Discovery method:

| Step | Description                                                                                                    | Screenshot                                                                                                    |
|------|----------------------------------------------------------------------------------------------------|----------------------------------------------------------------------------------------------------|
| 1.   | Open the <b>Configuration Manager Console</b> and<br>navigate to the <b>Discovery Methods</b> node.<br>In the right pane, right-click on the <b>Active</b><br><b>Directory System Discovery</b> component and<br>select <b>Properties.</b> | System Center Configuration Manager       Discovery Methods       6 items found         Site Database (C01 - SCCM-SRV-01, Central Site       Look for:       Look for:         Site Settings       Addresses       Addresses         Boundaries       Client Agents       Client Agents         Client Installation Methods       Component Configuration       Active Directory System Group Discovery         Consonent Configuration       Corponent Configuration       Active Directory System Discovery         Accounts       Discovery Methods       Name         Stet Maintenance       Status Silter Rules       Status Systems         Site Systems       Site Systems |
| 2.   | Select Enable Active Directory System<br>Discovery.<br>Click the State button to add a search location.                                                                                                    | Active Directory System Discovery Properties       Image: Constraint of the system Discovery         Image: Constraint of the system Discovery       Image: Constraint of the system Discovery         Active Directory System Discovery       Image: Constraint of the system Discovery         Active Directory containers:       Image: Constraint of the system Discovery         Distinguished Name       Recursive       Group         There are no items to show in this view.       Image: Constraint of the system Discovery         OK       Cancel       Apply         Help       Help                                                                                 |

| Step                                | Description                                                                                                    | Screenshot                                                                                                    |
|-------------------------------------|----------------------------------------------------------------------------------------------------|----------------------------------------------------------------------------------------------------|
| 3. Select L<br>the othe<br>Click Ol | Select <b>Local domain</b> as the location and accept<br>the other default settings.<br>Click <b>OK</b> .                                                                                                    | New Active Directory Container         Specify an Active Directory container to search during the discovery process.         Location            • Local domain         • Local namespace         • Custom LDAP or GC query         Path; |
|                                     |                                                                                                    | Browse       Search options       Recursive       Include groups       OK     Cancel                                                                                                    |
| 4.                                  | Select the container that contains the computers that Configuration Manager will discover.          Note         It is good practice to be as specific as possible when specifying the container. It is possible to specify more than one location and, by default, any sub-containers are also searched.         Click OK. | Select New Container                                                                                                    |
|                                     |                                                                                                    | OK Cancel                                                                                                    |

| Step | Description                                                                                                    | Screenshot                                                                                   |
|------|----------------------------------------------------------------------------------------------------|----------------------------------------------------------------------------------------------|
| 5.   | Repeat steps 2 to 4 for each container to be searched.                                                                                  | Active Directory System Discovery Properties                                                 |
|      |                                                                                                    | General Polling Schedule Active Directory attribute                                          |
|      |                                                                                                    | Active Directory System Discovery                                                            |
|      |                                                                                                    | Enable Active Directory System Discovery                                                     |
|      |                                                                                                    | Active Directory containers:                                                                 |
|      |                                                                                                    | Distinguished Name Recursive Group                                                           |
|      |                                                                                                    | LDAP://OU=Servers,DC=contoso,DC Yes Excluded                                                 |
|      |                                                                                                    | LDAP://CN=Computers,DC=contoso,D Yes Excluded                                                |
|      |                                                                                                    |                                                                                              |
|      |                                                                                                    |                                                                                              |
| 6.   | Click the <b>Polling Schedule</b> tab.                                                                                                  | Active Directory System Discovery Properties                                                 |
|      | Select <b>Run discovery as soon as possible</b> .<br>Click <b>Schedule</b> to specify an ongoing schedule<br>for the discovery process. | General Polling Schedule Active Directory attribute                                          |
|      |                                                                                                    | ConfigMgr can poll Active Directory to discover security groups and the                      |
|      | Click <b>OK</b> .                                                                                                    | Directory.                                                                                   |
|      | Тір                                                                                                    | · · · · · · · · · · · · · · · · · · ·                                                        |
|      | Additional attributes can be discovered from<br>Active Directory using the <b>Active Directory</b><br>attribute tab.                    | Polling schedule Occurs every 1 day(s) effective 01/01/1998 00:00                            |
|      | 1                                                                                                    | Schedule                                                                                     |
|      |                                                                                                    | Run discovery as soon as possible                                                            |
|      |                                                                                                    | Note: This check box is cleared after the discovery request is made<br>to the site database. |
|      |                                                                                                    |                                                                                              |
|      |                                                                                                    | UN Cancel Apply Help                                                                         |

Table 8: Configuring Active Directory System Discovery

The progress of the discovery process can be monitored by looking at the log file <Configuration Manager installation folder>\Logs\Adsysdis.log. Once the discovery records have been processed by Configuration Manager, they will be shown in the Configuration Manager Console within the 'All System' collection, and any other collection that is appropriate for the type of resource. Only very basic information is gathered as part of the discovery process and, as such, machines may not appear within the appropriate collections until the Configuration Manager client is installed and the inventory information has been processed by the Configuration Manager site server.

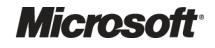

To view the discovery information that has been gathered for a computer, either double-click the computer from within the Configuration Manager Console or right-click on the computer in the Console and select **Properties**.

#### 4.2.2.3 Active Directory System Group Discovery

Use the Active Directory System Group Discovery method to discover the following:

- Organizational units
- Global groups
- Universal groups
- Nested groups
- Non-security groups (Distribution Groups)

Active Directory System Group Discovery can be run only on primary sites. It polls Active Directory for all system resources in the Configuration Manager database, including those discovered at child sites, and including secondary sites. Because Active Directory System Group Discovery does not contact the computers directly, the computers do not have to be turned on to be discovered.

Polling performed by Active Directory System Group Discovery can generate significant network traffic; schedule the discovery to occur at times when this network traffic does not adversely affect network use.

Table 9 shows the Active Directory System Group Discovery method targets:

| Target Directory Location                                                                                                    | Target Site to Run Discovery                                                                                                    | Recommended Setting                                                             |
|----------------------------------------------------------------------------------------------------|----------------------------------------------------------------------------------------------------|---------------------------------------------------------------------------------|
| Configure the container(s) that contain the computers that have already been discovered by the Active Directory System Discovery method. More than one query can be added, if required. | Active Directory System Group<br>Discovery must be enabled on all<br>Primary Sites that have any<br>Configuration Manager clients<br>assigned. | Only enabled if targeting of systems based on OU or security group is required. |

Table 9: Active Directory System Group Discovery Targeting

Table 10 shows the steps involved in enabling the Active Directory System Group Discovery method:

| Step | Description                                                                                                    | Screenshot                                                                                                    |
|------|----------------------------------------------------------------------------------------------------|----------------------------------------------------------------------------------------------------|
| 1.   | Open the <b>Configuration Manager Console</b> and<br>navigate to the <b>Discovery Methods</b> node.<br>In the right pane, right-click on the <b>Active</b><br><b>Directory System Group Discovery</b> component<br>and select <b>Properties</b> . | System Center Configuration Manager  System Center Configuration Manager  Site Database (CEN - SCCM-SRV-01, C  Site Management  Control of the Management  Site Settings  Clent Agents  Clent Agents  Clent Installation Methy  Clent Installation Methy  Component Configuration  Active Directory System Group Discovery  Active Directory User Discovery  Active Directory User Discovery  Active Directory User Discovery  Active Directory User Discovery  Active Directory User Discovery  Heartbeat Discovery  Network Discovery  Network Discovery  Network Discovery |

| Step                                     | Description                                                                                            | Screenshot                                                                                                    |
|------------------------------------------|----------------------------------------------------------------------------------------------------|----------------------------------------------------------------------------------------------------|
| 2.                                       | Select Enable Active Directory System Group Discovery.<br>Click the E button to add a search location. | Active Directory Security Group Discovery Properties         General       Polling Schedule         Image: Active Directory Security Group Discovery         Image: Enable Active Directory Security Group Discovery         Active Directory containers:         Image: Distinguished Name         Recursive       Group         There are no items to show in this view. |
| 2 Salast Level demain as the leveling of | Select Local domain as the location and accent                                                         | OK Cancel Apply Help                                                                                                    |
|                                          | the other default settings.<br>Click <b>OK</b> .                                                       | Specify an Active Directory location in which to search for the container. If<br>you want to specify a custom LDAP or GC location query, enter the query in<br>the path edit box.  Location  Local domain  Local forest  Local forest  Local forest  Browse  Search options  Recursive  Include groups  OK Cancel Help                                                     |

| Step | Description                                                                                                    | Screenshot                                                                                                    |
|------|----------------------------------------------------------------------------------------------------|----------------------------------------------------------------------------------------------------|
| 4.   | Select the container that contains the computers<br>that Configuration Manager will discover.<br>Note<br>Ensure that the container(s) that contain the<br>computers that have already been discovered<br>by the Active Directory System Discovery<br>method are specified.<br>Click <b>OK</b> . | Select New Container                                                                                                    |
|      |                                                                                                    | OK Cancel                                                                                                    |
| 5.   | Repeat steps 2 to 4 for each container to be searched.                                                                                                    | Active Directory System Discovery Properties         General       Polling Schedule         Active Directory System Discovery         Image: Contract Control Contract Control Control Contervet |

| Step Description                                                                                                    | Screenshot                                                                                                    |
|----------------------------------------------------------------------------------------------------|----------------------------------------------------------------------------------------------------|
| <ul> <li>6. Click the Polling Schedule tab.<br/>Select Run discovery as soon as possible.<br/>Click Schedule to specify an ongoing schedule<br/>for the discovery process.<br/>Click OK.</li> </ul> | Active Directory System Discovery Properties       Image: ConfigMage ConfigMage ConfigMage ConfigMage ConfigMage ConfigMage ConfigMage ConfigMage ConfigMage ConfigMage Containers in which they belong. Specify how often to poll Active Directory.         Polling schedule       Occurs every 1 day(s) effective 01/01/1998 00:00         Image: Polling Schedule       Schedule         Polling schedule       Schedule         Occurs every 1 day(s) effective 01/01/1998 00:00       Schedule         Image: Polling Schedule       Schedule         Image: Polling Schedule       Schedule         Occurs every 1 day(s) effective 01/01/1998 00:00       Schedule         Image: Polling Schedule       Schedule         Image: Polling Schedule       Schedule         Image: Polling Schedule       Schedule         Image: Polling Schedule       Schedule         Image: Polling Schedule       Schedule         Image: Polling Schedule       Schedule         Image: Polling Schedule       Schedule         Image: Polling Schedule       Schedule         Image: Polling Schedule       Schedule         Image: Polling Schedule       Schedule         Image: Polling Schedule       Schedule         Image: Polling Schedule       Schedule         Image: Polling Schedule       Schedu |

Table 10: Configuring Active Directory System Group Discovery

To monitor the progress of the discovery, or to verify that the discovery process ran successfully, review the log file <Configuration Manager installation folder>\Logs\Adsysgrp.log. Also, look at the individual records from the administrator console to verify that the additional discovery information has been appended.

To view the discovery details, either double-click a resource from within the All Systems collection in the Configuration Manager Console, or right-click on the computer in the Console and select **Properties**.

#### 4.2.2.4 Active Directory Security Group Discovery

This discovery method allows the healthcare IT Administrator to create discovery information for:

- Local groups
- Global Groups
- Universal Groups
- Nested Groups

Use Active Directory Security Group Discovery to discover user groups that need to be categorised into Configuration Manager collections. For example, if there is a need to distribute software to users in a specific security group, the security group can be added to a collection. Software packages can then be advertised to only that collection, so that only the appropriate users receive it.

Polling performed by Active Directory Security Group Discovery can generate significant network traffic; therefore discovery should be scheduled to occur at times when this network traffic does not adversely affect network use.

Table 11 shows the Active Directory Security Group Discovery method targets:

| Target Directory Location                                                                                                    | Target Site to Run Discovery                                                                                             | Recommended Setting                                                                            |
|----------------------------------------------------------------------------------------------------|----------------------------------------------------------------------------------------------------|------------------------------------------------------------------------------------------------|
| Configure so that only required objects are returned, by targeting the closest level to the user group objects, for example, the OU or container that contains the user groups required. More than one query can be added, if required. | Active Directory Security Group Discovery<br>must only be enabled on the lowest level<br>Primary sites in the hierarchy. | Enable only if there is a requirement<br>to target software based on user<br>group membership. |
|                                                                                                    |                                                                                                    |                                                                                                |

Table 11: Active Directory Security Group Discovery Targeting

Table 12 shows the steps involved in enabling the Active Directory Security Group Discovery method:

| Step | Description                                                                                                    | Screenshot                                                                                                    |
|------|----------------------------------------------------------------------------------------------------|----------------------------------------------------------------------------------------------------|
| 1.   | Open the <b>Configuration Manager Console</b> and<br>navigate to the <b>Discovery Methods</b> node.<br>In the right pane, right-click on the <b>Active</b><br><b>Directory Security Group Discovery</b><br>component and select <b>Properties</b> . | System Center Configuration Manager       Discovery Methods       6 items found         Site Database (C01 - SCCM-SRV-01, Central Site       Look for:       Look for:         Site Stings       Site Stings       Addresses         Boundaries       Clent Agents       Addresses         Clent Installation Methods       Certificates       Active Directory System Group Discovery         Active Directory System Discovery       Active Directory System Discovery         Active Directory System Discovery       Active Directory Discovery         Active Directory System Discovery       Active Directory System Discovery         Active Directory System Discovery       Active Directory System Discovery         Active Directory System Discovery       Heartbeat Discovery         Active Directory System Discovery       Heartbeat Discovery         Status Filter Rules       Status Summary         Status Summary       Site Systems |
| 2.   | Select Enable Active Directory Security Group<br>Discovery.<br>Click the 🕅 button to add a search location.                                                                                                    | Active Directory Security Group Discovery Properties         General       Polling Schedule         Image: Active Directory Security Group Discovery         Image: Active Directory Security Group Discovery         Active Directory containers:         Image: Distinguished Name         Recursive       Group         There are no items to show in this view.                                                                                                    |
|      |                                                                                                    | OK Cancel Apply Help                                                                                                    |

| Step                                                                                                    | Description                                                                                                    | Screenshot                                                                                                    |
|----------------------------------------------------------------------------------------------------|----------------------------------------------------------------------------------------------------|----------------------------------------------------------------------------------------------------|
| <ol> <li>Select Local domain as the location and accept<br/>the other default settings.<br/>Click OK.</li> </ol> | Select Local domain as the location and accept<br>the other default settings.<br>Click OK.                           | New Active Directory Container                                                                                                    |
|                                                                                                    |                                                                                                    | Location <ul> <li>Local domain</li> <li>Local namespace</li> <li>Custom LDAP or GC query</li> <li>Path:</li> <li>Browse,</li> </ul> <li>Browse,</li>                                                                                                    |
|                                                                                                    | OK Cancel Help                                                                                                    |                                                                                                    |
| 4.                                                                                                    | Select the container that contains the user<br>groups that Configuration Manager will discover.<br>Click <b>OK</b> . | Select New Container                                                                                                    |
|                                                                                                    |                                                                                                    | Image: Contoso         Image: Computers         Image: Computers </td |
|                                                                                                    |                                                                                                    | OK Cancel                                                                                                    |

| Step | Description                                                                                                    | Screenshot                                                                                                    |
|------|----------------------------------------------------------------------------------------------------|----------------------------------------------------------------------------------------------------|
| 5.   | Repeat steps 2 to 4 for each container to be searched.                                                                                                    | Active Directory Security Group Discovery Properties       Image: Comparison of the security Group Discovery         General       Polling Schedule         Active Directory Security Group Discovery                                                                                                    |
|      |                                                                                                    | Image: Security Group Discovery         Active Directory containers:         Distinguished Name         Recursive         Group         LDAP://CN=Computers,DC=contoso,D         Yes         Excluded         LDAP://OU=Servers,DC=contoso,DC         Yes         Excluded         IDAP://OU=Servers,DC=contoso,DC         Yes         Excluded         IDAP://OU=Servers,DC=contoso,DC         Yes         IDAP://OU=Servers,DC=contoso,DC         Yes         IDAP://OU=Servers,DC=contoso,DC         Yes         IDAP://OU=Servers,DC=contoso,DC         Yes         IDAP://IDAP://IDAP         IDAP://IDAP         IDAP://IDAP         IDAP://IDAP         IDAP://IDAP         IDAP         IDAP         IDAP         IDAP         IDAP         IDAP         IDAP         IDAP         IDAP         IDAP         IDAP         IDAP         IDAP         IDAP         IDAP         IDAP         IDAP                                                                                                             |
| 6.   | Click the <b>Polling Schedule</b> tab.<br>Select <b>Run discovery as soon as possible</b> .<br>Click <b>Schedule</b> to specify an ongoing schedule<br>for the discovery process.<br>Click <b>OK</b> . | Active Directory Security Group Discovery Properties       Image: ConfigMgr can poll Active Directory to discover security groups and the containers in which they belong. Specify how often to poll Active Directory.         Polling schedule       Occurs every 1 day(s) effective 01/01/1998 00:00         Image: ConfigMgr can poll Active Directory to discover security groups and the containers in which they belong. Specify how often to poll Active Directory.         Polling schedule       Occurs every 1 day(s) effective 01/01/1998 00:00         Image: ConfigMgr can poll Active Directory as soon as possible       Image: ConfigMgr can poll Active Directory.         Image: Run discovery as soon as possible       Image: ConfigMgr can poll Active Directory as soon as possible         Image: ConfigMgr can poll Active Directory.       Image: ConfigMgr can poll Active Directory.         Image: ConfigMgr can poll Active Directory.       Image: ConfigMgr can poll Active Directory.         Image: ConfigMgr can poll Active Directory.       Image: ConfigMgr can poll Active Directory.         Image: ConfigMgr can poll Active Directory.       Image: ConfigMgr can poll Active Directory.         Image: ConfigMgr can poll Active Directory.       Image: ConfigMgr can poll Active Directory.         Image: ConfigMgr can poll Active Directory.       Image: ConfigMgr can poll Active Directory.         Image: ConfigMgr can poll Active Directory.       Image: ConfigMgr can poll Active Directory.         Image: ConfigMgr can poll Active Directory.       Image: Con |
|      |                                                                                                    | OK Cancel Apply Help                                                                                                    |

Table 12: Configuring Active Directory Security Group Discovery

The progress of the discovery process can be monitored by looking at the log file <Configuration Manager installation folder>\Logs\Adsgdis.log. Once the discovery records have been processed by Configuration Manager, they will be shown in the Configuration Manager Console within the 'All User Groups' collection, and any other collection that is appropriate for the type of resource.

To view the discovery information that has been gathered for a computer, either double-click the computer from within the Configuration Manager Console or right-click on the computer in the Console and select **Properties**.

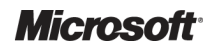

### 4.3 Planning Maintenance Windows

Maintenance windows allow the healthcare IT Administrator to define specific times that a Configuration Manager client will perform tasks, such as software distribution and software updates. This can be particularly useful when dealing with critical clinical machines, such as operating theatre equipment and servers. Maintenance windows are configured on a collection, and the settings will apply to all machines within that collection. If a machine is a member of multiple collections that all have maintenance window settings configured, the client will adhere to all maintenance windows. It is important to make sure that a machine is not a member of a number of collections that will enforce too strict a maintenance window policy, as this may prevent any software updates or software distributions from occurring. If this is suspected, the healthcare IT Administrator can use the *Maintenance Windows Available to a Particular Client* report. Section 4.4.1.3 shows the process for configuring maintenance windows for a collection.

### 4.4 Configuring Collections for Software Distribution

### 4.4.1 Distributing Software to Computers

When distributing software to computers, there are two different approaches that can be taken, based on requirements. The first approach uses 'direct membership' collections, which involves manually adding all relevant machines into the collection to receive software. This approach is useful when there are no unique system attributes, such as allowing for a dynamic query or for targeting small numbers of computers quickly and easily. See section 4.4.1.1 for the steps to take to configure a direct membership collection.

The second approach is to use 'dynamic query' collections, which are based on hardware or software inventory data. Using this approach, the healthcare IT Administrator can target software to machines based on common attributes that the machines share. For example, a collection to target an update for Microsoft<sup>®</sup> Office could be based on a dynamic query collection containing all machines running an older version than the one being advertised. See section 4.4.1.2 for the steps to take to configure a dynamic query collection.

#### Caution

For Configuration Manager clients with Windows Terminal Services enabled (Remote Administration mode or Application Server mode), software distribution icons and messages are limited to the console session. On Configuration Manager clients that are remotely controlled using Remote Assistance, Remote Desktop, or Configuration Manager Remote Control, software distribution icons function correctly. It should be noted that software distribution functionality to site systems that have Windows Terminal Services enabled is limited.

### 4.4.1.1 Direct Membership Collections for Systems

Table 13 shows the process for creating and configuring a direct membership collection for systems:

| Step | Description                                                                                                    | Screenshot                                                                                                    |
|------|----------------------------------------------------------------------------------------------------|----------------------------------------------------------------------------------------------------|
| 1.   | Open the Configuration Manager Console<br>and navigate to the Computer Management ><br>Collections node.<br>Right-click the Collections node and select<br>New Collection.                                                                           | System Center Configuration Manager<br>Site Database (CEN - SCCM-SRV-01, Contosc<br>Site Management<br>Computer Management<br>Computer Management<br>Computer Management<br>Sol Export Objects<br>Sol Export Objects<br>Sol Update Collection Membership<br>Sol Update Collection Membership<br>Sol Distribute<br>Sol Transfer Site Settings                                                                                                    |
| 2.   | In Name, enter an appropriate name for the collection, and if required, enter a Comment and then click Next.<br>Note<br>It is good practice to decide on a collection naming strategy so that collections can be easily identified by their purpose. | New Collection Wizard       Image: Constraint of the collection of the collection of the collectio |
| 3.   | For Direct Membership collections, ensure that<br>the <b>Update this collection on a schedule</b><br>check box is clear.<br>Click the is button to add a new direct<br>membership rule.                                                              | Yew Collection Wizard       Image: Security         General       Collection membership rules determine which resources are included in the collection when it is updated. A membership rules can be a direct assignment or a query.         Advettsements       Security         Security       Membership rules:         Progress       Confirmation         Confirmation       There are no items to show in this view.         Update this collection on a schedule       Occurs every 1 day(s) effective 16/10/2009 13:55         Schedule       Schedule                                                                                                    |

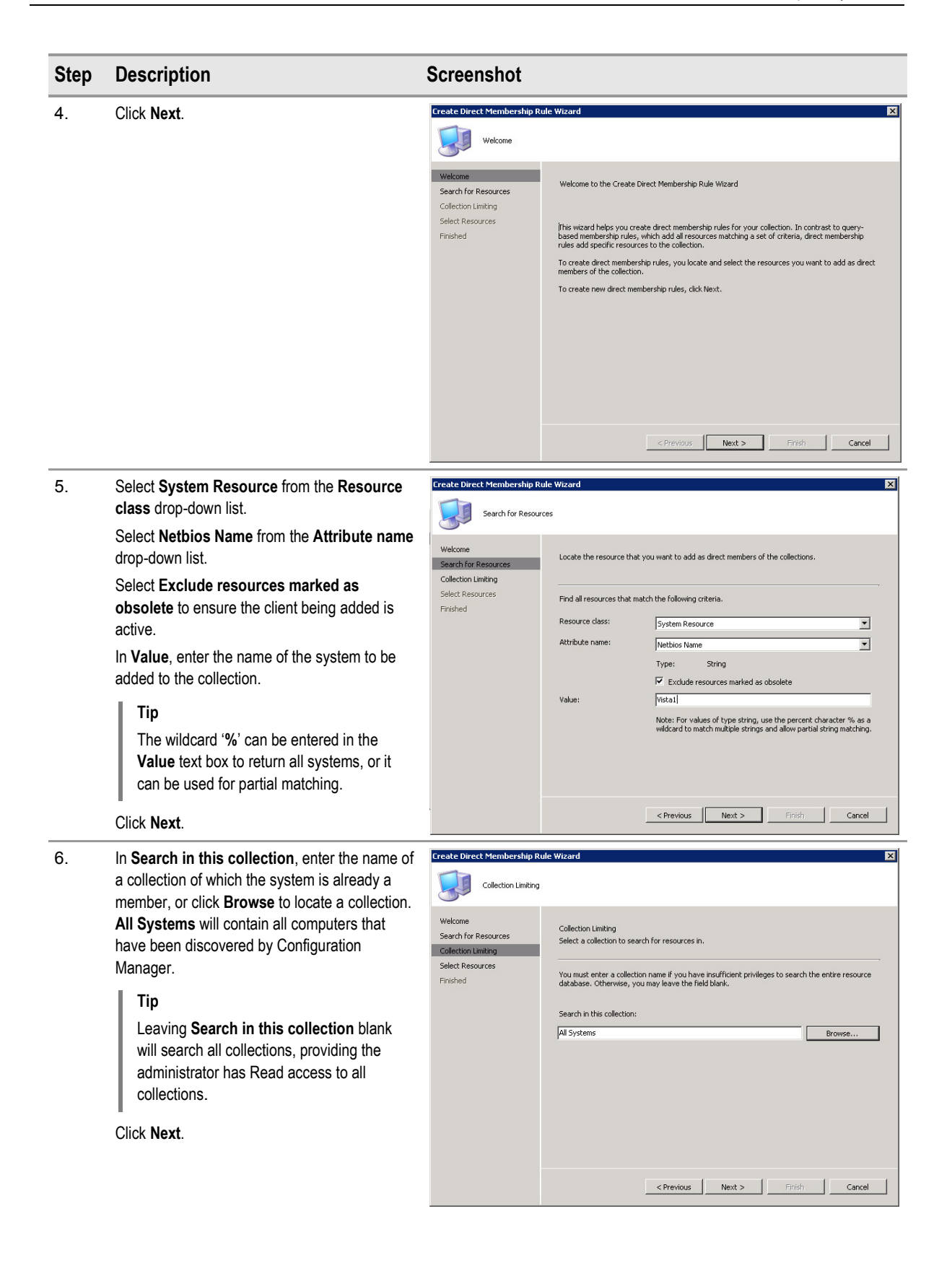

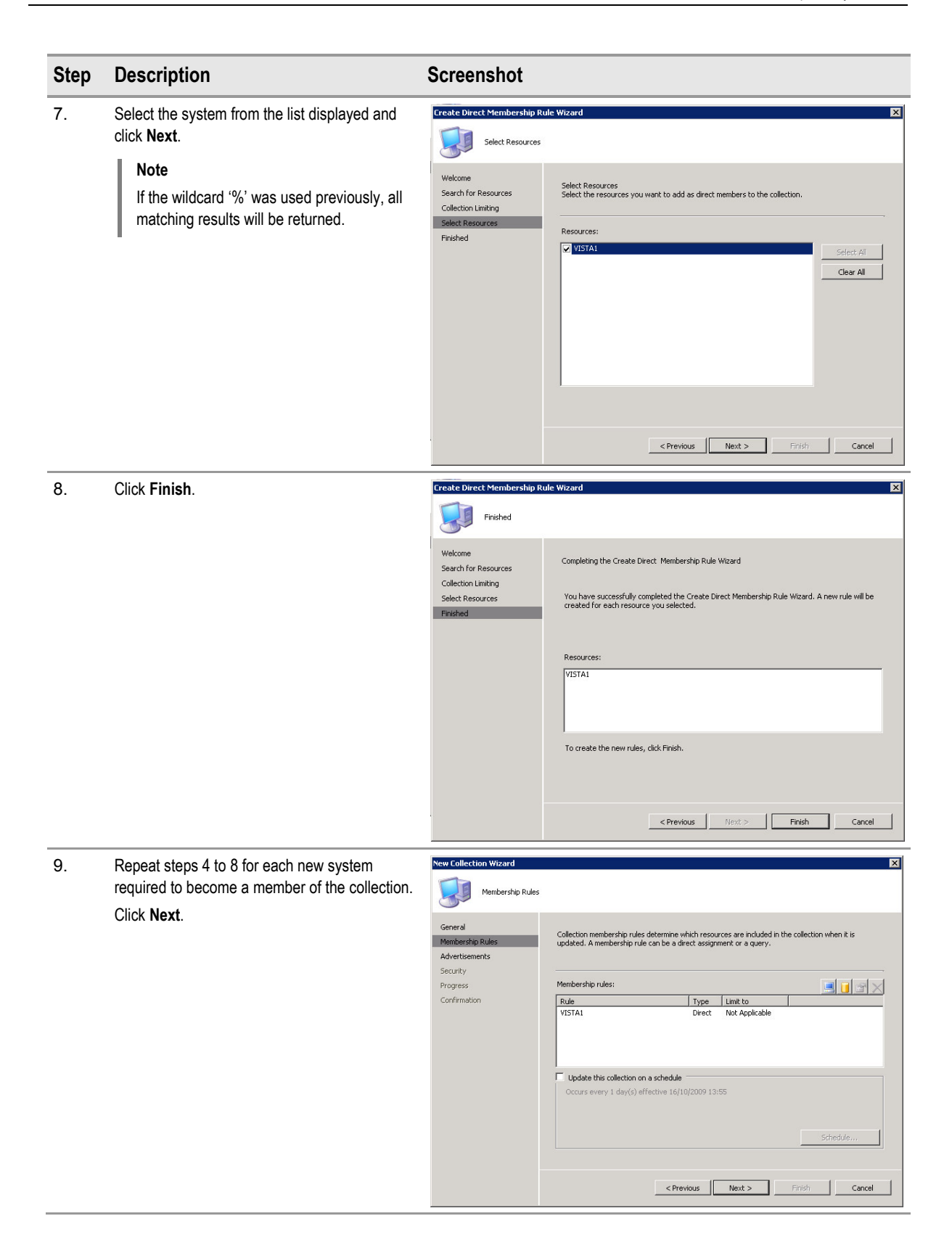

| Step | Description                                                                                                    | Screenshot                                                                                                    |
|------|----------------------------------------------------------------------------------------------------|----------------------------------------------------------------------------------------------------|
| 10.  | Click Next.                                                                                                    | New Collection Wizard     X       Advertisements     General       Membership Rulas     The programs currently being advertised to this collection are listed below.       Advertisements     Security       Progress     Confirmation       Confirmation     There are no Rems to show in this view.                                                                                                    |
| 11.  | If additional users or groups need to be able to<br>administer this collection, click in the<br><b>Instance security rights</b> section to modify the<br>rights and add the required users or groups.<br>Click <b>Next</b> . | New Collection Wizard     X       Security     Security       General     Membership Rules       Advertisements     Class security rights:       Security     X       Progress     Confirmation       Confirmation     Instance Read, Modify, Delete, Use remote t       Instance security rights:     X       Mane     Permissions       CONTOSOlyadministrator     Read, Modify, Delete, Use remote t       Name     Permissions       CONTOSOlyadministrator     Read, Modify, Delete, Use remote t       Name     Permissions       CONTOSOlyadministrator     Read, Modify, Delete, Use remote t |
| 12.  | Click Close.                                                                                                    | New Collection Wizard         X           Confirmation         Confirmation           General         Details:           Membership Rules         Bereral           Advertisements         Security           Progress         Security           Confirmation         Security           To finish the wizard, click Close.         To finish the wizard, click Close.                                                                                                    |

Table 13: Configuring a Direct Membership Collection for Systems
### 4.4.1.2 Dynamic Query Collections Based on Hardware or Software Inventory

Table 14 below shows the steps involved in creating an example dynamic query membership collection. In this example, the collection membership is based on a machine running Windows XP SP2. This example is used to demonstrate the flexibility in building collections by dynamic query, because all hardware and software inventory information is available to form the dynamic query. Table 14 shows the process for creating a dynamic query membership collection:

| Step | Description                                                                                                    | Screenshot                                                                                                    |
|------|----------------------------------------------------------------------------------------------------|----------------------------------------------------------------------------------------------------|
| 1.   | Open the Configuration Manager Console and<br>navigate to the Computer Management ><br>Collections node.<br>Right-click the Collections node and select New<br>Collection. | System Center Configuration Manager<br>Site Database (CEN - SCCM-SRV-01, Contosc<br>Site Management<br>Computer Management<br>Collection<br>Sol Export Objects<br>Sol Export Objects<br>Sol Update Collection Membership<br>Sol Update Collection Membership<br>Sol Distribute<br>Sol Transfer Site Settings                                                                                                    |
| 2.   | In <b>Name</b> , enter the name for the collection, and if required, enter a <b>Comment</b> . Click <b>Next</b> .                                                          | New Collection Wizard 🔀                                                                                                    |
|      | Note<br>It is good practice to decide on a collection<br>naming strategy so that collections can be<br>easily identified by their purpose.                                 | General       Membership Rules         Membership Rules       Advertisements         Security       Progress         Confirmation       Comment:         This is an example collection for dynamic query collections         Last update         The collection has not been updated yet.         Last membership change         The collection has not been updated yet.         Security         Provides         Rest Provides         Provides         Rest Provides         Provides         Last update         The collection has not been updated yet.         Contentship change         The collection has not been updated yet. |
| 3.   | For dynamic query collections, ensure that the <b>Update this collection on a schedule</b> check box                                                                       | New Collection Wizard                                                                                                    |
|      | is selected.<br>Click <b>Schedule</b> to modify the default setting of 1<br>day, if required.<br>Click the setting button to add a new dynamic query<br>rule.              | General       Collection membership rules determine which resources are included in the collection when it is updated. A membership rules can be a direct assignment or a query.         Advertsementa       Security         Progress       Confirmation         Rule       Type         Undate this collection on a schedule         Occurs every 1 day(s) effective 16/10/2009 15:47         Concel                                                                                                    |

| Step | Description                                                                                                    | Screenshot                                                                                                    |
|------|----------------------------------------------------------------------------------------------------|----------------------------------------------------------------------------------------------------|
| 4.   | In Name, enter a name for the query rule.                                                                                                    | Query Rule Properties                                                                                                    |
|      | For this example, ensure that <b>Resource Class</b> is set to <b>System Resource</b> .                                                                                                    | General                                                                                                    |
|      | Leave Collection limiting set to Not collection limited.                                                                                                    | Name: All Windows XP Service Pack 2 Systems                                                                                                    |
|      | Note<br>Limiting collections allows the query to be<br>further limited to a group of systems. This<br>allows for more granular control over collection<br>membership.<br>Click Edit Query Statement. | Import Query Statement         Resource dass:         System Resource         Edit Query Statement         Collection limiting         Not collection limited         Limit to collection:         Browse |
|      |                                                                                                    | OK Cancel Help                                                                                                    |
| Э.   | Click the $\underbrace{\text{Criteria}}_{\text{Ellock}}$ button to add a new criterion.                                                                                                    | Dynamic Query System Collection Query Statement Properties       X         General       Criteria       Joins         You can specify criteria to narrow the query and limit the results that are         |
|      |                                                                                                    | returned.<br>Criteria:                                                                                                    |
|      |                                                                                                    | Show Query Language OK Cancel Help                                                                                                    |

| Step | Description                                                                                                    | Screenshot                                                                                                    |
|------|----------------------------------------------------------------------------------------------------|----------------------------------------------------------------------------------------------------|
| 6.   | Click Select.                                                                                                    | Criterion Properties         General         Image: Criterion Properties         Criterion Type:         Simple value         Where:         Select         Operator:         Value:         Type: String         Value |
| 7.   | Select Operating System from the Attribute<br>class drop-down list.<br>Select <no alias=""> from the Alias as drop-down<br/>list.<br/>Select Build Number from the Attribute drop-<br/>down list.<br/>Click OK.</no> | Select Attribute       X         Attribute class:       Operating System         Alias as: <no alias="">         Attribute:       Build Number         OK       Cancel</no>                                             |

| Step       | Description                                                                                                    | Screenshot                                                                                                    |
|------------|----------------------------------------------------------------------------------------------------|----------------------------------------------------------------------------------------------------|
| Step<br>8. | Description         Select Simple value from the Criterion Type drop-down list and select is equal to from the Operator drop-down list.         In Value, enter 2600 (this is the build number for Windows XP).         Tip         Click Values to show all possible values for the attribute.         Click OK. | Screenshot          Criterion Properties         General         Image: Criterion Properties         Criterion Type:         Simple value         Where:         Operating System - Build Number         Select         Operator:         is equal to         Value:  |
| 9.         | This query will now gather all systems that are running any version of Windows XP.<br>Click the 🔀 button to add a new criterion.                                                                                                    | Type: String       Value         OK       Cancel       Help         Dynamic Query System Collection Query Statement Properties       X         General       Criteria       Joins         You can specify criteria to narrow the query and limit the results that are |
|            |                                                                                                    | returned.<br>Criteria:<br>Operating System.Build Number is equal to "2600"                                                                                                    |
|            |                                                                                                    | Show Query Language OK Cancel Help                                                                                                    |

| Step | Description                                                                                                    | Screenshot                                                                                                    |  |
|------|----------------------------------------------------------------------------------------------------|----------------------------------------------------------------------------------------------------|--|
| 10.  | Click Select.                                                                                                    | Criterion Properties         General         Image: Criterion Properties         Criterion Type:         Simple value         Where:         Select         Operator:         Value:         Type: String         Value |  |
| 11.  | Select Operating System from the Attribute<br>class drop-down list.<br>Select <no alias=""> from the Alias as drop-down<br/>list.<br/>Select CSD Version from the Attribute drop-<br/>down list.<br/>Click OK.</no> | OK     Cancel     Help       Select Attribute       Attribute class:     Operating System       Alias as: <no alias="">       Attribute:     CSD Version       OK     Cancel       Help</no>                            |  |

| Step | Description                                                                                                    | Screenshot                                                                                                    |
|------|----------------------------------------------------------------------------------------------------|----------------------------------------------------------------------------------------------------|
| 12.  | Select is equal to from the Operator drop-down<br>list.<br>Select Service Pack 2from the Value drop-down<br>list.<br>Tip<br>Click Values to show all possible values for<br>the attribute.<br>Click OK. | Criterion Properties         General         Image: Criterion Properties         Criterion Type:       Simple value         Where:       Operating System - CSD Version         Select         Operator:       is equal to         Value:       Service Pack 2         Type: String       Value                                                                                                    |
| 13.  | Click <b>OK</b> three times to return to the <b>New</b><br><b>Collection Wizard</b> and click <b>Next</b> .                                                                                             | OK     Cancel     Help       New Collection Wizard     X       Image: State of the state of the sta |
|      |                                                                                                    | General       Collection membership rules determine which resources are included in the collection when it is updated. A membership rule can be a direct assignment or a query.         Advertisements       Security         Progress       Membership rules:         Confirmation       Rule         Rule       Type         If Windows XP Service Pack 2 Systems       Query         Course every 1 day(s) effective 16/10/2009 15:47         Course       Next>         Concel                                                                                                    |
| 14.  | Click Next.                                                                                                    | New Collection Wizard                                                                                                    |
|      |                                                                                                    | Advertisements         General<br>Membership Rules         Advertisements         Security<br>Progress<br>Confirmation         The programs currently being advertised to this collection are lated below.         Advertisements:         Program         Package       Collection         There are no items to show in this view.         Image: Confirmation       There are no items to show in this view.                                                                                                    |

System Center Configuration Manager 2007 – Software Distribution Guide Prepared by Microsoft, Version 1.0.0.0 Last modified on 26 February 2010

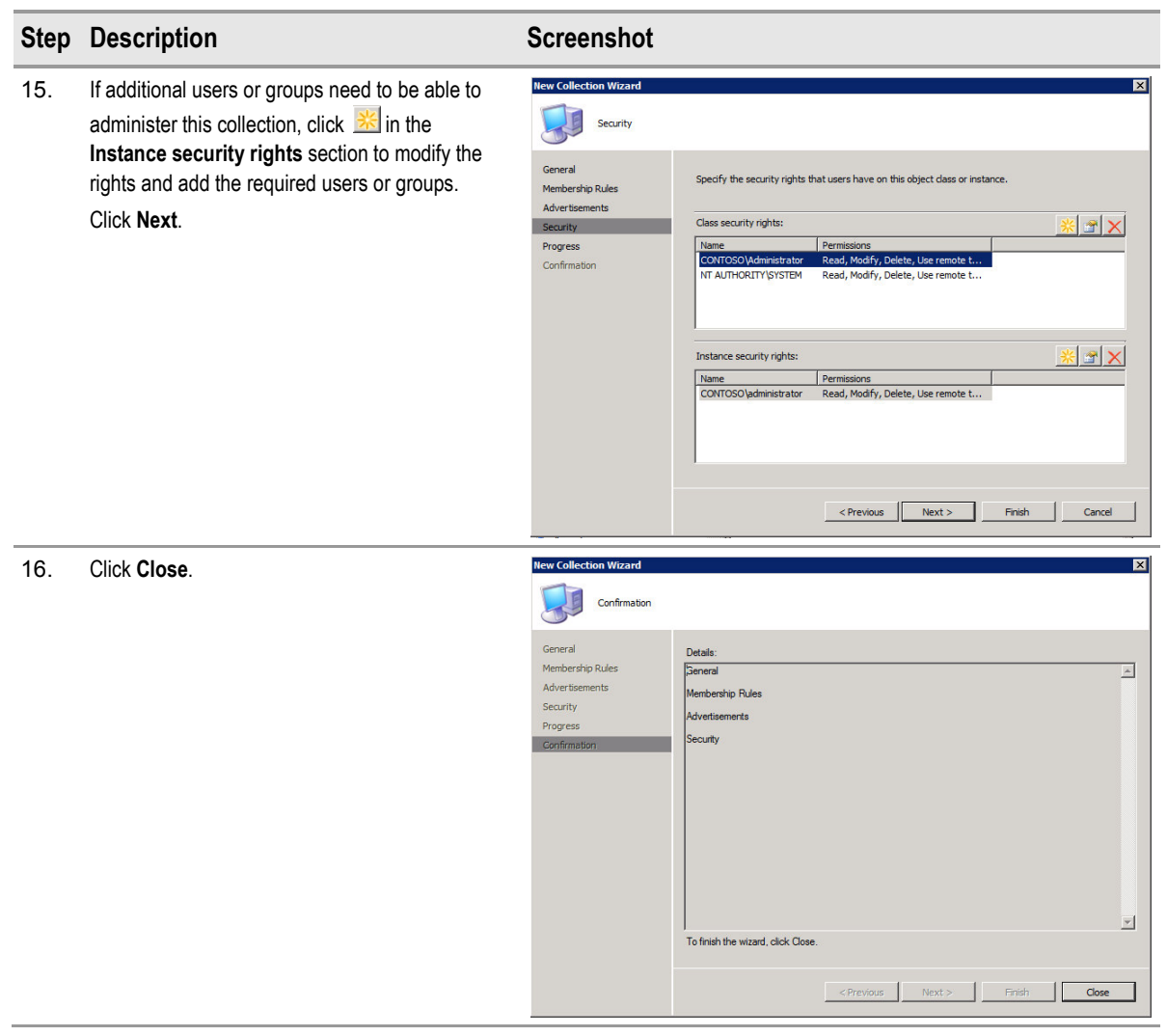

Table 14: Configuring a Dynamic Query Collection for Systems Based on Inventory

# 4.4.1.3 Configuring Maintenance Windows for a Collection

Maintenance windows allow the healthcare IT Administrator to schedule times that Configuration Manager clients will be allowed to install software updates and software distribution packages. See section 4.3 for more information on maintenance windows. Table 15 shows the process for configuring maintenance windows:

| Step | Description                                                                                                    | Screenshot                                                                                                    |
|------|----------------------------------------------------------------------------------------------------|----------------------------------------------------------------------------------------------------|
| 1.   | Open the <b>Configuration Manager Console</b> ,<br>right-click on the collection for which the<br>maintenance window will be configured, and<br>select <b>Modify Collection Settings</b> . | <ul> <li>Software Updates Collections</li> <li>Test Clients ()</li> <li>Conflicting Records</li> <li>Software Distribution</li> <li>Software Updates</li> <li>Software Updates</li> <li>Software Updates</li> <li>Software Updates</li> <li>Software Updates</li> <li>Software Updates</li> <li>Software Updates</li> <li>Software Updates</li> <li>Software Updates</li> <li>Software Updates</li> <li>Software Updates</li> <li>Software Metering</li> <li>Software Metering</li> <li>Reporting</li> <li>Reporting</li> <li>Serving</li> <li>Mobile Device Manage</li> <li>Clear Last PXE Advertisement</li> <li>Advertise Task Sequence</li> <li>Modify Collection Settings</li> <li>Out of Band Management</li> </ul>                                                                                                    |
| 2.   | On the <b>Maintenance Windows</b> tab, click the<br>'New maintenance window' button                                                                                                    | Test Clients (Monthly Update) Settings       X         Maintenance Windows       Collection Variables       Advanced       Out of Band         Maintenance windows define times during which ConfigMgr can apply advertisements and software update deployments to computers in this collection.       Maintenance windows:       Image: Collection Provide the provided the provided t |
|      |                                                                                                    | OK Cancel Help                                                                                                    |

| <ul> <li>3. Enter a Name for the maintenance window.<br/>Specify a schedule using the settings in Time<br/>and Recurrence pattern. The maintenance<br/>window can be configured for a one-off event or<br/>on a recurring schedule.<br/>Click OK.</li> <li>4. Click OK.</li> <li>A Click OK.</li> <li>A Note<br/>The maintenance window can be turned on<br/>and off by selection, if required.</li> <li>A State Schedule apples only to operating system deployment task.<br/>sequences<br/>windows: Collection Variables Advanced Out of Band<br/>Maintenance Windows: Collection Variables Advanced Out of Band<br/>Maintenance windows can be<br/>configured on a single collection, if required.</li> <li>A State Schedule apples only to operating system deployment task.<br/>sequences</li> <li>A State Schedule apples only to operating system deployment task.<br/>sequences</li> <li>A State Schedule apples only to operating system deployment task.<br/>sequences</li> <li>A State Schedule apples only to operating system deployment task.<br/>sequences</li> <li>A State Schedule apples only to operating system deployment task.<br/>sequences</li> <li>A State Schedule apples only to operating system deployment task.<br/>Sequences</li> <li>A State Schedule apples only to operating system deployment task.<br/>Sequences</li> <li>A State Schedule apples only to operating system deployment task.<br/>Sequences</li> <li>A State Schedule apples only to operating system deployment task.<br/>Sequences</li> <li>A State Schedule apples only to operating system deployment task.<br/>Sequences</li> <li>A State Schedule apples only to operating system deployment task.<br/>Sequences</li> <li>A State Schedule apples only to operating system deployment task.<br/>Sequences</li> <li>A State Schedule apples only to operating system deployment task.<br/>Sequences</li> <li>A State Schedule apples only to operating system deployment task.<br/>Sequences</li> <li>A State Schedule apples only to operating system deployment task.<br/>Sequences</li> <li>A State Schedule apples only to operating system deployment task.<br/>Sequences</li> <li>A State Schedule apples only to operating syste</li></ul> | Step | Description                                                                                                    | Screenshot                                                                                                    |
|----------------------------------------------------------------------------------------------------|------|----------------------------------------------------------------------------------------------------|----------------------------------------------------------------------------------------------------|
| 4.       Click OK.         Note       The maintenance window can be turned on and off by selecting and clearing the check box. Multiple maintenance windows can be configured on a single collection, if required.         Maintenance windows:                                                                                                    | 3.   | Enter a <b>Name</b> for the maintenance window.<br>Specify a schedule using the settings in <b>Time</b><br>and <b>Recurrence pattern</b> . The maintenance<br>window can be configured for a one-off event or<br>on a recurring schedule.<br>Click <b>OK</b> . | Image:       Test Maintenance Windows         Time         Effective date:       21/09/2009         Start:       01:00:00         Duration:       3 Hour(s) 0 Minute(s)         Image:       Image:         Recurrence pattern       Recur every         None       Recur every         Weekly       Sunday         Monthly       Monday         Daily       Tuesday         This schedule applies only to operating system deployment task sequences                                                                                                    |
|                                                                                                    | 4.   | Click OK.<br>Note<br>The maintenance window can be turned on<br>and off by selecting and clearing the check<br>box. Multiple maintenance windows can be<br>configured on a single collection, if required.                                                     | Test Clients (Monthly Update) Settings       Imaintenance Windows         Maintenance Windows       Collection Variables       Advanced       Out of Band         Maintenance windows define times during which ConfigMgr can apply advertisements and software update deployments to computers in this collection.       Imaintenance windows:       Imaintenance windows:         Maintenance windows:       Imaintenance windows:       Imaintenance windows:       Imaintenance windows:         Name       Description       Imaintenance windows:       Imaintenance windows:       Imaintenance windows:         Imaintenance windows:       Imaintenance windows:       Imaintenance windows:       Imaintenance windows:         Imaintenance windows:       Imaintenance windows:       Imaintenance windows:       Imaintenance windows:         Imaintenance windows:       Imaintenance windows:       Imaintenance windows:       Imaintenance windows:         Imaintenance windows:       Imaintenance windows:       Imaintenance windows:       Imaintenance windows:         Imaintenance windows:       Imaintenance windows:       Imaintenance windows:       Imaintenance windows:         Imaintenance windows:       Imaintenance windows:       Imaintenance windows:       Imaintenance windows:         Imaintenance windows:       Imaintenance windows:       Imaintenance windows:       Imaintenance windows: <td< td=""></td<> |

Table 15: Configuring Maintenance Windows

**Microsoft**<sup>®</sup>

# 4.4.2 Distributing Software to Users

Similar to distributing software to computers, there are two different methods available when creating collections to target software at users. The first method is a 'direct membership' collection, which can be used to group together users who have no other common identifying attributes; and the second is a 'dynamic query' collection, which can be used to group users together by common attributes, such as OU, or even name.

### Warning

Healthcare IT Administrators should fully understand any software licensing agreements prior to distributing software. This is especially true when distributing software to users or user groups, because a user can potentially log in to several computers, resulting in the software being installed several times within a healthcare organisation.

### 4.4.2.1 Direct Membership Collections for Users

Table 16 below shows the steps involved in creating a Direct Membership Collection containing users:

| Step | Description                                                                                                    | Screenshot                                                                                                    |
|------|----------------------------------------------------------------------------------------------------|----------------------------------------------------------------------------------------------------|
| 1.   | Open the Configuration Manager Console and<br>navigate to the Computer Management ><br>Collections node.<br>Right-click on the Collections node and select<br>New Collection. | Image: System Center Configuration Manager       Image: Coll         Image: Site Database       (CEN - SCCM-SRV-01, Contosc         Image: Site Management       Image: Site Management         Image: Computer Management       Image: Site Collection         Image: Computer Management       Image: Site Collection         Image: Computer Management       Image: Site Collection         Image: Computer Management       Image: Site Collection         Image: Computer Management       Image: Site Collection         Image: Computer Management       Image: Site Collection         Image: Computer Management       Image: Site Collection         Image: Computer Management       Image: Site Collection         Image: Computer Management       Image: Sol Update Collection Membership         Image: Computer Management       Image: Sol Update Collection Membership         Image: Computer Management       Image: Sol Update Collection Membership         Image: Computer Management       Image: Sol Update Collection Membership         Image: Computer Management       Image: Sol Update Collection Membership         Image: Computer Management       Image: Sol Update Collection Membership         Image: Computer Management       Image: Sol Update Collection Membership         Image: Computer Management       Image: Sol Update Collection         Image: Co |
| 2.   | In <b>Name</b> , enter the name for the collection and, if required, enter a <b>Comment</b> , and then click <b>Next</b> .                                                    | New Collection Wizard X                                                                                                    |
|      | Note<br>It is good practice to decide on a collection<br>naming strategy so that collections can be<br>easily identified by their purpose.                                    | General         Membership Rules         Advertsements         Security         Progress         Confirmation         Last update         The collection has not been updated yet.         Last membership change         The collection has not been updated yet.                                                                                                    |
|      |                                                                                                    |                                                                                                    |

| Step | Description                                                                                                    | Screenshot                                                                                                    |
|------|----------------------------------------------------------------------------------------------------|----------------------------------------------------------------------------------------------------|
| 3.   | For Direct Membership collections, ensure that<br>the <b>Update this collection on a schedule</b><br>check box is clear.<br>Click the subtron to add a new direct<br>membership rule.                                                                                                    | New Collection Wizard       X         Wembership Rules       General         General       Collection membership rules determine which resources are included in the collection when R is updated. A membership rules can be a direct assignment or a query.         Advertisements       Security         Progress       Confirmation         Rule       Type         There are no Rens to show in this view.         Update this collection on a schedule         Occurs every 1 day(s) effective 15/10/2009 13:55         Schedule                                                                                                    |
| 4.   | Click Next.                                                                                                    | Create Direct Membership Rule Wizard                                                                                                    |
|      |                                                                                                    | Webcome           Search for Resources           Collection Limiting           Select Resources           Finished             This weard helps you create direct membership rules for your collection. In contrast to query-based membership rules, which add all resources matching a set of criteria, direct membership rules and a select the resources you want to add as direct membership rules, you locate and select the resources you want to add as direct membership rules, direct membership rules, direct Membership rules, direct Membership rules, direct membership rules, direct membe |
| 5.   | Select User Resource from the Resource class<br>drop-down list.<br>Select User Name from the Attribute name<br>drop-down list.<br>In Value, enter the name of the user to be added<br>to the collection.<br>Tip<br>The wildcard '%' can be entered in the Value<br>field to return all systems, or can be used for<br>partial matching.<br>Click Next. | Create Direct Hembership Rule Wizard       X         Search for Resources       Search for Resources         Resources       Locate the resource that you want to add as direct members of the collections.         Select Resources       Find all resources that match the following criteria.         Findhed       Find all resources that match the following criteria.         Resource class:       User Resource         Type:       String         Exclude resources marked as obsolete       Value:         Value:       %         Note:       %         Note:       For values of type string, use the percent character % as a widdard to match multiple strings and allow partial string matching.          Previous       Next >       Findh                                                                                                    |

| Step | Description                                                                                                    | Screenshot                                                                                                    |
|------|----------------------------------------------------------------------------------------------------|----------------------------------------------------------------------------------------------------|
| 6.   | In Search in this collection, enter the name of a collection of which the user is already a member, or click Browse. All Users will contain all users that have been discovered by Configuration Manager.           Tip         Leaving Search in this collection blank will search all collections providing the administrator has Read access to all collections.           Click Next. | Create Direct Hembership Rule Wizard       X         Vielow       Collection Limiting         Search fix Resources       Select a collection to search for resources in.         Select Resources       You must enter a collection name if you have insufficient privileges to search the entire resource database. Otherwise, you may leave the field blank.         Search in this collection:       All Users         Multicerist       Previous         Normal       Previous         Next >       Finish                                                                                                    |
| 7.   | Select the user from the list displayed and click Next. Note If the wildcard '%' was used previously, all matching results will be returned.                                                                                                    | Create Direct Hembership Rule Wizard       X         Vielone       Select Resources         Select Resources       Select Resources you want to add as direct members to the collection.         Collection Limiting       Select Resources you want to add as direct members to the collection.         Betext Resources       Resources:         Prished       CONTOSO/Administrator (Administrator)         CONTOSO/Modimistrator (Administrator)       Select All         CONTOSO/VMSUser (Mass)       Clear All         CONTOSO/SCOM_Push (SCOM_Push)       Clear All         CONTOSO/SCOM_Push (SCOM_Push)       Clear All |
| 8.   | Click Finish.                                                                                                    | Create Direct Hembership Rule Wizard                                                                                                    |
|      |                                                                                                    | Welcome         Completing the Create Direct Membership Rule Wizard           Search for Resources         Collection Limiting           Select Resources         You have successfully completed the Create Direct Membership Rule Wizard. A new rule will be create Direct Membership Rule Wizard. A new rule will be create for each resource you selected.                                                                                                    |
|      |                                                                                                    | Resources:<br>CONTOSO(NHSUser (NHS User)<br>To create the new rules, dick Finish.                                                                                                    |
|      |                                                                                                    | <previous next=""> Cancel</previous>                                                                                                    |

| Step | Description                                                                                                    | Screenshot                                                                                                    |
|------|----------------------------------------------------------------------------------------------------|----------------------------------------------------------------------------------------------------|
| 9.   | Repeat steps 4 to 8 for each new system<br>required to become a member of the collection.<br>Click <b>Next</b> .                                                                                                    | New Collection Wizard       Image: Collection membership Rules         General       Collection membership rules determine which resources are included in the collection when it is updated. A membership rule can be a direct assignment or a query.         Advertisements       Security         Progress       Confirmation         Rule       Type         CONTOSO(VHSUser (VHS User)       Direct         Not Applicable         V       Update this collection on a schedule         Occurs every 1 day(s) effective 16/10/2009 16:11         Schedule                                                                                                    |
|      |                                                                                                    |                                                                                                    |
| 10.  | Circk Next.                                                                                                    | Advertisements General Membership Rules Advertisements Security Progress Confirmation The program Package Collection There are no tens to show in this view.                                                                                                    |
| 11.  | If additional users or groups need to be able to<br>administer this collection, click K in the<br><b>Instance security rights</b> section to modify the<br>rights and add the required users or groups.<br>Click Next. | New Collection Wizard       X         Security       Security         General       Speofy the security rights that users have on this object dass or instance.         Advertisements       Class security rights:         Security       Progress         Confirmation       CONTOSO (Administration: Read, Modify, Delete, Use remote t         Instance security rights:       X         Instance security rights:       X |

| Step | Description  | Screenshot                                                                                                    |
|------|--------------|----------------------------------------------------------------------------------------------------|
| 12.  | Click Close. | New Collection Wizard     Image: Confirmation       Ceneral     Details:       Membership Rules     Advertisements       Security     Progress       Confirmation     Security       To fmish the wizard, click Close.     Image: Click Close |

Table 16: Configuring a Direct Membership Collection for Users

# 4.4.2.2 Dynamic Query Collection Based on User Attributes

Table 17 below shows the steps involved in creating a Dynamic Query Membership Collection. In the example shown, the collection membership is based on any user that is in the specified OU.

| Step | Description                                                                                                    | Screenshot                                                                                                    |
|------|----------------------------------------------------------------------------------------------------|----------------------------------------------------------------------------------------------------|
| 1.   | Open the Configuration Manager Console and<br>navigate to the Computer Management ><br>Collections node.<br>Right-click on the Collections node and select<br>New Collection.                                                              | System Center Configuration Manager<br>Site Database (CEN - SCCM-SRV-01, Contosc<br>Site Management<br>Computer Management<br>Computer Management<br>Computer Management<br>Sol Export Objects<br>Sol Export Objects<br>Sol Update Collection Membership<br>Op Import Objects<br>Sol Distribute                                                                                                    |
| 2.   | In Name, enter the name for the collection, and if required, enter a Comment, and then click Next.<br>Note<br>It is good practice to decide on a collection naming strategy so that collections can be easily identified by their purpose. | Here Collection Wizard       Image: Constant of the collection of the collection |

#### Step Description

Screenshot New Collection Wiza

| 3. | For dynamic query collections, ensure that the<br>Update this collection on a schedule check |
|----|----------------------------------------------------------------------------------------------|
|    | box is selected.                                                                             |
|    | Click <b>Schedule</b> to modify the default setting of 1                                     |
|    | day, if required.                                                                            |
|    | day, if required.                                                                            |

Click the 🔲 button to add a new dynamic query rule.

| New Collection Wizard       | les                                                    |                                                        |                                            |                         |
|-----------------------------|--------------------------------------------------------|--------------------------------------------------------|--------------------------------------------|-------------------------|
| General<br>Membership Rules | Collection membership rule<br>updated. A membership ru | s determine which resour<br>le can be a direct assignn | ces are included in th<br>nent or a query. | e collection when it is |
| Advertisements<br>Security  |                                                        |                                                        |                                            |                         |
| Progress                    | Membership rules:                                      |                                                        |                                            | 📃 🚺 🖼 🗙                 |
| Confirmation                | Rule                                                   | Туре                                                   | Limit to                                   | 1                       |
|                             | Update this collection of Occurs every 1 day(s) e      | n a schedule                                           | 47                                         |                         |
|                             |                                                        |                                                        |                                            | Schedule                |
|                             |                                                        | < Previous                                             | Next >                                     | Finish Cancel           |

| 4. | In Name, enter a name for the query rule.                                                                                                    | Query Rule Properties                                                                   | ×                                                                |
|----|----------------------------------------------------------------------------------------------------|-----------------------------------------------------------------------------------------|------------------------------------------------------------------|
|    | For this example, ensure that <b>Resource Class</b> is set to <b>User Resource</b> .                                                                                                    | General                                                                                 |                                                                  |
|    | Leave Collection limiting set to Not collection limited.                                                                                                    | Name:                                                                                   | User Collection Based on OU Membership                           |
|    | Note<br>Limiting collections allows the query to be<br>further limited to a group of users. This allows<br>for more granular control over collection<br>membership<br>Click Edit Query Statement. | Resource dass:<br>Collection limiting<br>Not collection limited<br>Limit to collection: | Import Query Statement User Resource Edit Query Statement Browse |
|    |                                                                                                    |                                                                                         | OK Cancel Help                                                   |

| Step | Description                             | Screenshot                                                                            |
|------|-----------------------------------------|---------------------------------------------------------------------------------------|
| 5.   | Click the <b>Criteria</b> tab.          | Dynamic Query User Collection Query Statement Properties                              |
|      | Click the 送 button to add new criteria. | General Criteria Joins                                                                |
|      |                                         | You can specify criteria to narrow the query and limit the results that are returned. |
|      |                                         | Citeria:                                                                              |
|      |                                         |                                                                                       |
|      |                                         |                                                                                       |
|      |                                         |                                                                                       |
|      |                                         |                                                                                       |
|      |                                         |                                                                                       |
|      |                                         |                                                                                       |
|      |                                         |                                                                                       |
|      |                                         |                                                                                       |
|      |                                         | Show Query Language OK Cancel Help                                                    |
| 6.   | Click Select.                           | Criterion Properties                                                                  |
|      |                                         | General                                                                               |
|      |                                         | Criterion Properties                                                                  |
|      |                                         | Criterion Type: Simple value                                                          |
|      |                                         | Where:                                                                                |
|      |                                         | Select                                                                                |
|      |                                         | Operator:                                                                             |
|      |                                         | Value:                                                                                |
|      |                                         | Value                                                                                 |
|      |                                         |                                                                                       |
|      |                                         |                                                                                       |
|      |                                         |                                                                                       |
|      |                                         | OK Cancel Help                                                                        |

| Step | Description                                                                                                    | Screenshot                                                                                                    |
|------|----------------------------------------------------------------------------------------------------|----------------------------------------------------------------------------------------------------|
| 7.   | Select User Resource from the Attribute class<br>drop-down list.<br>Select <no alias=""> from the Alias as drop-down<br/>list.<br/>Select User OU Name from the Attribute<br/>drop-down list.<br/>Click OK.</no>                                                                               | Select Attribute       X         Attribute class:       User Resource       Image: Comparison of the second second |
| 8.   | Select <b>is equal to</b> from the <b>Operator</b> drop-down list.<br>In <b>Value</b> , enter the full name of the OU whose members will be targeted, in the format 'Domain/OU Name'.<br><b>Tip</b><br>Click <b>Values</b> to show all possible values for the attribute.<br>Click <b>OK</b> . | Criterion Properties         General         Image: Criterion Properties         Criterion Type:         Simple value         Where:         User Resource - User OU Name         Select         Operator:         is equal to         Value:         CONTOSO.CO.UK/EXAMPLE ORGANISATIONAL         Type: String         Value                                                                                                    |
| 9.   | Click OK twice to return to the New Collection<br>Wizard and click Next.                                                                                                    | Image: Security Progress       Collection membership rules a direct assignment or a query.         Confirmation       Collection membership rules a direct assignment or a query.         Membership Rules       Collection membership rules can be a direct assignment or a query.         Membership Rules       Collection membership rules can be a direct assignment or a query.         Progress       Confirmation         Rule       Type         User Collection Based on OU Member       Query         Currs every 1 day(s) effective 16/10/2009 16:24         Concurs every 1 day(s) effective 16/10/2009 16:24         Centred       Schedule                                                                                                    |

| Step | Description                                                                                                    | Screenshot                                                                                                    |
|------|----------------------------------------------------------------------------------------------------|----------------------------------------------------------------------------------------------------|
| 10.  | Click Next.                                                                                                    | New Collection Wizard     X       Advertsements     Advertsements       General<br>Membership Rules     The programs currently being advertised to this collection are listed below.       Advertisements     Advertisements:       Progress<br>Confirmation     Advertisements:         Name     Program       Package     Collection   There are no items to show in this view.                                                                                                    |
| 11.  | If additional users or groups need to be able to<br>administer this collection, click<br>Instance security rights section to modify the<br>rights and add the required users or groups.<br>Click Next. | New Collection Wizard     X       Security     Security       General     Specify the security rights that users have on this object dass or instance.       Membership Rules     Advertisements       Security     Class security rights:       Progress     Confirmation       Confirmation     Mance       Instance security rights:     X       Name     Permissions       CONTOSOlydministrator     Read, Modify, Delete, Use remote t       Name     Permissions       CONTOSOlydministrator     Read, Modify, Delete, Use remote t       Name     Permissions       CONTOSOlydministrator     Read, Modify, Delete, Use remote t       Name     Permissions       CONTOSOlydministrator     Read, Modify, Delete, Use remote t |
| 12.  | Click Close.                                                                                                    | New Collection Wizard     X       Confirmation     Confirmation       General     Details:       Membership Rules     Advertsements       Security     Progress       Confirmation     Security       Progress     Security       To finish the wizard, click Close.                                                                                                    |

Table 17: Configuring a Dynamic Query Membership Collection for Users

# 4.4.3 Distributing Software to User Groups

Using the mechanism of targeting software at user groups can have the advantage of removing some of the system administration from the Configuration Manager administrator, allowing them to delegate this authority to junior administrators. By configuring Configuration Manager to target software at user groups, the collections, packages and advertisements only need to be configured once. All further tasks can then be carried out by adding users to security groups using the 'Active Directory User and Computers' Microsoft Management Console (MMC) snap-in.

When targeting software at users or computers, based on Active Directory security group membership, there are two different options that can be used. Each of these options has its own advantages and disadvantages, as shown in Table 18 below.

#### Warning

Healthcare IT Administrators should fully understand any software licensing agreements that are in place prior to distributing software. This is especially true when distributing software to users or user groups, because a user can potentially log in to many computers, resulting in the software being installed many times within a healthcare organisation.

| Software Targeting<br>Option                                            | Advantage                                                                                                    | Disadvantage                                                                                                    | Usage                                                                                                    |
|-------------------------------------------------------------------------|----------------------------------------------------------------------------------------------------|----------------------------------------------------------------------------------------------------|----------------------------------------------------------------------------------------------------|
| <b>Option 1:</b><br>Using Group Attributes to<br>Create Collections     | This option allows the healthcare IT<br>Administrator to target software at<br>users or computers based on their<br>security group membership, without<br>the need for the user to log off and<br>on.                                                                                                    | Depending on schedules for<br>discovery and collection<br>evaluation, this option can take a<br>long time to deliver software.<br>When a new user is added to an<br>existing security group, a full<br>discovery and collection update<br>cycle is required. | This option should be used<br>if security group<br>membership is the only<br>targeting method available,<br>and the package should not<br>require a user to log off and<br>on before installation. |
| <b>Option 2:</b><br>Using Security Group in<br>Direct Member Collection | This option allows the healthcare IT<br>Administrator to target software<br>without any latency. When a new<br>user is added to an existing security<br>group, Configuration Manager does<br>not need to discover it or update the<br>collection, because it already knows<br>about the group. The group's<br>membership is enumerated by the<br>Configuration Manager client. | Requires users to log off and on.<br>This option cannot be used when<br>distributing software to computers<br>based on security group<br>membership.                                                                                                    | This option should be used<br>to deliver packages to users<br>by security group<br>membership when the user<br>can be prompted to log off<br>and back on.                                          |

Table 18: Comparison of Software Targeting Options – Based on Security Group Membership

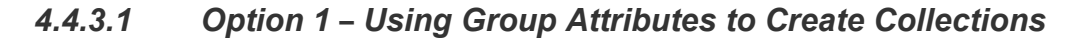

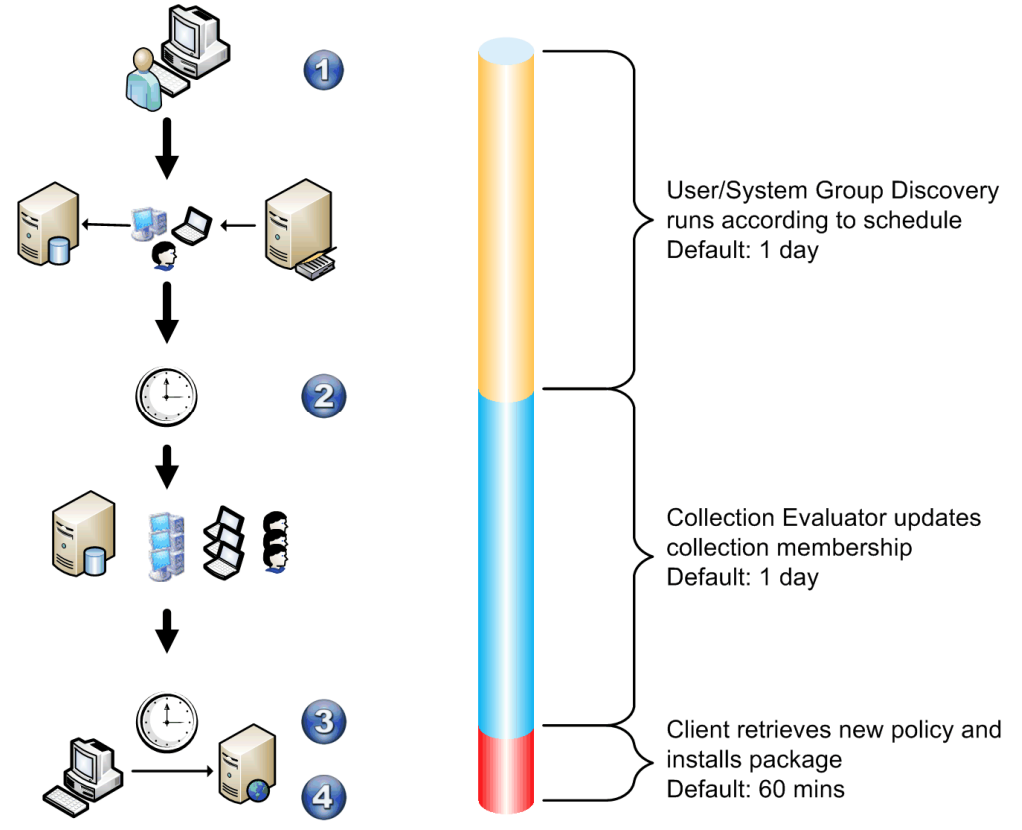

Figure 4: Timeline for Using Group Attributes to Build a Dynamic Collection

Table 19 describes the timeline for using group attributes to build a dynamic collection in more detail:

| Step<br>(Figure 4) | Description                                                                                                    |
|--------------------|----------------------------------------------------------------------------------------------------|
| 1.                 | The administrator builds the collection based on the user group attribute.                                                                                                    |
| 2.                 | Configuration Manager queries Active Directory to discover the security group membership of all computers and users, according to the configuration of the Active Directory User Discovery and Active Directory System Group Discovery components. See section 4.2.2.1 and section 4.2.2.3 for more detailed information on this. |
| 3.                 | The collection evaluator component of Configuration Manager reruns the collection query, and populates the collection with any new members that now have the relevant security group attribute associated with the user/computer record.                                                                                          |
| 4.                 | The Configuration Manager Client will contact the Management Point every 60 minutes by default, to retrieve any new policies. This frequency can be configured to suit the healthcare organisation's specific requirements. Once the Configuration Manager client has received the new policy, the package will be installed.     |

Table 19: Timeline for Using Group Attributes to Build a Dynamic Collection - Description

Using this software targeting mechanism, the total time it takes for the package to be deployed, once the user is added to the new security group, can vary. This timing depends on the schedules that are configured for each step of the process, and on the current status of Configuration Manager within these schedules. The worst-case deployment time can be calculated by adding together the schedules for Active Directory User/System Group Discovery, the collection update, and Configuration Manager client policy retrieval. The example shown in Figure 4 would have a worst-case deployment time of 2 days and 1 hour.

Table 20 shows the process for configuring collections based on security group attributes:

| Step | Description                                                                                                    | Screenshot                                                                                                    |
|------|----------------------------------------------------------------------------------------------------|----------------------------------------------------------------------------------------------------|
| 1.   | Open the Configuration Manager Console and<br>navigate to the Computer Management ><br>Collections node.<br>Right-click on the Collections node and select<br>New Collection.                                                                                 | Image: System Center Configuration Manager         Image: Site Database (CEN - SCCM-SRV-01, Contosc         Image: Site Management         Image: Site Management         Image: Computer Management         Image: Computer Management |
| 2.   | In Name, enter the name for the collection, and if required, enter a Comment, and then click Next. Note It is good practice to decide on a collection naming strategy so that collections can be easily identified by their purpose.                          | New Collection Wizard       X         General       General         Membership Rules       Advertisements         Security       Progress         Confirmation       Comment:         This is an example collection for Dynamic Query membership when it argeting users based on the users security group membership.         Last update         The collection has not been updated yet.         Last collection has not been updated yet.         The collection has not been updated yet.         Contraction         Center         Collection has not been updated yet.         Collection has not been updated yet.         Collection has not been updated yet.         Concel                                                                                                    |
| 3.   | For dynamic query collections, ensure that the <b>Update this collection on a schedule</b> check box is selected.<br>Click <b>Schedule</b> to modify the default setting of 1 day, if required.<br>Click the <b>I</b> button to add a new dynamic query rule. | New Collection Wizard     X       Image: Security     Rembership rules determine which resources are included in the collection when it is updated. A membership rules determine which resources are included in the collection when it is updated. A membership rules determine which resources are included in the collection when it is updated. A membership rules determine which resources are included in the collection when it is updated. A membership rules can be a direct assignment or a query.       Advertisements     Security       Progress     Confirmation       Rule     Type       Image: Type     Limit to       There are no items to show in this view.       V     Update this collection on a schedule       Occurs every 1 day(6) effective 16/10/2009 15:47       Schedule                                                                                                    |

| Step | Description                                                                                                    | Screenshot                                                                                                    |
|------|----------------------------------------------------------------------------------------------------|----------------------------------------------------------------------------------------------------|
| 4.   | In Name, enter a name for the query rule.<br>For this example, ensure that the Resource<br>Class is set to User Resource.<br>Leave Collection limiting set to Not collection<br>limited.<br>Note<br>Limiting collections allows the query to be<br>further limited to a group of systems. This<br>allows for more granular control over collection<br>membership.<br>Click Edit Query Statement. | Query Rule Properties       Image: Concernation of the security Group         General       Import Query Statement         Import Query Statement       Import Query Statement         Resource class:       User Resource         Edit Query Statement       Edit Query Statement         Collection limiting       Not collection limited         Import Query Statement       Browse                                                                                                    |
| 5.   | Click the <b>Criteria</b> tab.<br>Click the <b>New Criteria</b> K button.                                                                                                    | OK       Cancel       Help         User Collection Based on NHS Security Group Query Statement Pr X         General       Criteria       Joins         You can specify criteria to narrow the query and limit the results that are returned.       Criteria:         Criteria:       Image: Image: Imag |
|      |                                                                                                    | Show Query Language OK Cancel Help                                                                                                    |

| Step     | Description                                                                                                    | Screenshot                                                                                            |                                                                                                  |  |
|----------|----------------------------------------------------------------------------------------------------|----------------------------------------------------------------------------------------------------|--------------------------------------------------------------------------------------------------|--|
| 6.<br>7. | Click Select.                                                                                                    | Criterion Properties<br>General<br>Criterion Pro-<br>Criterion Type:<br>Where:<br>Operator:<br>Value: | Properties Simple value Select Type: String Value                                                |  |
|          | Select <b>User Resource</b> from the <b>Attribute class</b><br>drop-down list.<br>Select <b><no alias=""></no></b> from the <b>Alias</b> drop-down list.<br>Select <b>User Group Name</b> from the <b>Attribute</b> | Select Attribute Attribute dass:                                                                      | OK Cancel Help                                                                                   |  |
|          | drop-down list.<br>Click <b>OK</b> .                                                                                                    | Alias as:<br>Attribute:                                                                               | <no alias=""> <ul> <li>User Group Name</li> <li>OK</li> <li>Cancel</li> <li>Help</li> </ul></no> |  |

| Step | Description                                                                                                    | Screenshot                                                                                                    |
|------|----------------------------------------------------------------------------------------------------|----------------------------------------------------------------------------------------------------|
| 8.   | Select <b>is equal to</b> from the <b>Operator</b> drop-down<br>list.<br>Select the name of the Security Group from the<br><b>Value</b> drop-down list. (This should include the<br>domain name, in format 'Domain\Group Name'.)<br><b>Tip</b> | Criterion Properties     X       General                                                                                                    |
|      | Click <b>Values</b> to show all possible values for the attribute.                                                                                                    | Where: User Resource - User Group Name                                                                                                    |
|      | Click <b>OK</b> .                                                                                                    | Operator: is equal to                                                                                                    |
|      |                                                                                                    | Value: CONTOSO\NHS Security Group Type: String Value                                                                                                    |
|      |                                                                                                    |                                                                                                    |
|      |                                                                                                    | OK Cancel Help                                                                                                    |
| 9.   | Click OK to return to the New Collection Wizard.                                                                                                    | New Collection Wizard     X       Wendership Rules     Collection membership rules determine which resources are included in the collection when it is updated. A membership rules can be a direct assignment or a query.     Collection membership rules determine which resources are included in the collection when it is updated. A membership rules can be a direct assignment or a query.       Advert stements     Security       Progress     Confirmation       Rule     Type       Member of NHS Security Group     Query       Vulgdate this collection on a schedule       Occurs every 1 day(s) effective 16/10/2009 15:49       Schedule |
| 10.  | Click Next.                                                                                                    | New Collection Wizard       Advertisements       General<br>Membership Rules       Advertisements       Security<br>Progress<br>Confirmation       The programs currently being advertised to this collection are lated below.       Advertisements       Advertisements       Confirmation                                                                                                    |
|      |                                                                                                    | < Previous Next > Finish Cancel                                                                                                    |

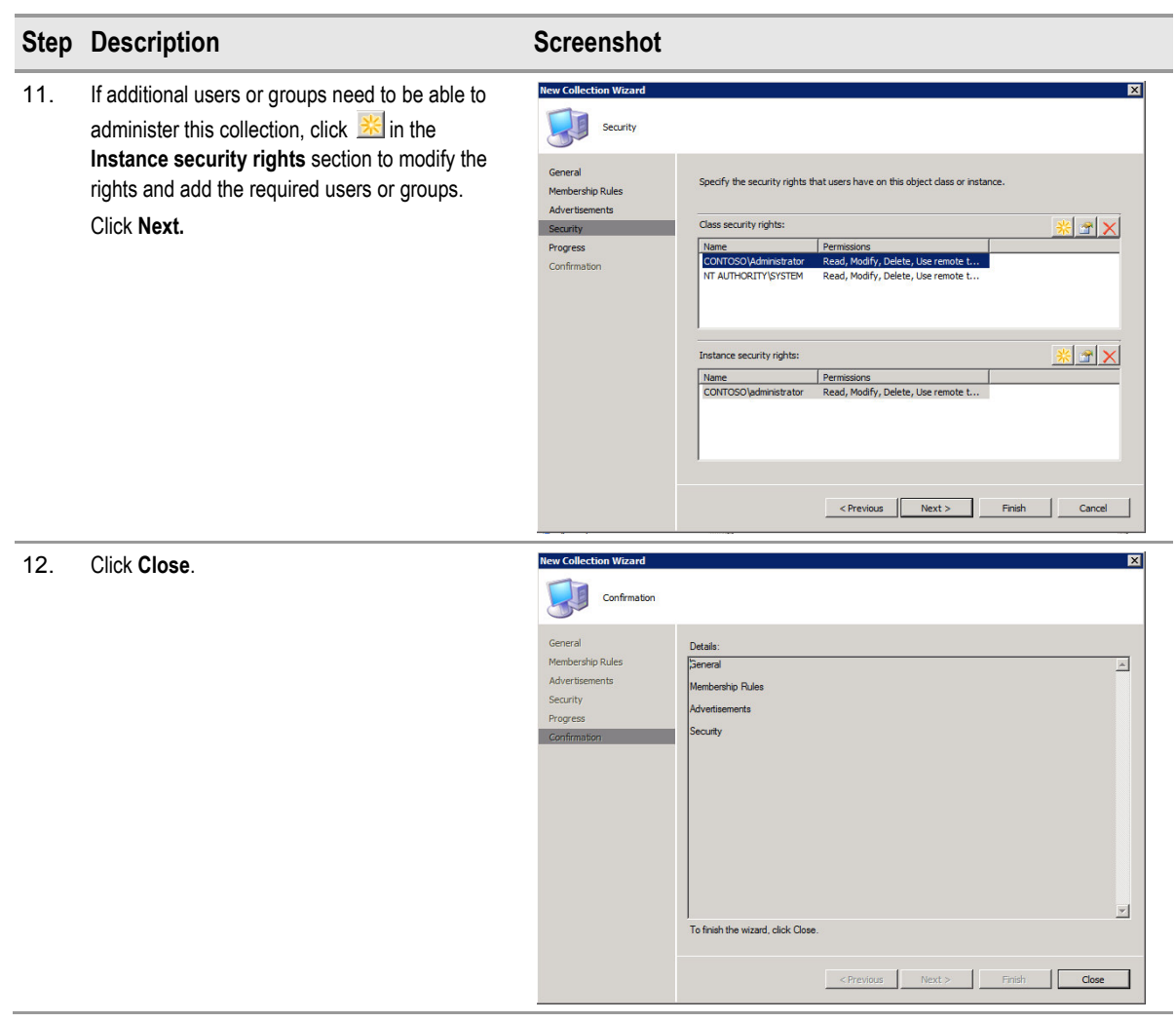

Table 20: Configuring Collections Based on Security Group Attributes

### 4.4.3.2 Option 2 – Using Security Group in Direct Member Collection

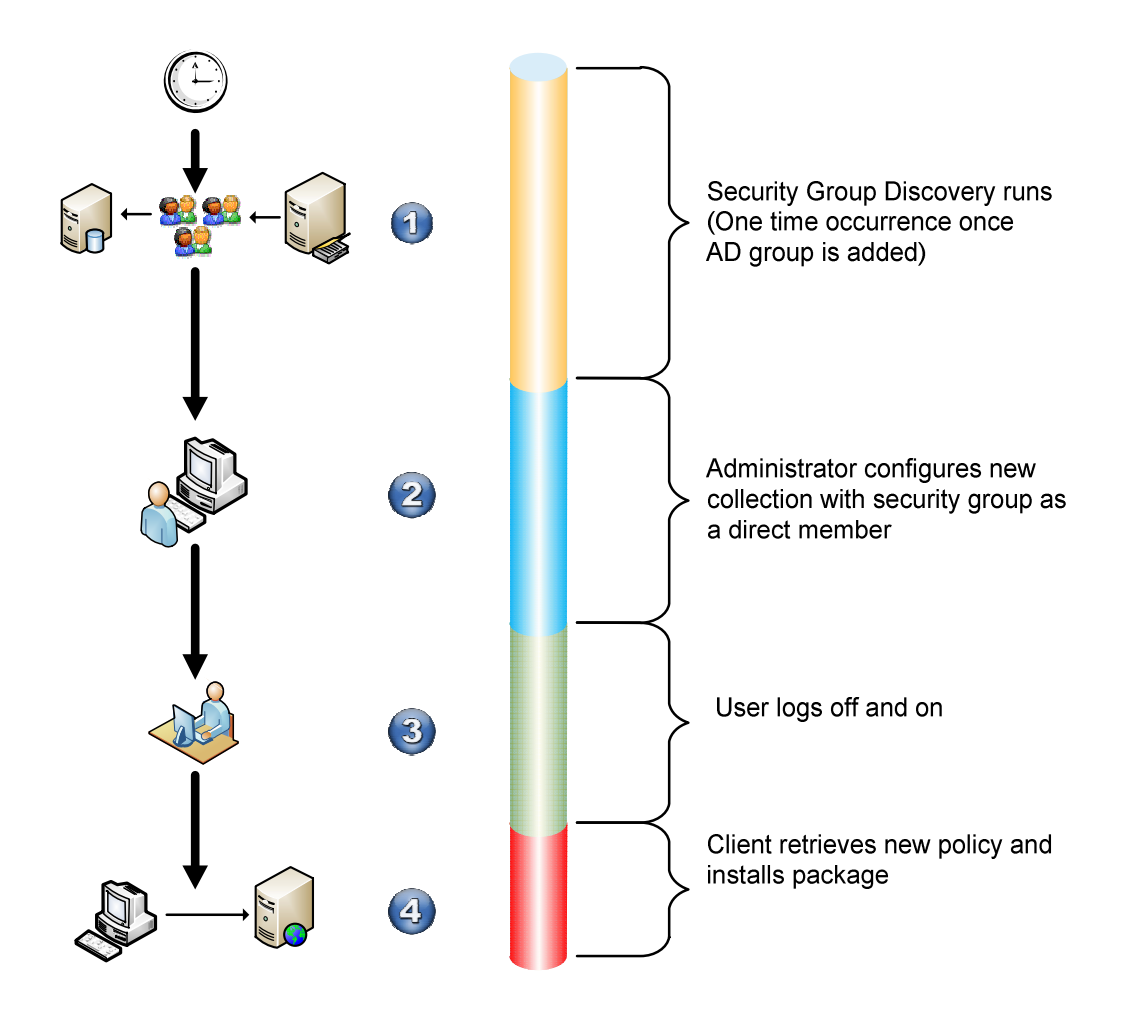

Figure 5: Using Security Group Discovery Data Record (DDR) in Direct Member Collection

Table 21 describes the process for using security groups to build a direct member collection in more detail.

| Step<br>(Figure 5) | Description                                                                                                    |
|--------------------|----------------------------------------------------------------------------------------------------|
| 1.                 | Configuration Manager queries Active Directory to discover the security groups according to the configuration of the Active Directory Security Group Discovery component. See section 4.2.2.4 for more detailed information on this. |
|                    | This only needs to occur when new security groups are added to Active Directory for use with Configuration Manager software distribution.                                                                                            |
| 2.                 | The administrator builds the collection, based on a Direct Membership rule for the User Group Record.                                                                                                    |
| 3.                 | The user logs off and logs back on to the client machine, which allows the Configuration Manager client to enumerate the logged-on user's security token.                                                                            |
| 4.                 | When the user logs back on, the Configuration Manager Client queries the Management Point for the new policy and the package is installed.                                                                                           |

Table 21: Using Security Group DDR in Direct Member Collection

Using this software targeting mechanism, the total time it takes for the package to be deployed, once the user is added to the new security group, will be controlled by the user. The administrator can discover the security group and configure the collection before the user is added to the security group, which helps save time. Once the user has been added to the security group, they can log off and log back on to the machine and they will receive the new package immediately.

Table 22 below shows the steps involved in creating a direct membership collection containing a security group:

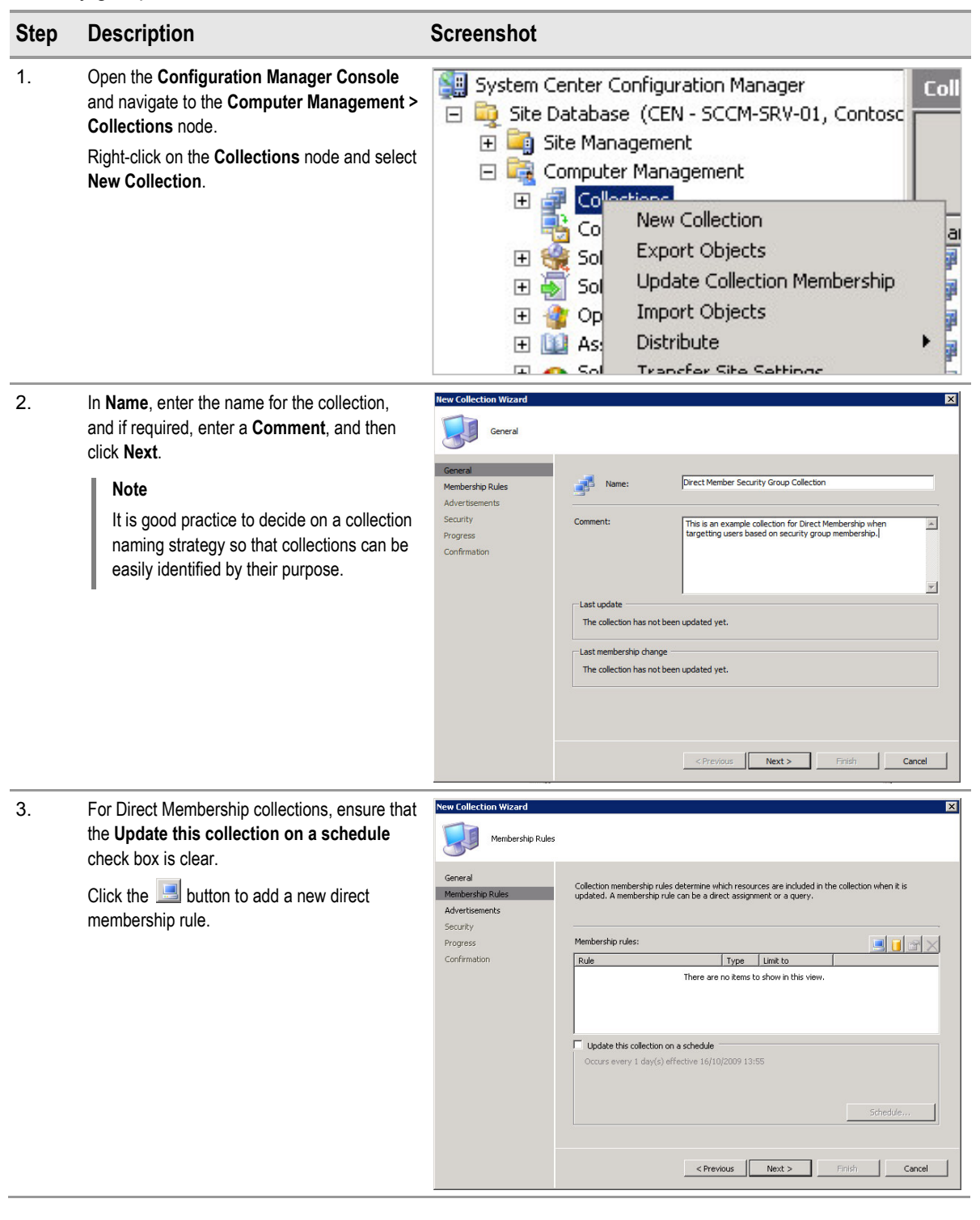

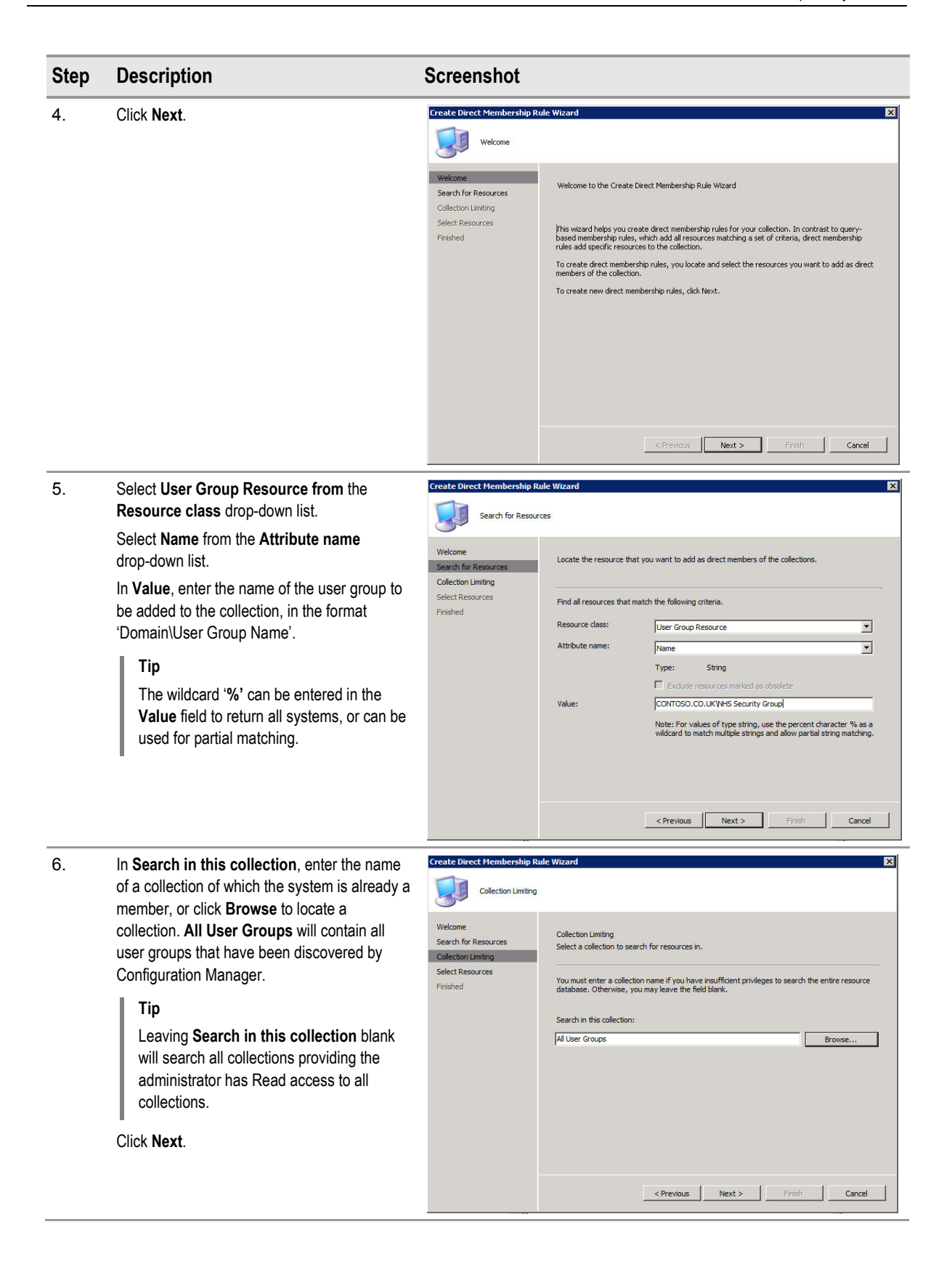

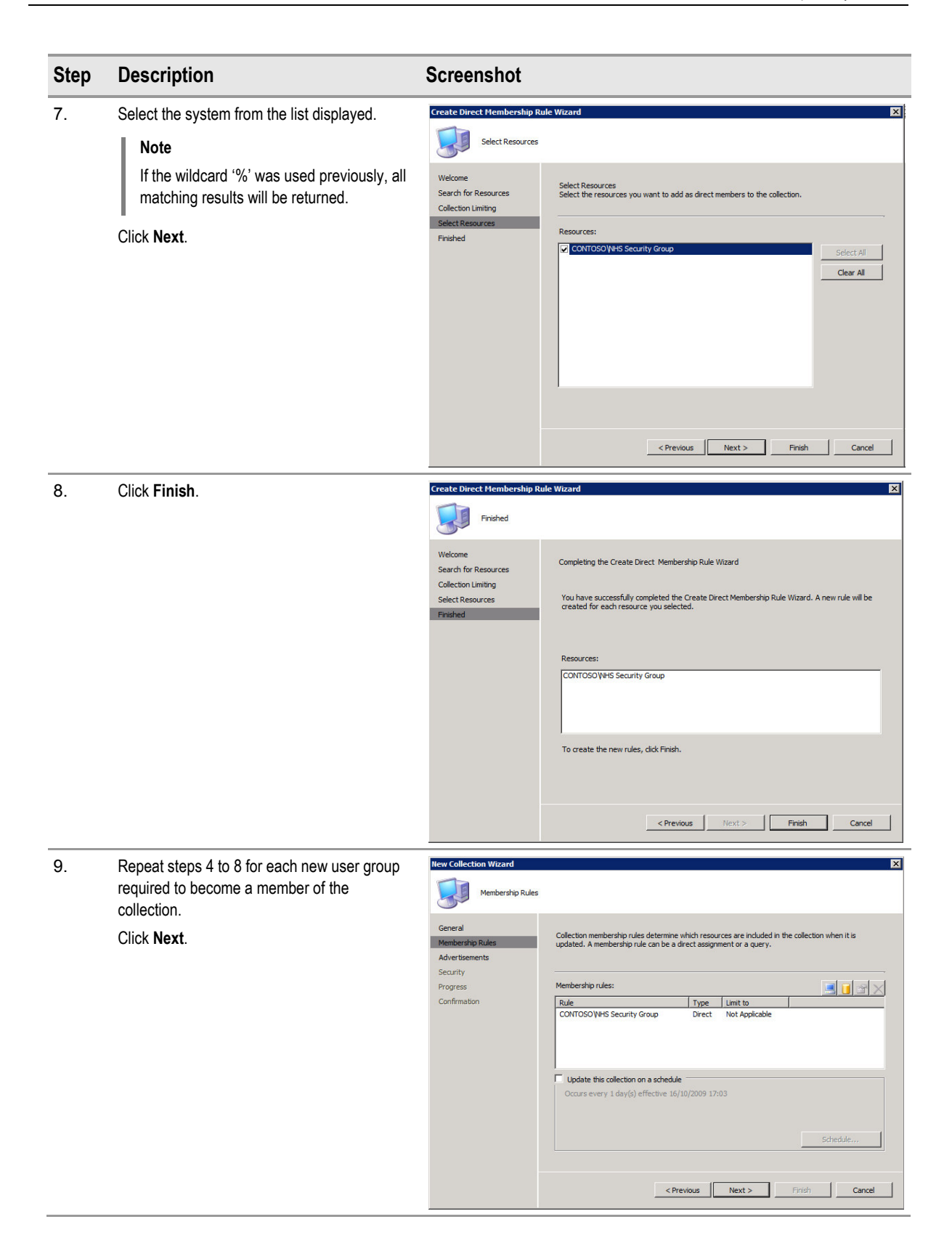

| Step | Description                                                                                                    | Screenshot                                                                                                    |
|------|----------------------------------------------------------------------------------------------------|----------------------------------------------------------------------------------------------------|
| 10.  | Click Next.                                                                                                    | New Collection Wizard         X           Void         Advertisements           General         The programs currently being advertised to this collection are listed below.           Advertisements         Advertisements:           Security         Program           Programs         Confirmation                                                                                                    |
|      |                                                                                                    | < Previous Next > Finish Cancel                                                                                                    |
| 11.  | If additional users or groups need to be able to<br>administer this collection, click in the<br><b>Instance security rights</b> section to modify the<br>rights and add the required users or groups.<br>Click <b>Next</b> . | New Collection Wizard     Image: Collection Wizard       Security     Security       General     Specify the security rights that users have on this object dass or instance.       Membership Rules     Advertisements       Security     Class security rights:       Read, Modify, Delete, Use remote t     Instance security rights:       Instance security rights:     Image: Controsoly.udministrator       Read, Modify, Delete, Use remote t     Instance security rights:       Name     Permissions       Controsoly.administrator     Read, Modify, Delete, Use remote t       Instance security rights:     Image: Controsoly.administrator       Name     Permissions       Controsoly.administrator     Read, Modify, Delete, Use remote t |
| 12.  | Click Close.                                                                                                    | New Collection Wizard         Decision           Confirmation         Details:           General         Details:           Membership Rules         Seneral           Advertisements         Seneral           Security         Progress           Confirmation         Security           To finish the wizard, click Close.         To finish the wizard, click Close.                                                                                                    |
|      |                                                                                                    | < Previous Next > Finish Close                                                                                                    |

Table 22: Configuring Collections Based on Direct Membership of Security Group

# 4.5 Planning Where to Store Application Source Files

'Application source files' are pointers to the folders that contain the installation files for the various packages. For example, one such folder could be the folder that contains the Windows Vista SP1 installation files.

#### Important

It is important to ensure that application source files are always available so that Configuration Manager is able to update and refresh DPs.

The placement of these source files will depend on the available hardware within the healthcare organisation. The *System Center Configuration Manager 2007 Deployment Guide* **{R1}** contains guidance on the recommended levels of hardware for Configuration Manager servers. It is current best practice to store the source files for packages on a separate disk to the Configuration Manager files, or to store them on a different server, if available. The folders should be secured so that only administrators and the Configuration Manager site server can access them.

# 5 DEVELOP

During the Develop phase the solution components are built based on the planning completed during the earlier phases. Further refinement of these components will continue into the stabilisation phase

Figure 6 acts as a high-level checklist, illustrating the sequence of events that an IT Professional needs to perform when building application packages for software distribution within a healthcare organisation:

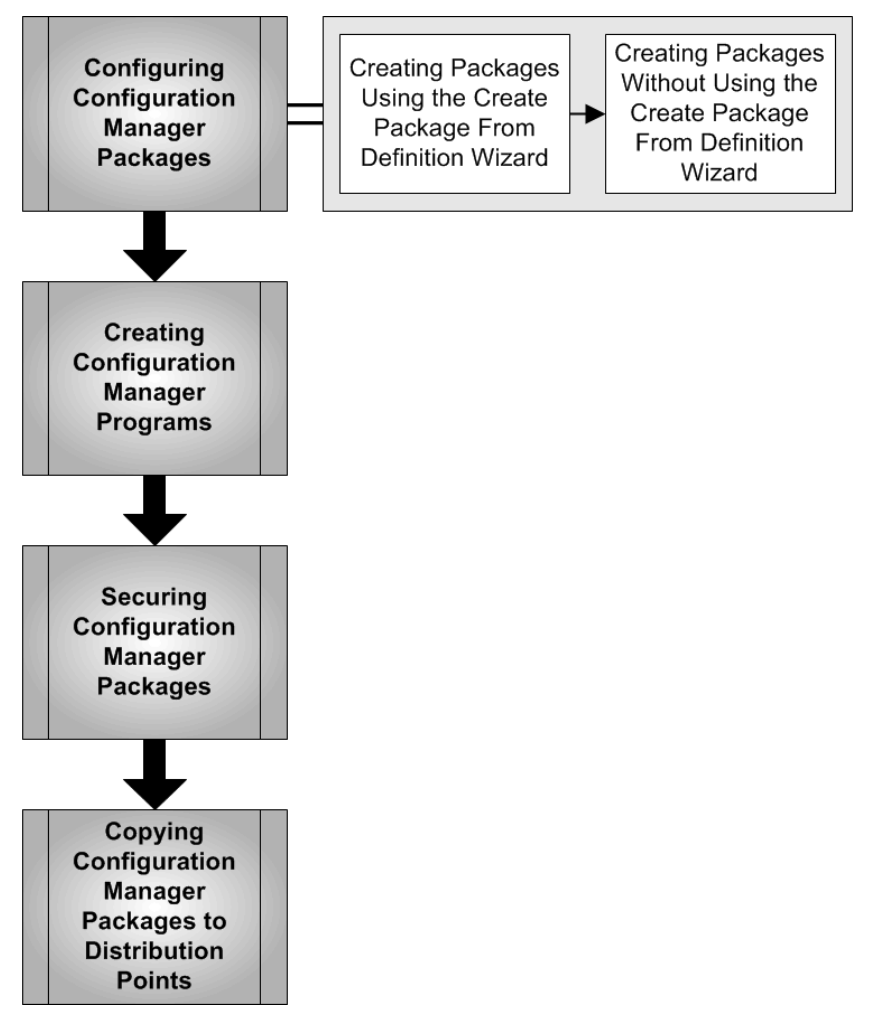

Figure 6: Sequence for Building Application Packages for Use with Configuration Manager Software Distribution

# 5.1 Configuring Configuration Manager Packages

Programs, source files, and source file paths are the main components that make up a software distribution package. A Configuration Manager package is the basic unit of software distribution.

Packages vary widely, depending on their purpose. As an example, a package might have source files associated with it. A package also typically has at least one program, and can have as many programs as needed. Programs have a wide range of configurable options, such as security context, supported platforms, and environment requirements. The program's command line can be anything from setup programs to simple batch command lines.

The Configuration Manager **Package Properties** dialog box contains the options that are available when configuring Configuration Manager packages. The various package properties are arranged by tabs, as shown below in Figure 7 and Figure 8, and detailed in Table 23 and Table 24.

| Example Package 1.0 EN Properties |                                                   |   | Example Package 1.0 EN Properties                                                                                                    |   | Example Package 1.0 EN Properties                                                                                                    |  |
|-----------------------------------|---------------------------------------------------|---|----------------------------------------------------------------------------------------------------|---|----------------------------------------------------------------------------------------------------|--|
| Distribution Setti<br>General     | ngs Reporting Security<br>Data Source Data Access |   | Distribution Settings Reporting Security<br>General Data Source Data Access                                                                      |   | Distribution Settings Reporting Security<br>General Data Source Data Access                                                            |  |
| Healtho                           | rg Example Package 1.0 EN                         | 2 | Specify whether the package contains source files. If it does, specify the initial location of the files and set additional source file options. |   | Specify where this package is stored on distribution points. These<br>settings apply to all distribution points receiving the package. |  |
| Version:                          | 1.0                                               | Ì | Source version: 1 (06/11/2009 11:21:19)                                                                                                    | 5 | Access the distribution folder through common ConfigMgr package     share                                                              |  |
| Manufacturer:                     | Healthcare Org                                    |   | <pre><directory on="" server="" site="">C:\PKGSource\i</directory></pre>                                                                         |   | C Share the distribution folder                                                                                                    |  |
| Language:<br>Comment:             | EN<br>This is an example packabe                  |   | C Use a compressed copy of the source directory                                                                                                  |   | Share name:                                                                                                    |  |
|                                   |                                                   | 6 | Always obtain riles from the source airectory      Update distribution points on a schedule                                                      |   | Package update settings                                                                                                    |  |
|                                   |                                                   |   | Occurs every 1 day(s) effective 06/11/2009 Schedule                                                                                              |   | Number of retries before disconnecting users: 2                                                                                        |  |
|                                   |                                                   | 4 | Persist content in the client cache     Enable binary differential replication                                                                   |   | Interval between user notification and disconnection (minutes):                                                                        |  |
|                                   |                                                   |   |                                                                                                    |   |                                                                                                    |  |
| OK                                | Cancel Apply Help                                 |   | OK Cancel Apply Help                                                                                                    |   | OK Cancel Apply Help                                                                                                    |  |

Figure 7: Configuration Manager Package Properties Dialog Box (Part 1)

| Tab Number Description |    | Description                                                                                                    | Recommended Setting                                                                     |  |
|------------------------|----|----------------------------------------------------------------------------------------------------|-----------------------------------------------------------------------------------------|--|
| General                | 1. | Fields used to enter name and other package information.                                                                                                    | N/A                                                                                     |  |
| Data<br>Source         | 2. | This package contains source files specifies whether or not<br>the package contains source files. When enabled, additional<br>options on the <b>Data Source</b> tab become active.                                                                                                    | Enabled if package contains source files.                                               |  |
|                        |    | The <b>Source directory</b> field specifies the path to the source files; this can be a directory path for the site server or a network location.                                                                                                    | Specify path to source files.                                                           |  |
|                        |    | Used compressed copy of the source directory and Always<br>obtain files from the source directory specify if Configuration<br>Manager should take a compressed copy of the source folder.<br>Selecting the Use a compressed copy of the source directory<br>option requires additional disk space on the site server.                                                   | Always obtain files from source directory                                               |  |
|                        | 3. | <b>Update distribution points on a schedule</b> allows Configuration<br>Manager to check for updated files in the package source<br>directory and deploy the changes to DPs automatically.                                                                                                    | Only specify if the package source will change. Do not specify for static source files. |  |
|                        | 4. | The <b>Persist content in the client cache</b> setting will override the default cache behaviour of the Configuration Manager client and always keep the package files in the client cache, even after the program has been run. This can be useful if a package will be run recurrently but will reduce the available size of the client cache for other distributions | Not enabled unless specifically required.                                               |  |

| Tab            | Number | Description                                                                                                    | Recommended Setting                                                         |
|----------------|--------|----------------------------------------------------------------------------------------------------|-----------------------------------------------------------------------------|
|                |        | The <b>Enable binary differential replication</b> setting allows<br>Configuration Manager to only transfer the differences when<br>replicating large package files. This setting can reduce the<br>overall bandwidth required, if large package files are updated. | Enabled.                                                                    |
| Data<br>Access | 5.     | Settings that allow the administrator to specify a directory other<br>than the default SMSPKG folder on the DP. This can allow<br>Configuration Manager to integrate into existing folder naming<br>standards, if required.                                        | Access the distribution folder<br>through common ConfigMgr package<br>share |
|                | 6.     | Package update settings allow the administrator to configure<br>Configuration Manager to disconnect users from DPs after a<br>configured time period.                                                                                                    | Leave check box clear.                                                      |

Table 23: Configuration Manager Package Properties Settings (Part 1)

| Example Package 1.0 EN Properties                                                                                                    | Example Package 1.0 EN Properties                                                                   | Example Package 1.0 EN Properties                                               |
|----------------------------------------------------------------------------------------------------|----------------------------------------------------------------------------------------------------|---------------------------------------------------------------------------------|
| General Data Source Data Access<br>Distribution Settings Reporting Security                                                           | General Data Source Data Access<br>Distribution Settings Reporting Security                         | General Data Source Data Access Distribution Settings Reporting Security        |
| Specify the sending priority and the preferred sender to use when<br>sending the package to child sites.                              | Specify how Management Information Format (MIF) files generated b<br>clients apply to this package. | 9 Specify the security rights that users have on this object class or instance. |
| Sending priority: Medium                                                                                                    | Use package properties for status MIF matching                                                      | Class security rights:                                                          |
| Branch distribution point content settings                                                                                            | C Use these fields for status MIF matching:                                                         | Name Permissions<br>CONTOSO\administrator Read, Modify, Delete, Distribute, Ad  |
| branch distribution points                                                                                                    | MIF file name:                                                                                      | NT AUTHORITY\SYSTEM Read, Modify, Delete, Distribute, Ad                        |
| Make this package available on protected distribution points<br>when requested by clients inside the protected boundaries             | Version:                                                                                            |                                                                                 |
| <ul> <li>Administrator manually copies this package to branch distribution<br/>points</li> </ul>                                      | Publisher:                                                                                          | Instance security rights:                                                       |
| Operating system deployment settings<br>These settings apply only during the WinPE phase of a run<br>command line task sequence step. |                                                                                                    | Name Permissions<br>CONTOSO\administrator Read, Modify, Delete, Distribute      |
| Allow this package to be transferred via multicast (WinPE only)                                                                       |                                                                                                    |                                                                                 |
| <ul> <li>Encrypt multicast packages</li> <li>Transfer this package only via multicast</li> </ul>                                      |                                                                                                    |                                                                                 |
| OK Cancel Apply Help                                                                                                    | OK Cancel Apply He                                                                                  | elp OK Cancel Apply Help                                                        |

Figure 8: Configuration Manager Package Properties Dialog Box (Part 2)

| Tab                      | Number | Description                                                                                                    | Recommended Setting |
|--------------------------|--------|----------------------------------------------------------------------------------------------------|---------------------|
| Distribution<br>Settings | 1.     | The <b>Sending Priority</b> setting allows the Configuration<br>Manager administrator to specify how quickly the package<br>moves through the Configuration Manager hierarchy,<br>according to rules configured on Configuration Manager<br>Senders. | Medium.             |
|                          |        | The <b>Preferred sender</b> setting specifies which Configuration<br>Manager sender this package uses. This can be modified for<br>use with the Configuration Manager courier sender, and so<br>on.                                                  | No Preference.      |

| Tab       | Number | Description                                                                                                    | Recommended Setting                                                                                                    |  |
|-----------|--------|----------------------------------------------------------------------------------------------------|----------------------------------------------------------------------------------------------------|--|
|           | 2.     | The Automatically download content when packages are<br>assigned to branch distribution points setting specifies<br>that the package will be immediately downloaded to branch<br>DPs that have the package assigned.                                                                                                    | Enabled.                                                                                                    |  |
|           |        | The Make this package available on protected distribution<br>points when requested by clients inside the protected<br>boundaries setting, when selected with Automatically<br>download content when packages are assigned to branch<br>distribution points, will trigger Configuration Manager to<br>distribute the package to the protected branch DP of a client<br>that requests the content, even if the DP is not specifically<br>assigned the package. This only occurs if the branch DP is<br>protected. | Enabled if all clients need to receive<br>packages. Useful if the environment<br>contains a large number of protected<br>branch DPs, because the package will<br>not need to be specifically assigned to<br>every DP. |  |
|           |        | The Administrator manually copies this package to<br>branch distribution point setting allows the healthcare IT<br>Administrator to control the distribution of files to branch DPs<br>that are connected using slow links. The source files can be<br>manually copied outside of peak hours, or copied to a DVD or<br>USB drive, and sent to the location where the branch DP<br>resides.                                                                                                    | Only used if very low bandwidth connections exist.                                                                                                    |  |
|           | 3.     | The Allow this package to be transferred via multicast<br>(WinPE only) can be used when deploying Windows PE as<br>part of an operating system deployment, and can reduce the<br>network bandwidth required. This setting only applies when<br>running command-line actions that are part of a task<br>sequence during the Windows PE phase of an operating<br>system deployment and will not affect normal software<br>distribution packages.                                                                  | Disabled unless specifically required during Operating System Deployment.                                                                                                    |  |
| Reporting | 4.     | Specify if additional error reporting is required.                                                                                                    | Use package properties for status<br>MIF matching                                                                                                    |  |
| Security  | 5.     | The <b>Class security rights</b> settings configure Configuration<br>Manager object security for this Package Class, or for the<br>specific package instance.                                                                                                    | Specify the required instance security<br>rights. See section 4.1 for more<br>information on Configuration Manager<br>object security.                                                                                |  |

Table 24: Configuration Manager Package Properties Settings (Part 2)

When creating packages in Configuration Manager, the healthcare IT Administrator has the option to either use the Create Package from Definition Wizard or to create the package manually. Many software providers will include a package definition (.sms) file with the software, which can be used to automatically create programs and packages for the application. Any Windows Installer (.msi) file can be imported using the Create Package from Definition Wizard. When imported, six default programs will be created that reflect all the available default runtime options of a Windows Installer program, as follows:

- Per-system attended
- Per-system unattended
- Per-system uninstall
- Per-user attended
- Per-user unattended
- Per-user uninstall

### 5.1.1 Creating Packages Using the Create Package From Definition Wizard

Table 25 below shows the steps required to create a package using the Create Package from Definition Wizard. A package definition file can be an .sms file provided by an application vendor, or an .msi file:

| Step | Description                                                                                                    | Screenshot                                                                                                    |
|------|----------------------------------------------------------------------------------------------------|----------------------------------------------------------------------------------------------------|
| 1.   | Open the <b>Configuration Manager Console</b> and<br>navigate to the <b>Packages</b> node.<br>Right-click on the <b>Packages</b> node and select<br><b>New &gt; Package From Definition</b> .                                               | System Center Configuration Manager         Site Database (CEN - SCCM-SRV-01, Contoso CEntral Site)         Site Management         Computer Management         Collections         Conflicting Records         Software Distribution         Software Distribute         Software Distribute         Software Distribute         Software Site Settings         Software Site Settings         Software |
| 2.   | Click Next.                                                                                                    | Create Package from Definition Wizard       X         Welcome       Welcome         Package Definition       Surce Files         Summary       I'his wizard helps you create a new package from a previously defined package definition file.         A package definition file is a template that specifies all the information needed to create a package except the location of its source files (the package's executables and data files).         To create a new package from a package definition file, dick Next.                                                                                                    |
| 3.   | Click <b>Browse</b> to browse to the directory that<br>contains the .sms or .msi file.<br>In this example, the msi from the <i>System Center</i><br><i>Configuration Manager Toolkit</i> <sup>6</sup> is being used.<br>Click <b>Next</b> . | Create Package from Definition Wizard       X         Package Definition       Package Definition         Source Files       Select the publisher and definition for your new package. If the package definition you need is not listed and you have an installation disk, dick Browse.       Publisher:         Publisher:       Microsoft Corporation       Image: The package definition you need is not listed and you have an installation disk, dick Browse.         Publisher:       Microsoft Corporation       Image: The package definition         Package definition:       Name       Version       Language         COM Framework Tools       4.00.5931       English (Mri)         Version       Language       Concel                                                                                                    |

<sup>6</sup> Microsoft Downloads: System Center Configuration Manager 2007 Toolkit **{R4}**:

 $<sup>\</sup>underline{http://www.microsoft.com/downloads/details.aspx?FamilyID=948e477e-fd3b-4a09-9015-141683c7ad5f\&DisplayLang=entranslowerstates and the second second secon$ 

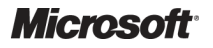
| Step     | Description                                           | Screenshot                                                                                                    |                                                                                                    |
|----------|-------------------------------------------------------|----------------------------------------------------------------------------------------------------|----------------------------------------------------------------------------------------------------|
| 4.<br>5. | Click Always obtain files from a source<br>directory. | Freate Package from Definition<br>Source Files<br>Velcome<br>Package Definition<br>Source Directory<br>Summary<br>Freate Package from Definition<br>Source Directory<br>Source Directory<br>Velcome<br>Package Definition<br>Source Directory<br>Summary | on Wizerd       Specify how your package source files should be managed.         Source files are data files or executables that must be made available to clents.         If this package contains source files, specify whether they should be obtained from a source files or executables that must be made available to clents.         If this package contains source files, specify whether they should be stored as compressed data for distribution.         If this package does not contain any source files         If this package does not contain any source files         If this package does not contain any source files         If this package does not contain any source files         If this package does not contain any source files         If the package does not contain any source files         If this package does not contain any source files         If this package does not contain any source files         If this package does not contain any source files         If this package does not contain any source files         If this package does not contain any source files         If this package does not contain any source files         If this package does not contain any source files         If this directory containing the source files for this package.         Package exists.         Package exists.         Package exists.         Package exists.         Package exists.         Package e |
| 6.       | Click Finish.                                         | Create Package from Definiti                                                                                                    | on Wizerd                                                                                                    |
|          |                                                       | Wekome<br>Padage Definition<br>Source Files<br>Source Directory<br>Summary                                                                                                    | You have successfully completed the Create Package from Definition Wizard.         Details:         "ackage:         CCM Framework. Tools         Confightgr will obtain the package data from the source directory whenever the package is         Source Directory:         C:YNESSource(ConfigMgr2007Toolkit    To create the package, click Finish.                                                                                                    |

| Step | Description                                                                                                    | Screenshot                                                                                                    |                                                                                                    |
|------|----------------------------------------------------------------------------------------------------|----------------------------------------------------------------------------------------------------|----------------------------------------------------------------------------------------------------|
| 7.   | The package and required programs have been<br>automatically configured. The healthcare IT<br>Administrator can now secure any packages that<br>have been created with this method, using the<br>guidance in section 5.3. | System Center Configuration Manager Site Database (CBH - SCM-SW-01, Contoso CEntral Ste) Site Database (CBH - SCM-SW-01, Contoso CEntral Ste) Computer Management Computer Management Com | Programs 6 Here Found Look for: Look for: Look for: Delicone State State State Terre cystem attended Unicoren Strife Per-cystem utmittal Unicoren Strife Per-cystem utmittal Unicoren Strife Per-cystem utmittal Unicoren Strife Per-cystem utmittal Unicoren Strife Per-cystem utmittal Unicoren Unitaren |

Table 25: Creating Packages Using the Create Package from Definition Wizard

## 5.1.2 Creating Packages Without Using the Create Package From Definition Wizard

Table 26 shows the steps required to create a package manually, without using the Create Package from Definition Wizard:

| Step | Description                                                                                                    | Screenshot                                                                                                    |
|------|----------------------------------------------------------------------------------------------------|----------------------------------------------------------------------------------------------------|
| 1.   | Open the Configuration Manager Console and<br>navigate to the Packages node.<br>Right-click on the Packages node and select New<br>> Package.<br>Tip<br>Package Folders or Search Folders can be<br>created to make it easier to find and organise<br>packages within the Configuration Manager<br>Console. To create a new folder, select New ><br>Folder or Search Folder. | System Center Configuration Manager         Site Database (CEN - SCCM-SRV-01, Contoso CEntral Site)         Site Management         Computer Management         Collections         Conflicting Records         Software Distribution         Software Distribute         Distribute         Distribute         Software Site Settings         Software Distribute         Software Site Settings         Software Site Settings         Software Distribute         Software Site Settings         Software Site Settings         Software Distribute         Software Site Settings         Software Site Settings |
| 2.   | In <b>Name</b> , enter the name of the package, then<br>enter any additional details required and click<br><b>Next</b> .                                                                                                    | New Package Wizard       X         General       General         Data Source       Data Access         Data Source       Example Package 1.0 EN         Data Access       Example Package         Detring       Kample Package         Reporting       Version:         Security       I.0         Sourmary       Monufacturer:         Progress       Comment:         Confirmation       This is an example package                                                                                                    |

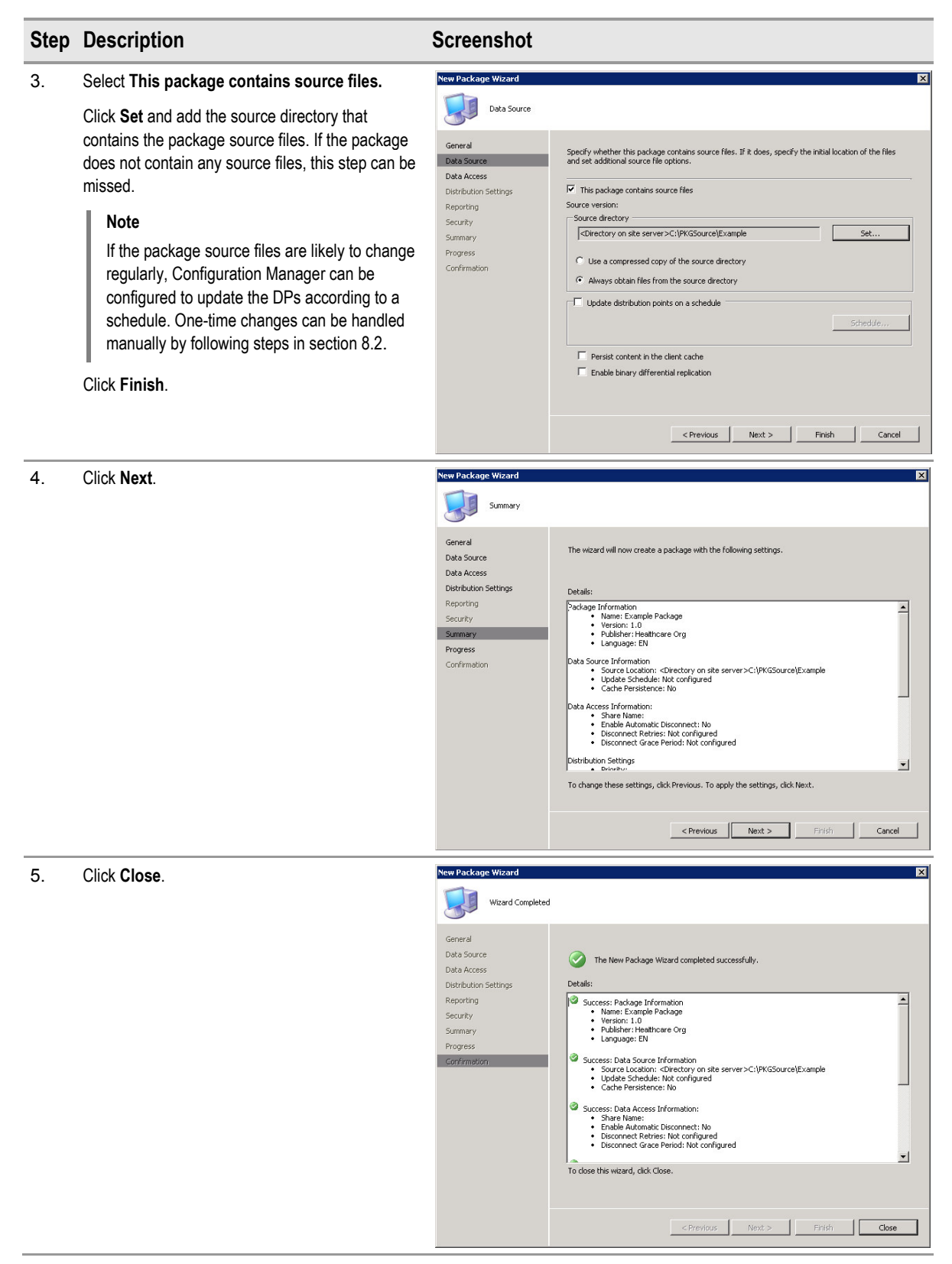

#### Table 26: Creating Packages Without Using the Create Package from Definition Wizard

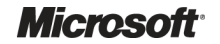

## 5.2 Creating Configuration Manager Programs

The purpose of using the software distribution feature is to automatically make a program available to target Configuration Manager clients. A program can be a file name (Configuration Manager uses file association to run such programs), or anything else that can run from a command prompt, such as a batch file or a Windows Installer command line. The Configuration Manager **Program Properties** dialog box contains the options that are available when configuring a Configuration Manager program. The various package properties are arranged by tabs, as shown below in Figure 9 and Figure 10, and as detailed in Table 27 and Table 28.

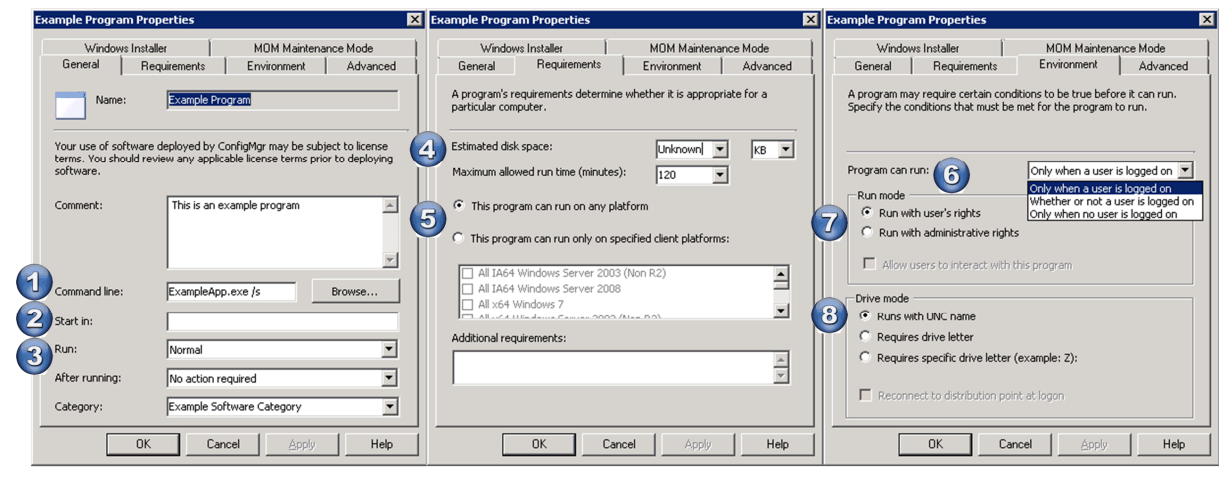

Figure 9: Configuration Manager Program Properties Dialog Box (Part 1)

| Tab          | Number | Description                                                                                                    | Recommended Setting                                                                                    |
|--------------|--------|----------------------------------------------------------------------------------------------------|----------------------------------------------------------------------------------------------------|
| General      | 1.     | <b>Command Line</b> is a required field and should contain the full<br>command line to execute the program. It should also contain<br>any command-line switches required for execution. This would<br>normally exactly match any command line used to install the<br>application, while interactively logged on to the computer.                                                                     | Specify the full command line.                                                                         |
|              | 2.     | The <b>Start in</b> field is optional, and is used to specify the executable path for the program, if the .exe or .msi file is not in the root folder.                                                                                                    | Specify if required.                                                                                   |
|              | 3.     | Contains settings for run-time behaviour. Options include:                                                                                                    | Specify as required.                                                                                   |
|              |        | Run: Hidden, Maximised or Minimised                                                                                                    |                                                                                                    |
|              |        | <ul> <li>After Running: No action required, Program restarts<br/>computer, Configuration Manager restarts computer or<br/>Configuration Manager logs user off</li> </ul>                                                                                                    |                                                                                                    |
|              |        | Category: Optional                                                                                                    |                                                                                                    |
| Requirements | 4.     | The <b>Estimated disk space</b> and <b>Maximum allowed run time</b> (minutes) settings allow the administrator to provide estimated disk usage and run-time information to the user. The Configuration Manager Advanced Client will terminate any running program once the <b>Maximum allowed run time</b> setting is reached. If <b>None</b> is specified, the run time will expire after 72 hours. | Specify the amount of disk space<br>required, and leave <b>Maximum</b><br>allowed run time as default. |
|              | 5.     | The <b>This program can be run on any platform</b> and <b>This program can run only on specified program</b> settings allow the administrator to specify the target operating systems on which the package will be executed.                                                                                                    | Only specify if the package should only<br>be run on specific operating system<br>versions.            |

| Tab         | Number | Description                                                                                                    | Recommended Setting                                                                                                    |
|-------------|--------|----------------------------------------------------------------------------------------------------|----------------------------------------------------------------------------------------------------|
| Environment | 6.     | The <b>Program can run</b> settings specify the circumstances under which the program can run. Options include:                                                                                                    | Specify as required.<br>It is current best practice to use the                                                                                                    |
|             |        | <ul> <li>Only when a user is logged on: Can run either with<br/>logged-on user rights or with administrative rights.</li> </ul>                                                                                                    | lowest possible privilege so if a program is able to run under the                                                                                                    |
|             |        | Whether or not a user is logged on: Can only run with<br>administrative rights because there may be no logged-on<br>user.                                                                                                    | logged-on users context, configure it as such.                                                                                                    |
|             |        | <ul> <li>Only when no user is logged on: Can only run with<br/>administrative rights because there may be no logged-on<br/>user.</li> </ul>                                                                                                    |                                                                                                    |
|             | 7.     | The <b>Run mode</b> settings specify as which security context the program should be executed; these options will change according to how the drop-down list (in Number 6) is configured.                                                                             | Allowing users to interact with<br>programs that are running under<br>administrative context should only be                                                                                                    |
|             |        | The <b>Allow users to interact with this program</b> check box sets<br>the program to be visible to the user. Programs set to run with<br>administrative rights that do not have this option set, must not<br>require any user interaction, otherwise they will fail. | enabled if user interaction is required.<br>Always try to make administrative<br>installations non-interactive, as there is<br>potential for users to elevate privileges<br>if they are able to interact with a<br>program running in administrative<br>context. |
|             | 8.     | If a program requires a drive to be mapped, or requires a specific drive letter to operate properly, these options are defined here. The <b>Drive mode</b> setting allows the administrator to configure this behaviour for this program.                             | This usually only applies to old<br>custom-written applications, and<br>should be left as default unless a<br>specific requirement has been<br>identified                                                                                                    |

Table 27: Configuration Manager Program Properties Settings (Part 1)

| Ехап         | mple Program Properties                                                    |                                                    | ×     | Example Program Properties                                                                                                    | × | Example Progr                                | ram Properties                                                           |                                                                           | X                                      |
|--------------|----------------------------------------------------------------------------|----------------------------------------------------|-------|----------------------------------------------------------------------------------------------------|---|----------------------------------------------|--------------------------------------------------------------------------|---------------------------------------------------------------------------|----------------------------------------|
|              | Windows Installer                                                          | MOM Maintenance Mod                                |       | General Requirements Environment Advanced                                                                                                    | 1 | General                                      | Requirements                                                             | Environment                                                               | Advanced                               |
|              | General Requirements                                                       | Environment Adva                                   | nced  | Windows Installer MOM Maintenance Mode                                                                                                    | 4 | Windo                                        | ows Installer                                                            | MOM Mainter                                                               | nance Mode                             |
| Ŷ            | /ou can specify additional criteria<br>/ou can also temporarily disable th | for installing and running this pro<br>ne program. | gram. | If you enable installation source management for this program, the .msi<br>file will automatically return to the package files on an available<br>distribution point to reinstall or repair the installation. Specify the<br>Windows Installer product information to enable installation source |   | Microsoft Op<br>program run:<br>you can disa | perations Manager (M<br>s. To avoid receiving<br>able the alerts for the | OM) might generate a<br>alerts for this planned<br>duration of the progra | lerts when this<br>maintenance,<br>am. |
|              | Run another program first:                                                 |                                                    |       | management.                                                                                                    | Y |                                              |                                                                          |                                                                           |                                        |
|              | Package:<br>Program:                                                       | Browse                                             | -     | Click Import to specify the product code and the Windows Installer file.                                                                                                    |   | Disable C                                    | Operations Manager a                                                     | lerts while this progra                                                   | m runs                                 |
|              | 🔲 Always run this program firs                                             | t                                                  |       | Click Clear to clear these fields and disable installation source                                                                                                    |   | _                                            |                                                                          |                                                                           |                                        |
| (2)          | When this program is assigned to                                           | a computer:                                        |       | management or this product.                                                                                                    |   | Generate                                     | e Operations Manage                                                      | r alert if this program f                                                 | ails                                   |
|              | Run once for the computer                                                  |                                                    | •     | Windows Installer product code:                                                                                                    |   |                                              |                                                                          |                                                                           |                                        |
| ( <b>3</b> ) | Suppress program notifications                                             | ;                                                  |       | J                                                                                                    |   |                                              |                                                                          |                                                                           |                                        |
| ŕ            | A disabled program is not displaye                                         | d or run on clients.                               |       | Windows Installer file:                                                                                                    |   |                                              |                                                                          |                                                                           |                                        |
| 4            | Disable this program on compu                                              | ters where it is advertised.                       |       | Import Clear                                                                                                    |   |                                              |                                                                          |                                                                           |                                        |
| <b>5</b>     | Allow this program to be install<br>sequence without being adver           | ed from the Install Software task<br>tised.        |       |                                                                                                    |   |                                              |                                                                          |                                                                           |                                        |
|              | OK C.                                                                      | ancel Apply                                        | Help  | OK Cancel Apply Help                                                                                                    |   |                                              | ОК С                                                                     | ancel Apply                                                               | Help                                   |

Figure 10: Configuration Manager Program Properties Dialog Box (Part 2)

| Tab      | Number | Description                                                                                                    | Recommended Setting                                                |
|----------|--------|----------------------------------------------------------------------------------------------------|--------------------------------------------------------------------|
| Advanced | 1.     | The <b>Run another program first</b> setting allows the administrator to configure another program to run first. This will force the Configuration Manager client to install packages in a specific order. For example, Microsoft Office 2007 is always installed prior to Microsoft Office 2007 Service Pack 2. | Only specify if a specific package installation order is required. |
|          |        |                                                                                                    |                                                                    |

\_ .

. . .

| Tab                        | Number | Description                                                                                                    | Recommended Setting                                                                                                    |
|----------------------------|--------|----------------------------------------------------------------------------------------------------|----------------------------------------------------------------------------------------------------|
|                            | 2.     | The <b>When this program is assigned to a computer</b><br>setting allows the program to execute either once for the<br>computer, or for every new user that logs on to the<br>computer.                                                                                                    | Run once for the computer, unless the<br>package is for specific user<br>components of an application that<br>need to be separately installed for each<br>user.                                                                                           |
|                            | 3.     | The <b>Suppress program notifications</b> setting stops any program notification icons being presented to the user.                                                                                                    | Use with software update packages or<br>other packages where the user should<br>be informed. Use caution if the<br>package will restart the computer after<br>the installation.                                                                           |
|                            | 4.     | If the <b>Disable this program on computers where it is</b><br><b>advertised</b> option is selected, all advertisements that<br>contain this program are temporarily disabled. The program<br>is removed from the list available for Configuration<br>Manager clients to run, and will not be run through<br>assignment until it is re-enabled.                                                                                                    | Only use when required. Possible uses<br>for enabling this setting include if an<br>issue has been identified with the<br>program, so that no further<br>Configuration Manager clients can run<br>the advertisement until the issue has<br>been resolved. |
|                            | 5.     | The Allow this program to be installed from the Install<br>Software task sequence without being advertised<br>setting must be selected if the program is part of a package<br>that will be deployed during an operating system<br>deployment task sequence execution. Even if the program<br>has been previously advertised, this option must be<br>checked or the task sequence action will fail.                                                                    | Selected if the program will be installed<br>as part of an operating system<br>deployment task sequence.                                                                                                    |
| Windows<br>Installer       | 6.     | The Windows Installer product code and Windows<br>Installer file fields allow the administrator to import the<br>product code of a Windows Installer application. This allows<br>the Configuration Manager clients to take advantage of the<br>Windows Installer Source Location Manager feature of<br>Configuration Manager. See section 2.2.1.1.5 for more<br>information on this feature.                                                                          | Specify for any Windows Installer<br>(.msi) application.                                                                                                    |
| MOM<br>Maintenance<br>Mode | 7.     | The Disable Operations Manager alerts while the<br>program runs and Generate Operations Manager alert if<br>this program fails settings allow for integration with some<br>features of Microsoft <sup>®</sup> Operations Manager. If the program<br>is being deployed to servers that are monitored by<br>Microsoft Operations Manager 2005 or Microsoft <sup>®</sup> System<br>Center Operations Manager 2007, this will prevent<br>unnecessary alerts being raised. | Leave unselected unless required.                                                                                                    |

Table 28: Configuration Manager Program Properties Settings (Part 2)

Program Program For Device

sh (Unite X

-

•

-

Cancel

Give Feedback

Example Program

deployed by ConfigMgr may be subject to lice ns prior to deploying software.

Next >

'his is an example program

ExampleApp.exe /s

No action required Example Software Category

🖃 🆀 Microse

Comment

and line Start in:

Table 29 below shows the steps required to create a new program:

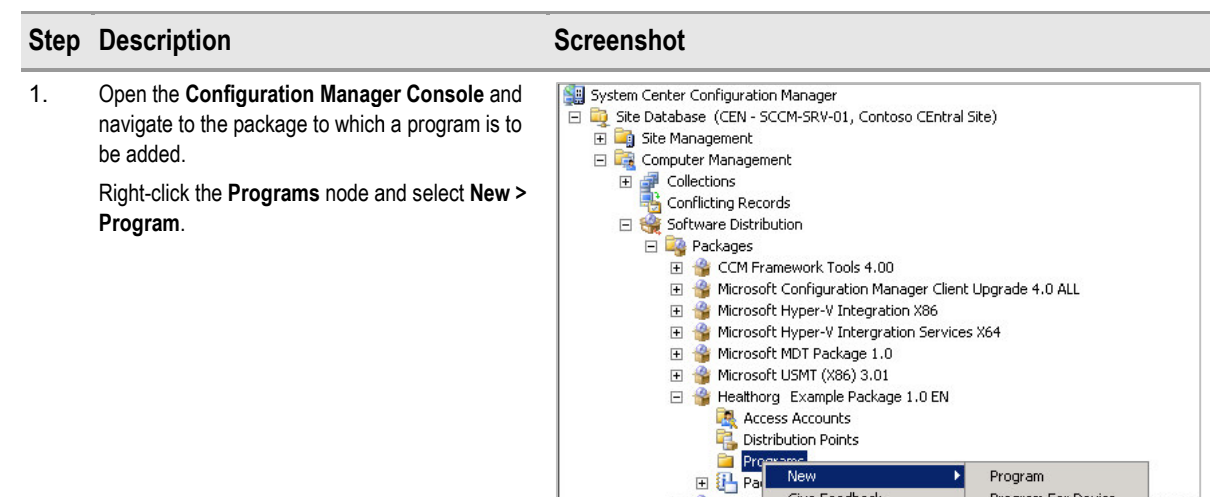

Genera

Advanced

Summary Progress

Confirmation

Windows Install

MOM Maintenance

- 2. In Name, enter a name for the program. Complete the remaining dialog box settings as follows:
  - Comment: This field is optional.
  - Command Line: This should be the full command line to execute the package including any options (for example, /s for silent install).
  - Start in: Leave as blank.
  - Run: Select Normal. .
  - After Running: No Action required.
  - Category: Categories can be added, and will appear on the client in Add or Remove Programs in Control Panel (Windows 2000/XP) or Programs and features (Windows Vista/Windows 7), when the Configuration Manager client receives the advertisement.
- 3. In Requirements, accept the default settings unless the program has specific operating systems dependencies and the program may be deployed to clients on operating systems that are not supported.

Click Next.

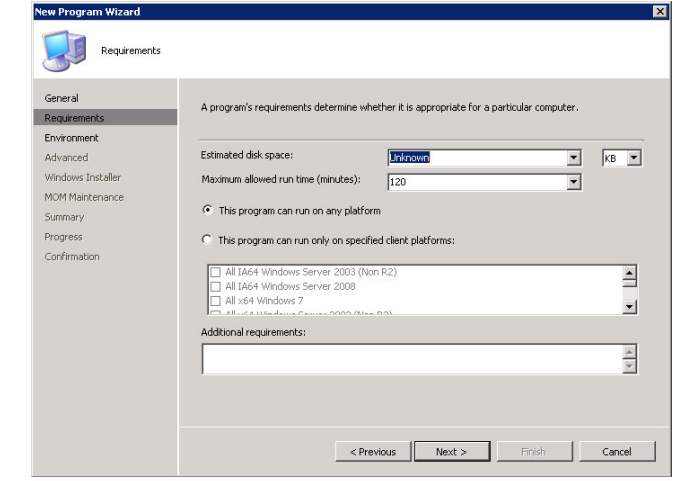

| Step | Description                                                                                                    | Screenshot                                                                                                    |                                                                                                    |
|------|----------------------------------------------------------------------------------------------------|----------------------------------------------------------------------------------------------------|----------------------------------------------------------------------------------------------------|
| 4.   | In <b>Program can run</b> , select <b>Only when a user is</b><br><b>logged on</b> for programs that require user<br>interaction and can be executed by the user's<br>context.<br>If the program will require additional rights to<br>install, <b>Run with administrative rights</b> needs to<br>be selected. If user input is also required, <b>Allow</b><br><b>users to interact with the program</b> must also be<br>selected. This should be used with caution if the<br>installation program runs command lines or batch<br>files, because these processes will have elevated<br>permissions.<br>Click <b>Next</b> . | New Program Wizard  Environment  General  Advanced Windows Installer MOM Maintenance Summary Progress Confirmation  Progress Confirmation  Run Model  Run Model  Run | In may require certain conditions to be true before it can run. Specify the conditions that met for the program to run.  Can run: Conly when a user is logged on Conly when a user is logged on Conly when no user is logged on Conly when no Conly when no u |
| 5.   | Click Next.                                                                                                    | New Program Wizard                                                                                                    | X                                                                                                    |
|      |                                                                                                    | General<br>Requirements<br>Environment<br>Advanced<br>Windows Installer<br>MOM Maintenance<br>Summary<br>Progress<br>Confirmation<br>Confirmation                                                                                                    | specify additional orienta for installing and running this program. You can also temporarily the program. You can also temporarily another program first:  ge:                                                                                                    |
| 6.   | Click Import to import the product code for any<br>.msi applications.<br>Note<br>This is not required for the example program,<br>but should be configured for any program that<br>executes a Windows Installer package.<br>Click Next.                                                                                                    | New Program Wizard           Windows Instaler           General         If you ef           Requirements         Environment           Advanced         Undows Instaler           Windows Instaler         Click Ling           Summary         Click Cle           Progress         Confirmation           Windows         Windows                                                                                                    | Adde installation source management for this program, the .msi file will automatically return to age files on an available distribution port to reinstal or repair the installation. Specify the Installer product information to enable installation source management.  ar to specify the product code and the Windows Installer file.  ar to clear these fields and disable installation source management of this product.  Installer product code:  Import  (Lear  (Previous Next> Frich) Cancel                                                                                                    |

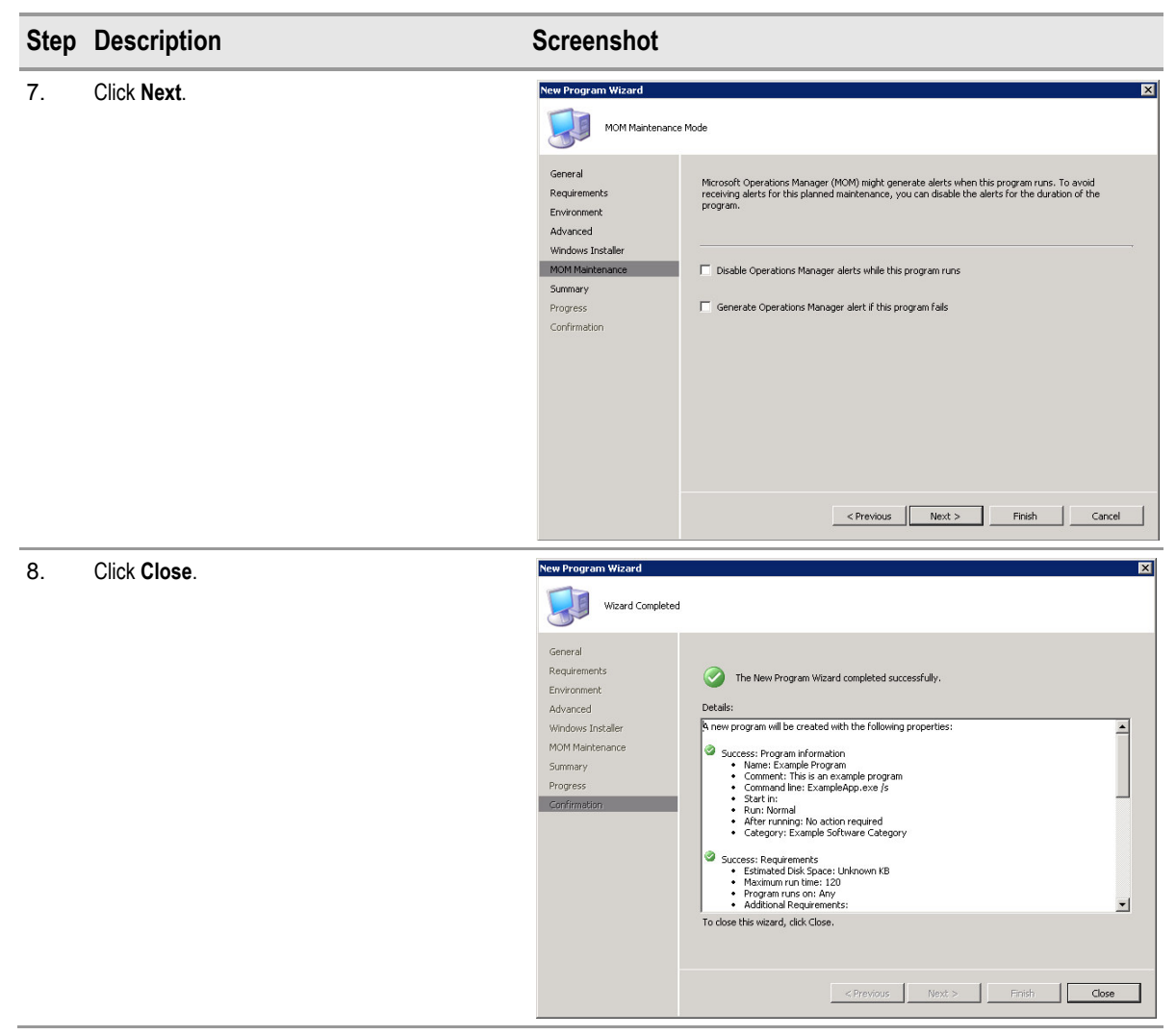

Table 29: Creating Programs

# 5.3 Securing Configuration Manager Packages

Configuration Manager package access accounts allow for specific permissions to be applied to the Distribution Point folders that contain the Configuration Manager packages. By default, Configuration Manager will grant full control permissions to members of the Administrators local group on the Distribution Point, and read permissions to members of the Users group. It is current best practice to make these permissions the most restrictive possible, without preventing access to required users. Table 30 shows the steps involved in adding a user or a group to the Access Accounts list. Ensure that these permissions are set correctly at the time of package creation because if the access accounts are modified after the package has been deployed, the package will need to be refreshed. This can have a significant impact on network utilisation. Section 8.2 details the steps involved in updating the package, if this is required.

Table 30 below shows the steps required to create new package access accounts for a package:

| Step | Description                                                                                                    | Screenshot                                                                                                    |
|------|----------------------------------------------------------------------------------------------------|----------------------------------------------------------------------------------------------------|
| 1.   | Open the <b>Configuration Manager Console</b> and<br>navigate to the package to which an access<br>account is to be added.<br>Right-click the <b>Access Accounts</b> node and select<br><b>New &gt; Windows User Access Account</b> . | System Center Configuration Manager     Ste Database (CEN - SCCM-SRY-01, Contoso CEntral Site)     Ste Database (CEN - SCCM-SRY-01, Contoso CEntral Site)     Ste Management     Collections     Collections     Collecti |
| 2.   | In <b>Permissions</b> , select the required level of access.<br>Click <b>Set</b> .                                                                                                    | New Windows User Access Account         Package access account:         Package access account:         Image: Set         Account type:       Windows User Access Account         Permissions:       Read         Change         Full Control         No Access         If you add an account or modify the permissions on an existing account, you will need to refresh all distribution points.         OK       Cancel                                                                                                    |
| 3.   | In <b>User name</b> , enter the name of the user or user<br>group.<br>Under <b>Account type</b> , specify whether it is a user<br>or a group.<br>Click <b>OK</b> twice to add the user or the group to the<br>Access Accounts list.   | Windows User Account       X         User name:       CONTOSO\ Healthcare Org Security Group         Syntax: Domain\User         Account type         Output         Group         OK       Cancel                                                                                                    |

Table 30: Securing Configuration Manager Packages

## 5.4 Copying Configuration Manager Packages to Distribution Points

If a Configuration Manager Package contains source files, it cannot be run by Configuration Manager clients until the package source files are copied to the relevant DP. Typically, it is best to copy the package to all available DPs, to allow access for any Configuration Manager clients that are roaming away from their usual home site to packages they may require. This may be especially relevant when programs are configured to use the Source Location Manager feature, because this feature makes the installation source for the installed Windows Installer applications available if the client needs to repair or update the application.

#### Important

Copying packages to DPs can have a significant impact on the network. The healthcare IT Administrator should always ensure that this task is performed at times when this network traffic does not adversely affect network use. Special consideration should be given when deploying packages to Configuration Manager sites or DPs that are connected using a slow network link.

| Step | Description                                                                                                    | Screenshot                                                                                                    |
|------|----------------------------------------------------------------------------------------------------|----------------------------------------------------------------------------------------------------|
| 1.   | Open the <b>Configuration Manager Console</b> and<br>navigate to the package to which the Distribution<br>Point is to be added.<br>Right-click the <b>Distribution Points</b> node and<br>select <b>New Distribution Point</b> . | System Center Configuration Manager         Ste Database (CEN - SCCM-SRV-01, Contoso CEntral Site)         Site Management         Computer Management         Conflicting Records         Conflicting Records         Microsoft Hyper-V Integration Manager Client Upgrade 4.0 ALL         Microsoft Hyper-V Integration Services X64         Microsoft Wolf Va6age 1.0         Microsoft (X86) 3.01         Heathorg Example Package 1.0 EN         Access Accounts         Distribution         New Distribution Points         Programs         Programs         Programs         Programs |
| 2.   | Click Next.                                                                                                    | New Distribution Points Wizard         X           Welcome         Welcome to the New Distribution Points Wizard           Copy Package         Progress           Confirmation         This wizard helps you copy a package to new distribution points.           To continue, click Next.         To continue, click Next.                                                                                                    |

Table 31 shows the steps required to copy packages to DPs:

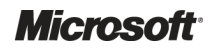

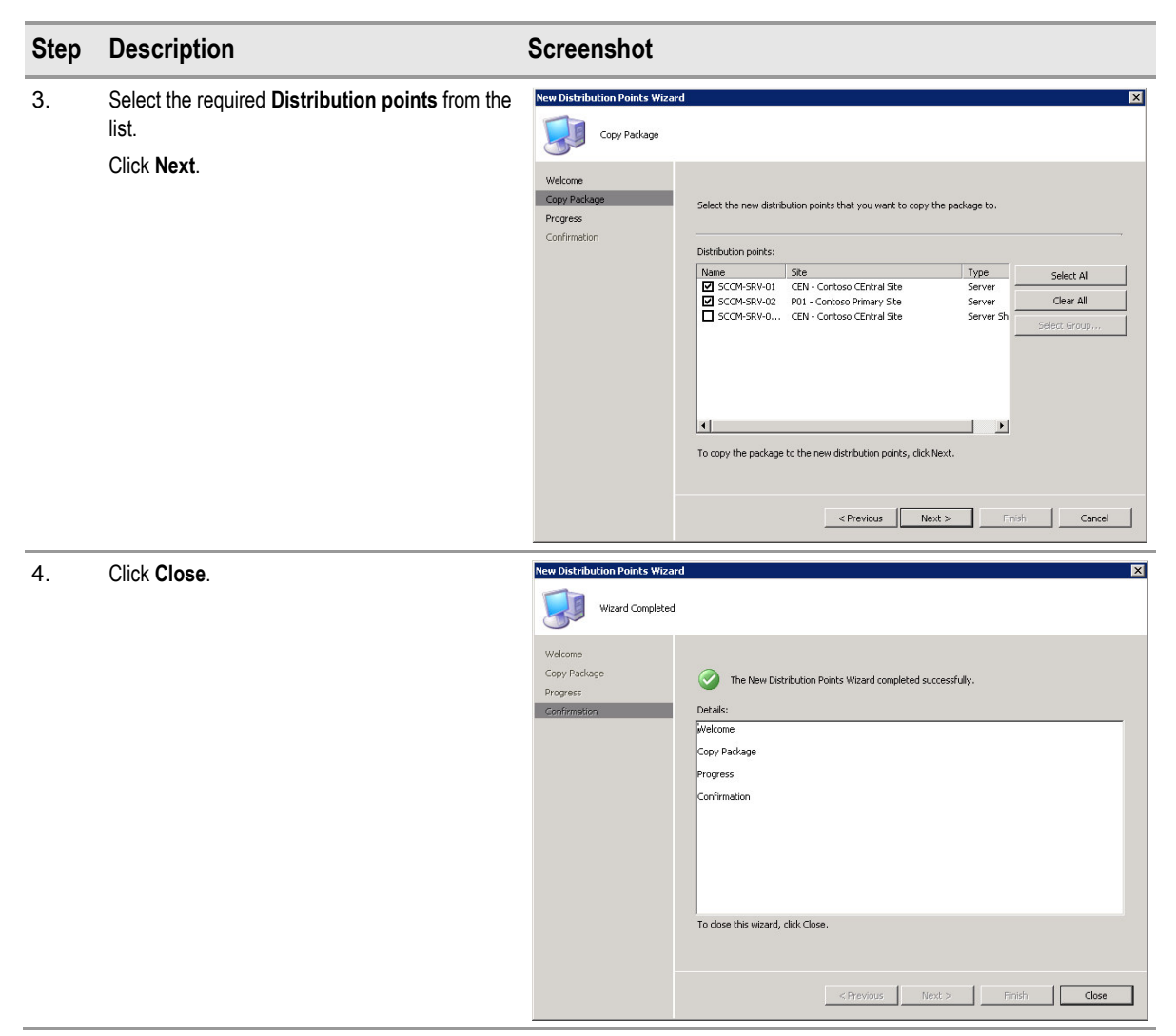

Table 31: Copying Configuration Manager Packages to Distribution Points

#### Note

If changes are required to the package source or settings, the package must be updated on all relevant DP's. See section 8.2 for information on managing changes to packages.

# 6 STABILISE

The Stabilise phase involves testing the solution components whose features are complete, resolving and prioritising any issues that are found. Testing during this phase emphasises usage and operation of the solution components under realistic environmental conditions.

During this phase, testing and acceptance of the Configuration Manager infrastructure and its associated network components will take place. The aim is to minimise the impact on normal business operations by testing the design assumptions and verifying the deployment process in a pilot program. It is important that this phase of testing and verifying should begin during the Build phase and continue through the Deploy and Operate phases.

Figure 11 acts as a high-level checklist, illustrating the areas of the Configuration Manager processes for software distribution that an IT Professional is responsible for stabilising:

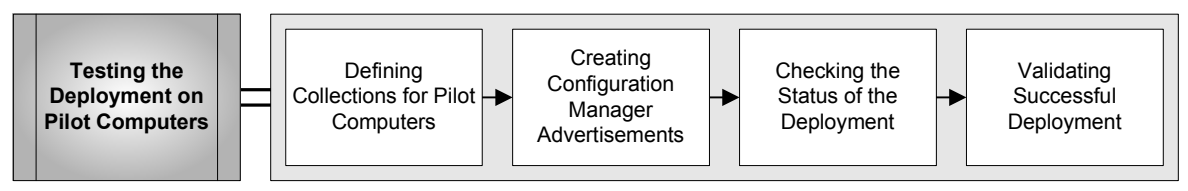

Figure 11: Sequence for Stabilising Software Distribution

## 6.1 Testing the Deployment on Pilot Computers

#### 6.1.1 Defining Collections for Pilot Computers

Before advertising software to any machines, it is current best practice to deploy the software to a collection of pilot computers. The pilot collection should consist of computers that are representative of the computers that will receive the advertisement in the production environment. Usually this would be a direct membership collection defining one or more computers or users in the IT department. This allows the administrator to ensure that the program operates as expected, so that users are not adversely affected when the software is deployed into production. Depending on the scale of the deployment, it is recommended that the deployment is staged as follows:

- 1. Deploy the advertisement to a limited pilot collection to ensure that the installation behaviour is correct and that the application installs successfully.
- Deploy to a larger group of 'trusted users'. This can consist of members of the IT staff, or preferably, users within the production environment who have given agreement for this to take place. This allows the administrator to identify any potential issues that may occur when the advertisement is targeted at the production environment.
- 3. Finally deploy the application to the production target collection.

### 6.1.2 Creating Configuration Manager Advertisements

Advertisements are the objects that make programs available to Configuration Manager clients. The advertisement links the program and the package to a collection. A program must be advertised before Configuration Manager clients can run it.

The **Advertisement Properties** dialog box contains the options that are available when configuring Configuration Manager advertisements. The various advertisement properties are arranged by tabs, as shown below in Figure 12 and Figure 13, and as detailed in Table 32 and Table 33.

| Advertisement to Te | st Collection Properties                       | Advertisement to Test Collection Properties                                                                                                    | × |
|---------------------|------------------------------------------------|----------------------------------------------------------------------------------------------------|---|
| General Schedule    | Distribution Points   Interaction   Security   | General Schedule Distribution Points Interaction Security                                                                                               |   |
| Name:               | Advertisement to Test Collection               | Specify when the program will be advertised to members of the target<br>collection. You can also create an assignment to make the program<br>mandatory. |   |
|                     |                                                | Advertisement start time:                                                                                                    | 7 |
| Comment:            | This advertisement is targeted to a collection | р6/11/2009 🔽 16:40 📑 🗆 итс                                                                                                    |   |
|                     |                                                | Advertisement expires:                                                                                                    |   |
|                     | <b>_</b>                                       | р7/05/2010 🔄 16:40 🗮 🗖 итс                                                                                                    |   |
| Package:            | Healthorg Example Package Browse               | Mandatory assignments:                                                                                                    |   |
| Program:            | Example Program                                | As soon as possible                                                                                                    |   |
| Collection:         | Direct Memeber Sysem Colle Browse              | 6 Enable Wake On LAN                                                                                                    |   |
| 2 🗹 Include mem     | bers of subcollections                         | Ignore maintenance windows when running program                                                                                                    |   |
|                     |                                                | 💙 🗖 Allow system restart outside maintenance windows                                                                                                    |   |
|                     |                                                | Priority: Medium                                                                                                    | 1 |
|                     |                                                | Program rerun behavior: Rerun if failed previous                                                                                                    | ] |
| OK                  | Cancel Apply Help                              | OK Cancel Apply Help                                                                                                    |   |

Figure 12: Advertisement Properties Dialog Box (Part 1)

| Tab      | Number | Description                                                                                                    | Recommended Setting                                  |
|----------|--------|----------------------------------------------------------------------------------------------------|------------------------------------------------------|
| General  | 1.     | The <b>Package</b> and <b>Program</b> drop-down lists allow the<br>administrator to select from all available packages, then all<br>programs for the selected package. The <b>Collection</b> field allows<br>the administrator to select the required collection. Target<br>collections can be specified, either by typing the name directly<br>into the <b>Collection</b> box or by selecting the required collection<br>using the <b>Browse</b> button. | Select the required package, program and collection. |
|          | 2.     | When creating collections, they can be configured as child collections to other collections. For example, the administrator can configure a top-level collection for Windows 7, and then configure numerous subcollections for each geographic location in the healthcare organisation. The <b>Include members of subcollections</b> setting specifies that the advertisement will apply to the target collection and all sub-collections.                | Enable if required.                                  |
| Schedule | 3.     | Advertisements can be preconfigured before they are required to<br>be run on Configuration Manager clients. The <b>Advertisement</b><br><b>start time</b> setting allows the administrator to set advertisements<br>that will not apply to the Configuration Manager clients until<br>required.                                                                                                    | Leave as default, unless required.                   |

| Tab | Number                                                                                                    | Description                                                                                                    | Recommended Setting                          |  |  |
|-----|----------------------------------------------------------------------------------------------------|----------------------------------------------------------------------------------------------------|----------------------------------------------|--|--|
|     | 4. The <b>Advertisement expires</b> setting can be configured if a program is only relevant for a defined period of time. The advertisement can then be scheduled to expire at a specified date and time.                                                                                                    |                                                                                                    | Leave as default.                            |  |  |
|     | 5. The <b>Mandatory Assignments</b> field allows administrators to Define create, modify or delete mandatory assignments. To ensure users cannot choose <i>not</i> to run the advertised program, define one or more mandatory assignments.                                                                                                    |                                                                                                    | Define as required.                          |  |  |
|     | 6.                                                                                                    | The <b>Enable Wake on LAN</b> check box triggers the site server to send a wake up packet to the client machine before the advertised program is scheduled to run.        | Leave as default, unless required.           |  |  |
|     | 7. The Ignore maintenance windows when running program<br>and Allow system restart outside maintenance windows<br>settings allow the healthcare IT Administrator to override any<br>maintenance window configuration, and force the advertisement<br>to run, even if the computer is part of a collection that has<br>maintenance windows configured and the advert is scheduled to<br>run outside of that window. |                                                                                                    | Enable only when required, and with caution. |  |  |
|     | 8.                                                                                                    | The <b>Priority</b> setting specifies the advertisement's priority when<br>sent to child sites. This is based on rules defined when<br>configuring Configuration Manager. | Medium.                                      |  |  |

Table 32: Advertisement Properties Settings (Part 1)

| Advertisement to Test Collection Properties                                                                                                    | X Advertisement to Test Collection Properties                                                        |
|----------------------------------------------------------------------------------------------------|----------------------------------------------------------------------------------------------------|
| General Schedule Distribution Points Interaction Security                                                                                                    | General Schedule Distribution Points Interaction Security                                            |
| Each boundary in the Configuration Manager site is designated as a fast<br>(LAN) network or a slow or unreliable network. Specify how to run the<br>content for the advertised program, depending on the type of boundary<br>the client is connected to. | Specify settings that affect how users are notified about and interact with this advertised program. |
| When a client is connected within a fast (LAN) network boundary:                                                                                                    | Allow users to run the program independently of assignments                                          |
| C Run program from distribution point                                                                                                    | 5 🗵 Display reminders according to the client agent reminder intervals                               |
| $\ensuremath{\mathfrak{O}}$ Download content from distribution point and run locally                                                                                                    |                                                                                                    |
| When a client is connected within a slow or unreliable network boundary:                                                                                                    | Use custom countdown notification length (minutes):                                                  |
| O Do not run program                                                                                                    |                                                                                                    |
| O Download content from distribution point and run locally                                                                                                    |                                                                                                    |
| C Run program from distribution point                                                                                                    |                                                                                                    |
| Allow clients to fall back to unprotected distribution points when the content is not available on the protected distribution point                                                                                                    |                                                                                                    |
| OK Cancel Apply Help                                                                                                    | OK Cancel Apply Help                                                                                 |

Figure 13: Advertisement Property Settings (Part 2)

| Tab                    | Tab Number Description |                                                                                                    | Recommended Setting                                                                                                    |  |  |
|------------------------|------------------------|----------------------------------------------------------------------------------------------------|----------------------------------------------------------------------------------------------------|--|--|
| Distribution<br>Points | 1.                     | The When a client is connected within a fast (LAN)<br>boundary settings specify the run-time behaviour of the<br>Configuration Manager client, when it falls within the fast<br>boundaries of the site. This is usually when the Configuration<br>Manager client has a fast and reliable connection to the DP.                                                                                               | Define as required.                                                                                                    |  |  |
|                        | 2.                     | The When a client is connected within a slow or unreliable<br>network boundary settings specify the run-time behaviour of<br>the Configuration Manager client, when it falls within the slow<br>boundaries of the site. This is usually when the Configuration<br>Manager client is separated from the DP by an N3 WAN<br>connection (links to external geographic locations or GP<br>surgeries, and so on). | Define as required.                                                                                                    |  |  |
|                        | 3.                     | The Allow clients to fall back to unprotected distribution<br>points when the content is not available on the protected<br>distribution point setting allows the healthcare IT Administrator<br>to override the default behaviour of the client for this particular<br>advertisement.                                                                                                    | Use with caution because the setting<br>will cause clients to traverse slow<br>network links for content if the content<br>is not available on the local DP |  |  |
|                        | 4.                     | The Allow users to run the program independently of assignments setting allows the user to execute the advertisement before the mandatory installation time. For example, if the program is scheduled for mandatory installation on the first day of the following month, and the user knows they will be connected via a slow link, they can run the program in advance while connected to the LAN.         | Leave as default.                                                                                                    |  |  |
|                        | 5.                     | The <b>Display reminders according to the client agent</b><br><b>reminder intervals</b> settings specifies that the client will be<br>reminded that the advertisement is going to run, based on the<br>configuration specified in the Computer Client Agent properties<br>under <b>Site Settings &gt; Client Agents</b> in the Configuration<br>Manager Console.                                             | Define as required.                                                                                                    |  |  |
|                        | 6.                     | The <b>Use custom countdown notification length (minutes)</b><br>setting allows the user to provide a specific countdown for the<br>advertisement, to warn the user that advertisement will run. This<br>is particularly useful when the installation will restart the client<br>computer or force a user to log off. This time will allow the user<br>to save any work before the advertisement runs.       | Specify as required.                                                                                                    |  |  |

Table 33: Advertisement Properties Settings (Part 2)

By default, Configuration Manager clients do not rerun advertised programs unless the advertisement is on a recurring schedule. Because it is possible for clients to receive multiple advertisements or assignments for the same package or program, it is not recommended that the client installs the same package or program more than once. For this reason, Configuration Manager uses the package/program combination to determine whether or not a package has been previously run. Healthcare IT Administrators may require that advertisements be rerun if they have previously failed; this is especially relevant in a test environment when deployment testing is performed.

Table 34 shows the steps involved in deploying a program from a package to a collection. This example of a Direct Member System collection demonstrates the configuration of an advertisement:

| Step | Description                                                                                                    | Screenshot                                                                                                    |  |  |  |
|------|----------------------------------------------------------------------------------------------------|----------------------------------------------------------------------------------------------------|--|--|--|
| 1.   | <ul> <li>Open the Configuration Manager Console and navigate to the Advertisements node.</li> <li>Right-click on the Advertisements node and select New &gt; Advertisement.</li> <li>Tip <ul> <li>Advertisement folders and Search folders can be created to make it easier to find and organise packages within the Configuration Manager Console. To create a new folder, select New &gt; Folder or Search Folder.</li> </ul> </li> <li>Complete the settings as follows: <ul> <li>Name: Enter 'Advertisement to test collection'.</li> </ul> </li> <li>Comment: This field is optional.</li> <li>Package: Select a package.</li> <li>Program: Select the collection of pilot computers.</li> </ul> <li>Click Next.</li> | System Center Configuration Manager<br>Site Database (CEN - SCCM-SRV-01, Contoso CEntral Site)<br>Computer Management<br>Collections<br>Conflicting Records<br>Software Distribution<br>Software Distribution<br>Software Distribute<br>Advertise Task Sequence<br>Software Distribute<br>Advertise Task Sequence<br>Software Distribute<br>Advertise Task Sequence<br>Software Distribute<br>Advertise Task Sequence<br>Software Distribute<br>Advertise Task Sequence<br>Software Distribute<br>Advertise Task Sequence<br>Software Distribute<br>Advertise Task Sequence<br>Software Distribute<br>Conserved<br>Software Distribute<br>Software Distribute<br>Conserved<br>Software Distribute<br>Software Distribute<br>Software Distribute<br>Software Distribute<br>Advertisement to Test Collection<br>Software Distribute<br>Software Distribute<br>Sof |  |  |  |
|      |                                                                                                    |                                                                                                    |  |  |  |
| 3.   | Click the Schedule tab.<br>Click the button to add a new mandatory<br>assignment.<br>Note<br>If no mandatory assignment is configured,<br>the user can select the application using<br>Add/Remove Programs (Windows 2000 or                                                                                                    | New Advertisement Wzard     X       Schedule     General       Specfy when the program will be advertised to members of the target collection. You can also create an assignment to make the program mandatory.       Distribution Points       Interaction       Security       Summary       Progress       Distribution Points       Distribution Points       Madvertisement expires:       Distribution       Mandatory astronements:                                                                                                    |  |  |  |
|      | Windows XP). Program and Features                                                                                                    | There are no items to show in this view.                                                                                                    |  |  |  |

(Windows Vista or Windows 7) or Run

Advertised Programs in Control Panel, at

any time after the advertisement start time.

Enable Wake On LAN

Program rerun behavior:

E Aller

Priority:

🔲 Ignore maintenance windows when running program

Medium

Always

< Previous Next > Finish Cancel

•

| Step | Description                                                                                                    | Screenshot                                                                                                    |
|------|----------------------------------------------------------------------------------------------------|----------------------------------------------------------------------------------------------------|
| 4.   | Select <b>As soon as possible</b> from the <b>Assign</b><br><b>immediately after this event</b> drop-down list.<br>Click <b>OK</b> .               | Assignment Schedule   C Assign to the following schedule: Occurs on 06/11/2009 16:45  C Assign immediately after this event: As soon as possible  OK Cancel Help                                                                                                    |
| 5.   | On the <b>Distribution Points</b> page, configure the settings to match the intended options for the production deployment and click <b>Next</b> . | New Advertisement Wizard         X           Schulton Points         Each boundary in the Configuration Manager site is designated as a fast (LAN) network or a slow or preliable network. Specify how to un the content for the advertised program, depending on the type of boundary the clerk is connected to.           Distribution Points         Each boundary the clerk is connected to.           Distribution Points         When a clerk is connected within a fast (LAN) network boundary:           Summary              • Run program from distribution point.             • Download content from distribution point.             • Download content from distribution point and run locally.             When a clerk is onnected within a slow or unreliable network boundary:             • Download content from distribution point.             • Download content from distribution point and run locally.             • Download content from distribution point.             • Download content from distribution point.             • Download content from distribution point.             • Download content from distribution point.             • Download content from distribution point.             • Download content from distribution point.             • Download content from distribution point.             • Download content from distribution point.             • Download content from distribution point.             • Provide distribution point.             • Provide distribution point.             • Provide distribution point.             • Provide distribution point.             • Provide distribution point.             • Provide distribution point.             • Provide distribution point.             • Provide distribution point.             • Provide distribution point.             • Provide distribution point.             • Provide distribution point. |
| 6.   | Specify Interaction options and click Next.                                                                                                    | New Advertisement Wizard       X         Interaction       Specify settings that affect how users are notified about and interact with this advertised program.         Schedule       Specify settings that affect how users are notified about and interact with this advertised program.         Distribution Points       Interaction         Security       ✓ Allow users to run the program independently of assignments         Summary       ✓ Display reminders according to the client agent reminder intervals         Confirmation       ✓ Use custom countdown notification length (minutes):         Image: Previous       Next >         Propriot       Cancel                                                                                                    |

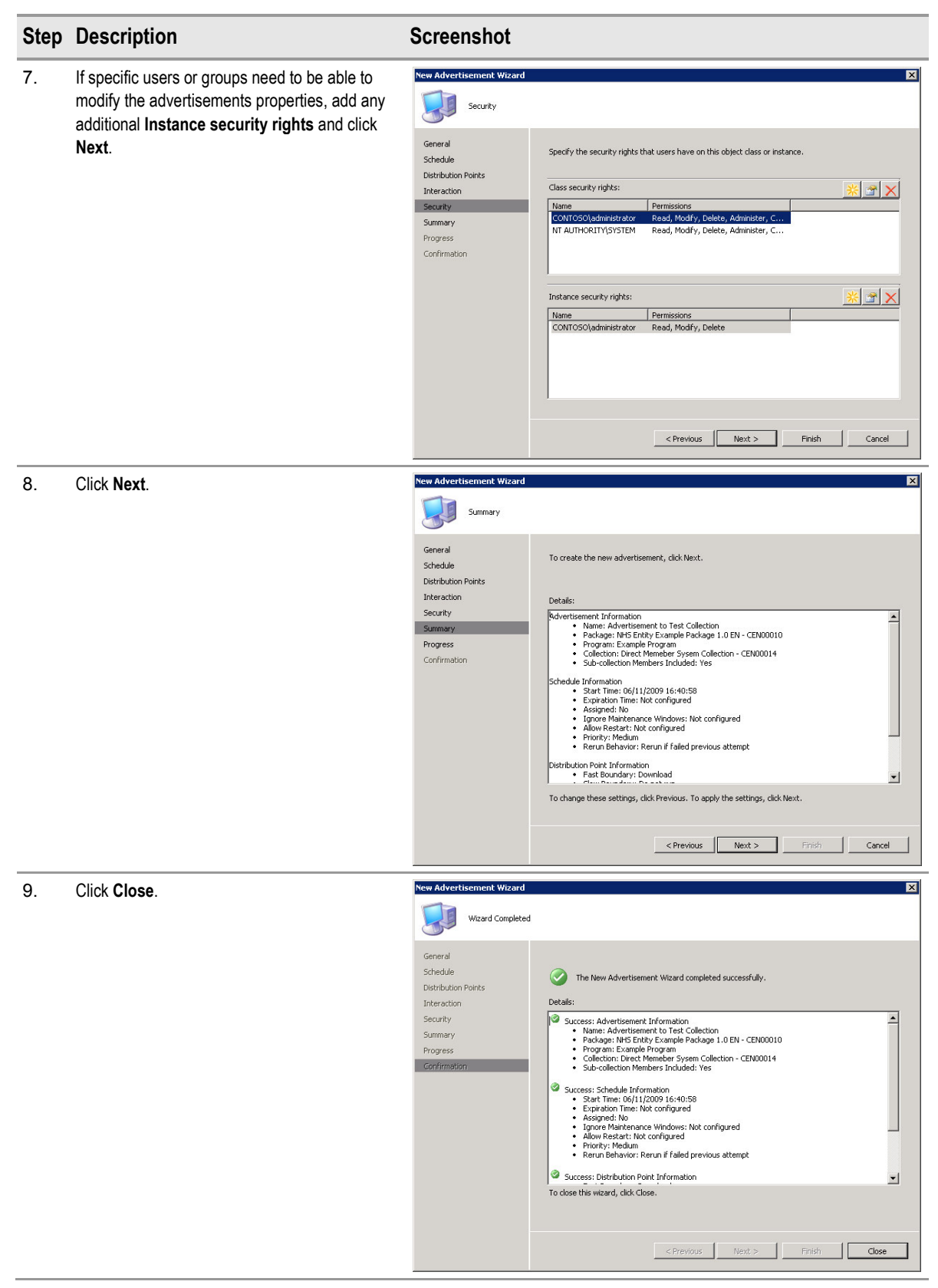

Table 34: Creating Configuration Manager Advertisements

## 6.1.3 Checking the Status of the Deployment

The status of the deployment in the pilot environment can be monitored in the same way as in the production environment, by using Configuration Manager reports or Configuration Manager status messages. It is likely that pilot computers will be located close to the administrator so that the deployment can also be monitored by physically logging in to the pilot Configuration Manager clients. Section 8.1 contains step-by-step instructions on using Configuration Manager reporting and Configuration Manager status messages to monitor deployment.

### 6.1.4 Validating Successful Deployment

Validating the deployment is the most important part of pilot testing. Before the application is rolled out into production, the administrator must be certain that the user experience will be as expected. This can be achieved by logging in to a pilot Configuration Manager client while the deployment happens, to make sure there are no unexpected dialog boxes or user interaction, and to ensure that the program has achieved the desired results, for example, installing new software.

# 7 DEPLOY

The Deploy phase is used to manage the deployment of core solution components for widespread adoption in a controlled environment. During the managed deployment, the solution is tested and validated through ongoing monitoring and evaluation. A well-planned deployment of solution components as an end-to-end system will enable the delivery of a quality service that meets or exceeds customer expectations.

Figure 14 acts as a high-level checklist, illustrating the critical tasks that an IT Professional responsible for deploying an application using Configuration Manager software distribution needs to perform:

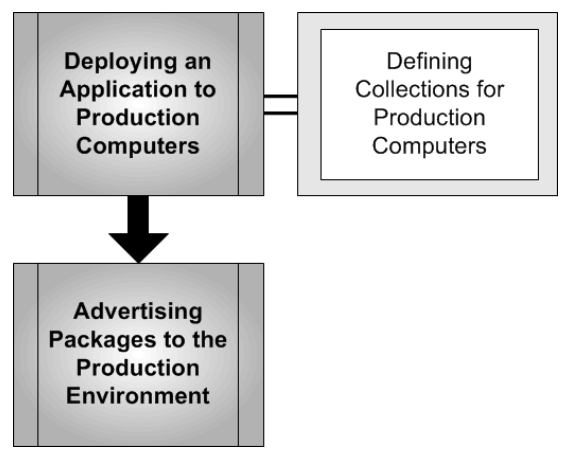

Figure 14: Sequence for Deploying Applications to Production Computers

## 7.1 Deploying an Application to Production Computers

After the package has been tested, and the healthcare IT Administrator is confident that the package and program will function as expected, the same processes can be followed to deploy the application into production. Depending on the scale of the deployment, the administrator can decide to create one, or a number of collections. Creating more than one collection allows the administrator to create different advertisements with different schedules, for different parts of the healthcare organisation. This can also be useful in staging an application deployment so that not all the machines install the package at the same time.

#### Important

For remote clients that are connected via a network link, such as General Practice clinics, it is important that the healthcare IT Administrator reviews the *Manual Client Installation* section of the *System Center Configuration Manager 2007 Deployment Guide* **{R1}**. This provides information for the healthcare IT Administrator on how to configure Configuration Manager clients that are in disconnected domains, forests or workgroups.

### 7.1.1 Defining Collections for Production Computers

Once the application has been fully tested in a pilot environment, a collection needs to be created that will target all computers, or users, that require the application. Figure 15 below guides the healthcare IT Administrator through the decision making process involved in creating the collection for production deployment. Once the collection has been created, the package can be advertised to the new collection.

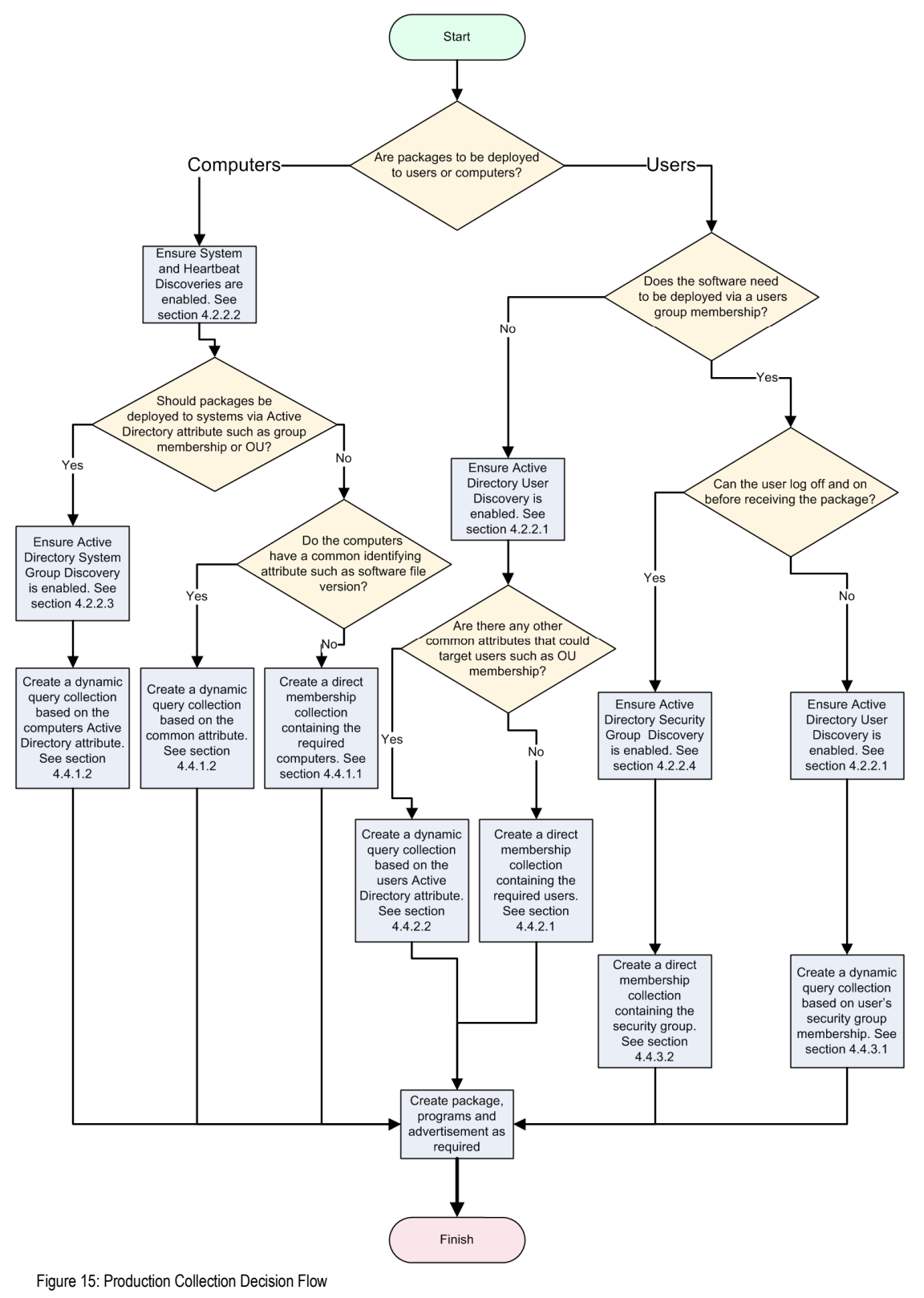

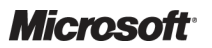

System Center Configuration Manager 2007 – Software Distribution Guide Prepared by Microsoft, Version 1.0.0.0 Last modified on 26 February 2010

# 7.2 Advertising Packages to the Production Environment

Once the production collections have been created, the healthcare IT Administrator can advertise the package into the production environment.

#### Note

When scheduling the advertisement, ensure that the application is deployed with the least amount of user impact. Avoid scheduling the advertisement to trigger an installation during busy periods.

The steps in section 6.1.2 can be followed to create the production advertisement, ensuring that production collections are selected and that the schedule timings are set appropriately.

For some applications, it may be required to run them on a recurring basis. This means the Configuration Manager client will rerun the advertisement every time the schedule occurs.

Table 35 shows the additional steps required to configure the advertisement to have a recurring schedule, and should be followed in conjunction with the procedure in Table 34:

| Step | Description                               | Screenshot                                                                                                    |  |  |  |  |
|------|-------------------------------------------|----------------------------------------------------------------------------------------------------|--|--|--|--|
| 1.   | Click the 🙁 button to add a new mandatory | Advertisement to Test Collection Properties                                                                                                    |  |  |  |  |
|      | assignment.                               | General Schedule Distribution Points Interaction Security                                                                                               |  |  |  |  |
|      |                                           | Specify when the program will be advertised to members of the target<br>collection. You can also create an assignment to make the program<br>mandatory. |  |  |  |  |
|      |                                           | Advertisement start time:                                                                                                    |  |  |  |  |
|      |                                           | 06/11/2009 Inc UTC                                                                                                    |  |  |  |  |
|      |                                           |                                                                                                    |  |  |  |  |
|      |                                           | Mandatory assignments:                                                                                                    |  |  |  |  |
|      |                                           | There are no items to show in this view.                                                                                                    |  |  |  |  |
|      |                                           | Enable Wake On LAN                                                                                                    |  |  |  |  |
|      |                                           | □ Ignore maintenance windows when running program                                                                                                    |  |  |  |  |
|      |                                           | Allow system restart outside maintenance windows                                                                                                    |  |  |  |  |
|      |                                           | Priority: Medium                                                                                                    |  |  |  |  |
|      |                                           | Program rerun behavior:                                                                                                    |  |  |  |  |
|      |                                           | OK Cancel Apply Help                                                                                                    |  |  |  |  |
| 2.   | Click Schedule.                           | Assignment Schedule                                                                                                    |  |  |  |  |
|      |                                           | <ul> <li>Assign to the following schedule:</li> </ul>                                                                                                   |  |  |  |  |
|      |                                           | Occurs on 06/11/2009 18:42                                                                                                    |  |  |  |  |
|      |                                           |                                                                                                    |  |  |  |  |
|      |                                           | Schedule                                                                                                    |  |  |  |  |
|      |                                           | C Assign immediately after this event:                                                                                                    |  |  |  |  |
|      |                                           | As soon as possible                                                                                                    |  |  |  |  |
|      |                                           |                                                                                                    |  |  |  |  |
|      |                                           | OK Cancel Help                                                                                                    |  |  |  |  |
|      |                                           |                                                                                                    |  |  |  |  |

System Center Configuration Manager 2007 – Software Distribution Guide Prepared by Microsoft, Version 1.0.0.0 Last modified on 26 February 2010

| Step | Description                                                                                                    | Screenshot                                                                                                    |
|------|----------------------------------------------------------------------------------------------------|----------------------------------------------------------------------------------------------------|
| 3.   | Configure the start time and recurrence pattern as required.<br>Click <b>OK</b> three times to save the settings and close the dialog boxes. | Custom Schedule       Image: Start:       D6/11/2009       18:42       Image: Start:       D6/11/2009       Image: Start:       D6/11/2009       Image: Start:       Image: Start:       D6/11/2009       Image: Start:       Image: Start:       Ima |

Table 35: Configuring Recurring Advertisement Schedule

# 8 OPERATE

During the Operate phase, solution components are proactively managed as an end-to-end IT Service to ensure the service provides the required levels of solution functionality, reliability, availability, supportability and manageability. Successfully bringing a well-designed service into a production environment takes efficient planning to balance speed, cost and safety, while ensuring minimum disruption to operations and supporting the 'business as usual' delivery of the organisation's IT requirements.

Figure 16 acts as a high-level checklist, illustrating the critical components for which an IT Professional is responsible for maintaining in a managed and operational Configuration Manager software distribution environment:

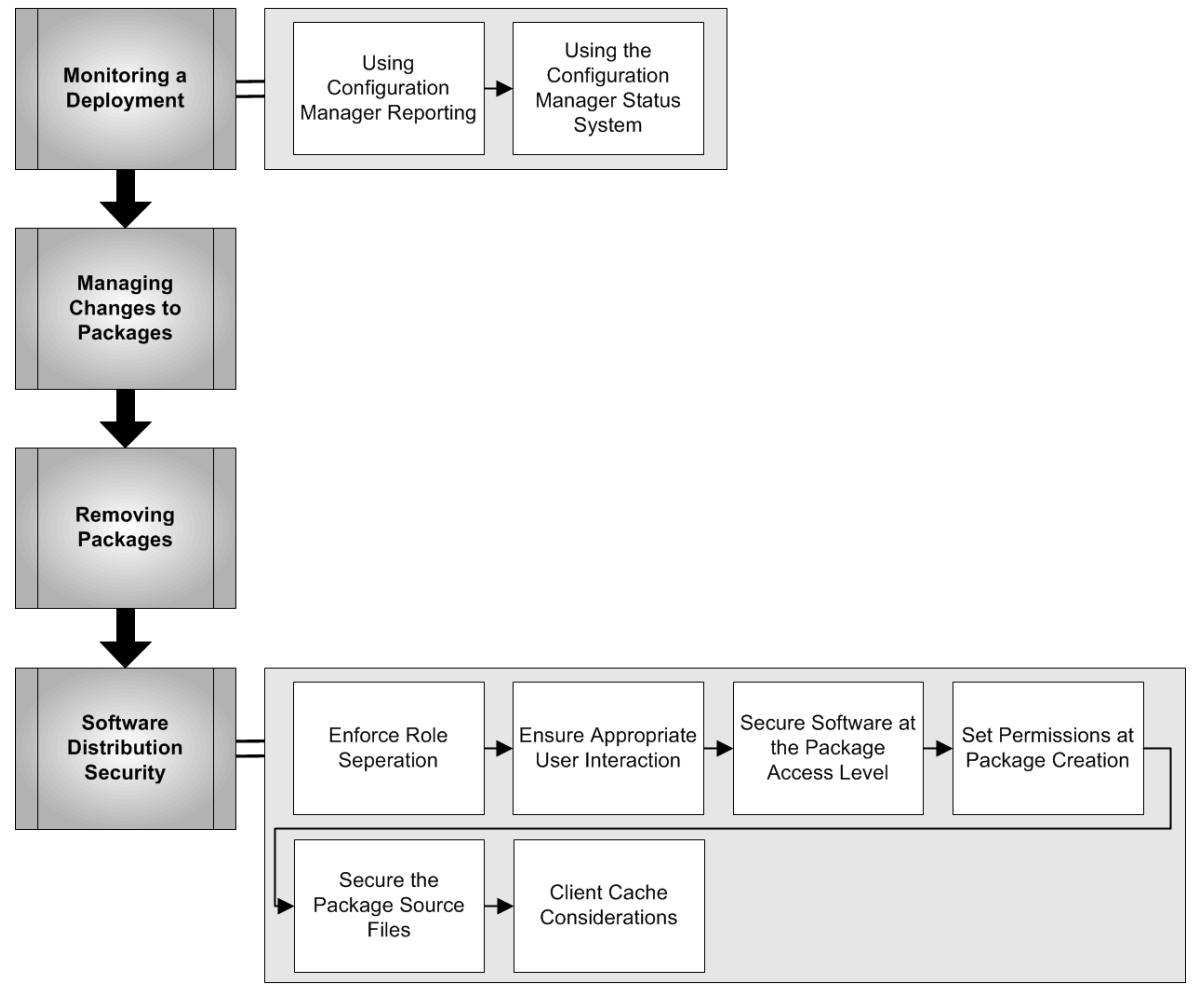

Figure 16: Sequence for Operating Configuration Manager Software Distribution

## 8.1 Monitoring a Deployment

Configuration Manager allows the healthcare IT Administrator to monitor the progress of a software deployment using either Web-based reports or the built-in status message system. By using these tools, the administrator can have a near real-time picture of the number of Configuration Manager clients that have successfully installed the application, and identify any Configuration Manager clients that are experiencing issues with the deployment.

## 8.1.1 Using Configuration Manager Reporting

Configuration Manager reporting includes over 380 built-in reports, covering a variety of information.

Table 36 contains step-by-step instructions on how to use Configuration Manager reporting to monitor the status of a deployment. This example uses only one of the built-in reports. It is also possible to create custom reports using the SQL views and standard T-SQL queries. More information on creating custom reports can be found in the TechNet article *Creating Custom Reports by Using Configuration Manager 2007 SQL Views*<sup>7</sup>.

| Step | Description                                                                                                    | Screenshot                                                                                                    |  |  |  |
|------|----------------------------------------------------------------------------------------------------|----------------------------------------------------------------------------------------------------|--|--|--|
| 1.   | From within the <b>Configuration Manager</b><br><b>Console</b> , navigate to the <b>Reporting</b> node.<br>Right-click on the <b>Reporting</b> node and select<br><b>Run</b> .                                                                                                    | System Center Configuration Manager         Site Database (CEN - SCCM-SRV-01, Contoso CEntral Site)         Site Management         Computer Management         Conflicting Records         Software Distribution         Software Updates         Software Updates         Software Metering         Software Metering                                                                                                    |  |  |  |
| 2.   | Internet Explorer is invoked and connects to the<br>Configuration Manager Reporting Web site.<br>Information<br>It is also possible to start Internet Explorer<br>and navigate to the URL http:// <configuration<br>Manager site server&gt;/<br/>SMSReporting <site code="">, from any<br/>machine that can connect to the Configuration<br/>Manager site server.</site></configuration<br> | View Confighting Reports - Windows Internet Explorer         Image: Subject States - Image: Subject States - Image: S |  |  |  |
| 3.   | From the tree view, click the report <b>Status of a specific advertisement</b> .                                                                                                    | <ul> <li>Software Distribution - Advertisement Status</li> <li>Advertisement status messages for a client being upgraded to the Advanced Client</li> <li>Advertisement status messages for a particular client advertisement</li> <li>All system resource advertisements with status</li> <li>All system resources for a specific advanced client distribution in a specific state</li> <li>All system resources for a specific advertisement in a specific state</li> <li>Chart - Hourly advertisement completion status</li> <li>Status of a specific advertisement</li> </ul>                                                                                                    |  |  |  |

<sup>&</sup>lt;sup>7</sup> Microsoft TechNet: Creating Custom Reports by Using Configuration Manager 2007 SQL Views **{R5}**: <u>http://technet.microsoft.com/en-us/library/dd334593.aspx</u>

| Step       | Description                                                                                                    | Screenshot                                                                                                    |                                                                                                    |                                                                |
|------------|----------------------------------------------------------------------------------------------------|----------------------------------------------------------------------------------------------------|----------------------------------------------------------------------------------------------------|----------------------------------------------------------------|
| Step<br>4. | Description<br>Click Values to display all advertisements.<br>Tip<br>The Advertisement ID can be specified<br>directly, if known. This can be obtained by<br>clicking on the Advertisements node in the<br>Configuration Manager Console. | Screenshot Report Information Report Category Software Distribution - Advertis Report Name Status of an advanced client dis Report Comment This report shows the status su targeted by an advertisement to summary is broken into two par how many resources have rece advertisement. Delivery status run or attempted to run the pro- | ement Status<br>stribution<br>immary of all resources that have<br>to upgrade to the SCCM Client. Th<br>ts. Acceptance status will summa-<br>ived, rejected, or not yet receive<br>will summarize the resources that<br>ogram being advertised.<br>ent installation advertisemer<br>rds: He%lo W_rld%) | been<br>ne Displa<br>d the<br>have                             |
| 5.         | Click the appropriate value in the available<br>Advertisement Id list.                                                                                                    | Values         Select a value to use when running below, the value in the first column report.         Advertisement Id                                                                                                    | the report. If more than one column a<br>of the selected row will be used when<br>nt Name Package Name                                                                                                    | appears<br>running the<br>Program<br>Name                      |
|            |                                                                                                    | CEN20000         Reference Compu-<br>Sequence Vista (Xi           CEN20001         CCM Framework 1<br>system unattende           CEN20002         Vista Client Build           CEN20003         CCM Tools to all (<br>mandatory)           CEN20004         Advertisement to<br>Collection                                             | Iter Task<br>86) Computer Task<br>Sequence Vista (X86)<br>Tools - Per-<br>d to Vista1 CCM Framework Tools<br>Vista Client Build<br>non CCM Framework Tools<br>Test Example Package                                                                                                    | * Per-system unattended  * Per-system attended Example Program |
| 6.         | Click the <b>Display</b> button .                                                                                                    | Report Information         Report Category         Software Distribution - Advertis         Report Name         Status of an advanced client dis         Beport Comment                                                                                                    | ement Status<br>stribution                                                                                                    |                                                                |

This report shows the status summary of all resources that have been targeted by an advertisement to upgrade to the SCCM Client. The summary is broken into two parts. Acceptance status will summarize how many resources have received, rejected, or not yet received the advertisement. Delivery status will summarize the resources that have run or attempted to run the program being advertised.

Advertisement ID for a client installation advertisement (Reduce Values set with wildcards: He%lo W\_rld%)

CEN20003
Values...

| Step | Description                                                                                                    | Screenshot                                                                                                    |                                                                                                    |                                                                                                    |                                                                                                    |
|------|----------------------------------------------------------------------------------------------------|----------------------------------------------------------------------------------------------------|----------------------------------------------------------------------------------------------------|----------------------------------------------------------------------------------------------------|----------------------------------------------------------------------------------------------------|
| 7.   | The report is then displayed.<br>Configuration Manager clients can return a<br>number of states, depending on how far they are<br>through the installation process. A functioning<br>deployment will show the status in the following<br>order:<br>Accepted<br>Waiting<br>Running                                                                                  | Copy       Export       Print       Add to Favorites         Report Name:       Status of an advanced client of<br>Software Distribution - Advert<br>This report shows the status summ.<br>Comment:       This report shows the status summ.<br>two parts. Acceptance status will su<br>the resources that have run or atter<br>Parameters:         06/11/2009 18:57:18       Resource Receipt Status |                                                                                                    | E-mail distribution rtisement Status mary of all resources that have be summarize how many resources h tempted to run the program being tallation advertisement CEN2000 Number of Resources |                                                                                                    |
|      | Succeeded                                                                                                    | <ul> <li>Accepted</li> <li>No Status</li> <li>06/11/2009 18:57:18</li> <li>Status of Targete</li> <li>Accepted - No Further Status</li> <li>Advanced Client Installed</li> <li>Failed</li> <li>Succeeded</li> </ul>                                                                                                    | d Resources                                                                                                    | 8                                                                                                    | Number of Reso<br>3<br>2<br>1<br>2                                                                                                    |
| 8.   | Refreshing the Web page will refresh the data in<br>the report so that the deployment status of all<br>machines can be monitored.<br>Configuration Manager will organise machines of<br>different statuses into groups in the report.<br>If any error statuses are encountered, click the<br>link button I to drill down to linked reports with<br>further detail. | Copy       Export       Print         Report Name:       Status of an         Category:       Software Dis         This report she       This report she         Comment:       two parts. Acc         Parameters:       Advertisement                                                                                                    | Add to Favorites<br>advanced client<br>stribution - Adver<br>ows the status sum<br>ceptance status will<br>that have run or att<br>nt ID for a client inst | E<br>distri<br>rtisen<br>mary o<br>summa<br>tempte<br>tallatio                                                                                                    | -mail<br>bution<br>hent Status<br>f all resources that have be<br>arize how many resources h<br>ad to run the program being<br>n advertisement CEN2000      |
|      |                                                                                                    | 06/11/2009 18:57:18    Resource Receipt  Accepted No Status  06/11/2009 18:57:18  06/11/2009 18:57:18  Accepted - No Further Status Advanced Client Installed  Failed Succeeded  Succeeded                                                                                                    | Status                                                                                                    | 8                                                                                                    | Number of Resources Number of Reso 3 2 1 2                                                                                                    |
| 9.   | The linked reports show status messages for all the relevant statuses that led to the end condition.                                                                                                    |                                                                                                    | Copy    Export  <br>Report Name: 4<br>Category: 5<br>Comment: 5                                                                                            | Prin<br>All sys<br>Softwa<br>This rep                                                                                                    | It    Add to Favorites   <br>tem resources for a speci<br>are Distribution - Advertis<br>ort will show a list of all resou<br>fully run a program being adw |

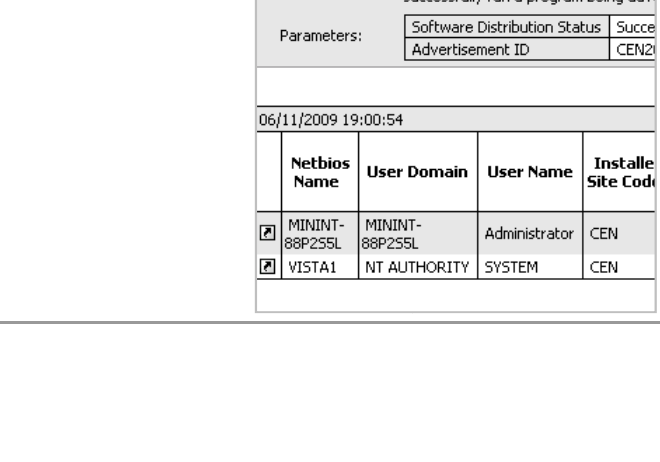

| Step | Description                                                                                 | Screenshot                                                                                                    |                                                                                                    |                                                                                                    |
|------|---------------------------------------------------------------------------------------------|----------------------------------------------------------------------------------------------------|----------------------------------------------------------------------------------------------------|----------------------------------------------------------------------------------------------------|
| 10.  | Click the link button I to drill down to the description of the status message. If an error | Status Message D                                                                                                    | Details                                                                                                    |                                                                                                    |
|      | occurred during installation, the description of the                                        |                                                                                                    |                                                                                                    | Message Details                                                                                                    |
|      | status massage will provide detail of why the                                               | Timestamp:                                                                                                    | 04/11/2009 16:09:52                                                                                                    | Message Type:                                                                                                    |
|      | status message will provide detail of why the                                               | Site Code:                                                                                                    | CEN                                                                                                    | Message ID:                                                                                                    |
|      | error occurred, and will often include possible                                             | System:                                                                                                    | HYPERV02                                                                                                    | Process ID:                                                                                                    |
|      | resolutions                                                                                 | Source:                                                                                                    | SMS Client                                                                                                    | Thread ID:                                                                                                    |
|      |                                                                                             | Component:                                                                                                    | Software Distribution                                                                                                    | Severity:                                                                                                    |
|      |                                                                                             | The content for "CENOU<br>any distribution servers,<br>boundaries of the site. O<br>distribution points and is<br>from distribution point. S<br>binderies then change th<br>standard distribution point<br>Advertisement ID<br>Client: SMS Unique ID | DOC" - "1" could not be located. This SMS client w<br>or the advertisement may have been marked n<br>content source might not be available because th<br>not available on a standard distribution point. B<br>Solution: Use the Manage Distribution Points wiza<br>ne advertisement to allow running program from<br>nt if you want to use the option Run program fro<br>CEN20003<br>GUID:580ADFE4-8DDC-488 | Description<br>ill no longer attempt to locate this o<br>to run program when no local Disi<br>te advertisement is configured with<br>ranch distribution point do not sup<br>rd to distribute the content to a disi<br>remote Distribution Point. Use the f<br>m distribution point.<br>Properties<br>D-B84B-3F28D3F3818A |

Table 36: Using Configuration Manager Reporting

## 8.1.2 Using the Configuration Manager Status System

Many actions performed within the Configuration Manager hierarchy generate status messages that are passed back through the site systems into the Configuration Manager database. These messages give detailed information on every aspect of Configuration Manager and can be used to monitor or troubleshoot the distribution of software. The Configuration Manager status message viewer allows Configuration Manager Console users to view and query status messages.

Table 37 provides step-by-step instructions on how to view status messages applicable to a specific software advertisement:

| Step | Description                                                                                                    | Screenshot                                                                                                    |                                                                                                    |  |
|------|----------------------------------------------------------------------------------------------------|----------------------------------------------------------------------------------------------------|----------------------------------------------------------------------------------------------------|--|
| 1.   | From within the <b>Configuration Manager</b><br><b>Console</b> , navigate to the <b>Advertisement</b><br><b>Status</b> node and select the advertisement<br>required. | <ul> <li>System Center Configuration Manager</li> <li>Site Database (CEN - SCCM-SRV-01, Contoso CEntral Site)</li> <li>Site Management</li> <li>Collections</li> <li>Collections</li> <li>Conflicting Records</li> <li>Software Distribution</li> <li>Packages</li> <li>Packages</li> <li>Software Updates</li> <li>Operating System Deployment</li> <li>Asset Intelligence</li> <li>Software Undets</li> <li>Software Undets</li> <li>Software Undets</li> <li>Software Undets</li> <li>Software Undets</li> <li>Software Undets</li> <li>Software Undets</li> <li>Software Undets</li> <li>Software Undets</li> <li>Software Undets</li> <li>Software Undets</li> <li>Software Undets</li> <li>Software Undets</li> <li>Masset Intelligence</li> <li>Reporting</li> <li>Reporting</li> <li>Reporting</li> <li>Reporting</li> <li>Metwork Access Protection</li> <li>System Status</li> <li>Advertisement Status</li> <li>Advertisement to Test Collection</li> <li>CCM Trade status (CCM Tools to all (non mandstory))</li> </ul> | CEM Tools to all (non mandatory) 2 II<br>Look for:                                                          |  |
| 2.   | Right-click on the Configuration Manager Site object to which the Configuration Manager client is assigned and select <b>Show Messages</b>                            | Look for:                                                                                                    |                                                                                                    |  |
|      | > All.                                                                                                    | Site Received                                                                                                    | Failures Progr                                                                                              |  |
|      |                                                                                                    | CEN - Contosc Show Messages ►<br>Reset Counts ►<br>Refresh<br>Help                                                                                                    | All<br>Received<br>Failures<br>Program started<br>Program errors<br>Program success<br>Program errors (MIF) |  |

| Step | Description                                                                                                    | Screenshot                                                                                                    |                                                                      |                                                                                                    |                                                                                                    |
|------|----------------------------------------------------------------------------------------------------|----------------------------------------------------------------------------------------------------|----------------------------------------------------------------------|----------------------------------------------------------------------------------------------------|----------------------------------------------------------------------------------------------------|
| 3.   | Right-click on the status messages in the<br>Configuration Manager status message viewer<br>and select <b>Detail</b> .                                                      | ConfigMgr Status Message Viewer for <cen> <contoso central="" site=""> File Edit View Help</contoso></cen>                                                                                                    |                                                                      |                                                                                                    |                                                                                                    |
|      |                                                                                                    |                                                                                                    |                                                                      | Date / Time                                                                                                    | Sustan                                                                                                    |
|      |                                                                                                    | Milestor                                                                                                    | De CEN                                                               | 04/11/2009 1                                                                                                    | System                                                                                                    |
|      |                                                                                                    | <ul> <li>Milestor</li> <li>Milestor</li> <li>Milestor</li> <li>Milestor</li> <li>Milestor</li> <li>Milestor</li> <li>Milestor</li> <li>Milestor</li> <li>Milestor</li> <li>Milestor</li> <li>Milestor</li> <li>Milestor</li> </ul> | e CEN<br>e CEN<br>e CEN<br>e CEN<br>e CEN<br>e CEN<br>e CEN<br>e CEN | 29/10/2009 0<br>29/10/2009 0<br>29/10/2009 0<br>29/10/2009 0<br>08/10/2009 0<br>08/10/2009 0<br>08/10/2009 0<br>08/10/2009 0 | Copy Ctrl+C<br>Delete Delete<br>Detail Ctrl+D<br>Filter Ctrl+L<br>Refresh F5<br>NOT:05 HYPERV02<br>k:03:59 HYPERV02 |
| 4.   | Review the <b>Description</b> field for detailed<br>information. If the status is describing an error,<br>it will typically include information on possible<br>resolutions. | Status Messan                                                                                                    | e Details                                                            |                                                                                                    | X                                                                                                    |
| ч.   |                                                                                                    | Date: I                                                                                                    | 08/10/2009                                                           | Туре:                                                                                                    | Milestone                                                                                                    |
|      |                                                                                                    | Time:                                                                                                    | 08:04:05.933                                                         | Severity:                                                                                                    | Information                                                                                                    |
|      |                                                                                                    | Site code:                                                                                                    | CEN                                                                  | Message ID:                                                                                                    | 10002                                                                                                    |
|      |                                                                                                    | System: I                                                                                                    | HYPERV01                                                             | Process ID:                                                                                                    | 3192                                                                                                    |
|      |                                                                                                    | Source:                                                                                                    | 6MS Client                                                           | Thread ID:                                                                                                    | 4716                                                                                                    |
|      |                                                                                                    | Component:                                                                                                    | Software Distribution                                                |                                                                                                    |                                                                                                    |
|      |                                                                                                    | Description:                                                                                                    |                                                                      |                                                                                                    |                                                                                                    |
|      |                                                                                                    | Advertisement                                                                                                    | "CEN20003" was recei                                                 | ved from site "CB                                                                                                    | EN".                                                                                                    |
|      |                                                                                                    | The client pas                                                                                                    | ses any supported platfo                                             | rm requirements                                                                                                    | and the SMS 📃                                                                                                    |
|      |                                                                                                    | Properties:                                                                                                    |                                                                      |                                                                                                    |                                                                                                    |
|      |                                                                                                    | Advertisement<br>Client SMS Un<br>4429DD023E/                                                                                                    | ID : CEN20003<br>ique ID : GUID:29F02D<br>\5                         | 46-7FAD-4D98-9                                                                                                    | 3D89-                                                                                                    |
|      |                                                                                                    | <u> </u>                                                                                                    | rious <u>V</u> ext                                                   | ОК                                                                                                    | Help                                                                                                    |

Table 37: Using Configuration Manager Status System

## 8.2 Managing Changes to Packages

When making changes to Configuration Manager packages, the package information needs to be replicated to DPs and to any child sites. However, if regular changes are to be made to a package, for example, files changes in the package source files, the package can be configured to update the DPs on a schedule. This configuration procedure is covered in section 5.1.2.

Table 38 shows the procedure for manually updating the package on the DP:

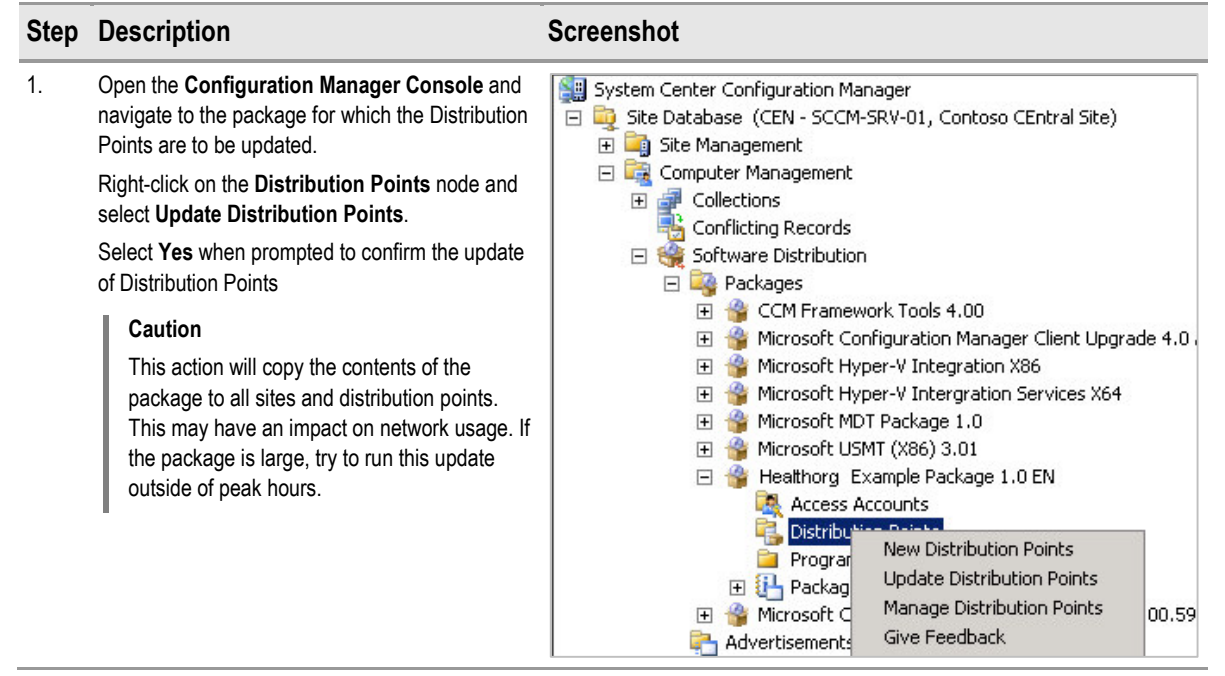

Table 38: Updating Distribution Points

### 8.3 Removing Packages

Healthcare IT Administrators should monitor the existing packages within Configuration Manager on a regular basis and remove any packages that are no longer required. This will help to reduce the disk space requirements for the Configuration Manager environment as a whole, because packages can be stored in multiple locations within a Configuration Manager hierarchy. Table 39 shows the steps required to remove packages from Configuration Manager:

| Step | Description                                                                                                    | Screenshot                                                                                                    |                                                                                                    |
|------|----------------------------------------------------------------------------------------------------|----------------------------------------------------------------------------------------------------|----------------------------------------------------------------------------------------------------|
| 1.   | Open the <b>Configuration Manager Console</b> and<br>navigate to the <b>Packages</b> node.<br>Right-click on the required package node and<br>select <b>Delete</b> . | <ul> <li>Software Distribution</li> <li>Software Distribution</li> <li>Software Distribution</li> <li>Software CCM Framework Tool</li> <li>Software Operating</li> <li>Microsoft Configuratin</li> <li>Microsoft Hyper-V Int</li> <li>Microsoft MDT Package</li> <li>Microsoft MDT Package</li> <li>Microsoft USMT (X86)</li> <li>Software Updates</li> <li>Microsoft Corporatio</li> <li>Advertisements</li> <li>Software Updates</li> <li>Software Metering</li> <li>Reporting</li> <li>Reporting</li> <li>Desired Configuration Mana</li> <li>Queries</li> <li>Mobile Device Management</li> <li>System Status</li> <li>Security Rights</li> </ul> | s 4.00<br>on Manager Client Upgrade 4.0 /<br>egration X86<br>rergration Services X64<br>ge 1.0<br>(3.01)<br>Update Distribution Points<br>Manage Distribution Points<br>Distribute<br>Transfer Site Settings<br>Move Items<br>Give Feedback<br>New Window from Here<br>Cut<br>Delete<br>Refresh<br>Pronerties |

| Step Description | Screenshot                                                                                                    |
|------------------|----------------------------------------------------------------------------------------------------|
| 2. Click Next.   | Delete Package Wizard       Image: Confirmation         Welcome       Welcome to the Delete Package Wizard         Deletion Effects       You can use this wizard to delete packages, as well as seeing the results of deleting that package.         Package:       Example Package         To continue, click Next.       To continue, click Next. |

- 3. Select one of the following information options:
  - Click No. I know that I want to delete this package to prevent the wizard from showing the summary information and proceed straight to Step 4.
  - Click Yes, I want to see more information to show a series of screens listing all of the associated objects that will also be deleted when deleting this package. This information includes programs, advertisements, task sequences, distribution points (this does not delete the DP itself, just the package on the DP), access accounts and security rights. If any of the objects associated with the package must not be deleted, the package should not be deleted.

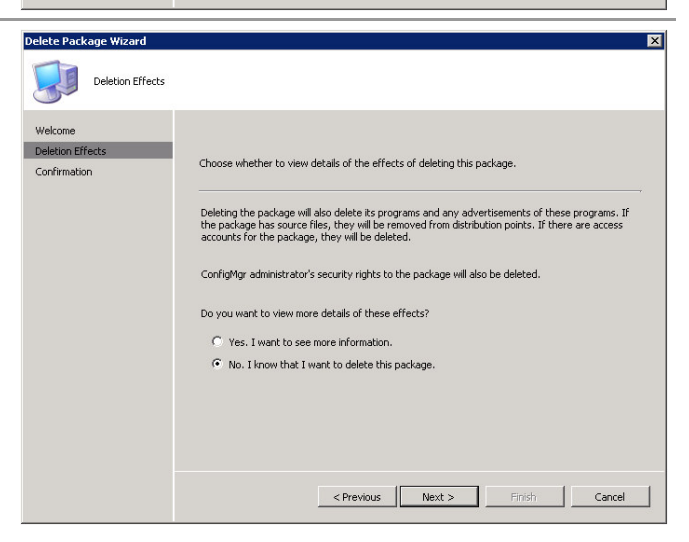

Click Next.

4. Click Finish.

| Completing the De                          | Nete Package Wizard                                                                                                    |
|--------------------------------------------|----------------------------------------------------------------------------------------------------|
| Wekome<br>Deletion Effects<br>Confirmation | You have successfully completed the Delete Package Wizard. You have chosen to delete the<br>package listed below.<br>Package:<br>Example Paskage<br>To delete the package, click-Finish. |
|                                            | < Previous Next > Finish Cancel                                                                                                    |

Table 39: Removing Packages

#### 8.4 Software Distribution Security

Configuration Manager software distribution is a powerful feature that can be used as a major point of attack if not secured properly. When installing packages, Configuration Manager can use elevated rights in either the user or the system context, even if the user does not have administrative rights. This allows an attacker to effectively run any attacks that elevate rights. The following recommended security current best practices are detailed in this section:

- Enforce Role Separation
- Ensure Appropriate User Interaction
- Secure Software at the Package Access Level
- Set Permissions at Package Creation
- Secure Package Source Files
- Client Cache Considerations

#### 8.4.1 Enforce Role Separation

Not all administrators need full administrative access to Configuration Manager. Consider applying security permissions to collections to limit which administrators can perform which functions on a given collection. For example, if one administrator manages the servers, and another administrator is responsible for desktop computers in a site, create separate collections and assign permissions to the instance accordingly.

Also consider separating the functions of packaging and advertising administrators. If the same person is allowed to create both packages and advertisements, that person can easily distribute malicious software. Permission to advertise software can be controlled on a collection-by-collection basis, or it can be restricted on each advertisement. Section 4.1 has further details on Configuration Manager Object Security.

#### 8.4.2 Ensure Appropriate User Interaction

When configuring a program, the option **Allow users to interact with this program** can be set so that users can respond to any required prompts in the user interface. If the program is also configured to **Run with administrative rights**, a user at the computer that is running the program could use the user interface to form an attack in order to escalate privilege on the client computer.

It is strongly recommended that Windows Installer-based setup programs are used with per-user elevated privileges for installations that require administrative credentials, but they must also be run in the context of a user who does not have administrative credentials. Using Windows Installer per-user elevated privileges provides the most secure way of deploying applications with this requirement.

#### Note

If an advertised program is set to Run with administrative rights, and Allow users to interact with this program is not selected, the program might fail if it displays a dialog box that requires a user to make a selection or click a button. In such a case, the dialog box that the user is required to interact with is not visible to the user so it can never be responded to. The program waits for user interaction until the program's configured Maximum allowed run time is exceeded. After the Maximum allowed run time is exceeded, the program's process is terminated on the Configuration Manager client. If a Maximum allowed run time program starts to run until the program's process ends after 72 hours. During the period from when the program starts to run until the program's process ends, Configuration Manager will not start any other pending software distribution programs.

If a package is created using the Create Package from Definition Wizard, and the package definition file line **UserInputRequired=False is not specified**, Configuration Manager creates the program for the package with **Allow users to interact with this program** enabled. If user interaction is not required, always include the line **UserInputRequired=False** in the package definition file. If any packages have already been created from definition files, manually disable the setting **Allow users to interact with this program** on any programs within that package, where it is not required.

#### 8.4.3 Secure Software at the Package Access Level

By default, the package files on DPs are fully accessible by administrators and are readable by users. Users with administrative rights can set the Configuration Manager client to join any site, even if the computer is not within the boundaries of the site. When the Configuration Manager clients have joined the site, they can receive any software distributions that are available at that site, and where the computer or user meets the qualifications of the relevant collections. For this reason, software that will be limited to specific users must be secured to those users at the package access level, rather than being limited by site availability or collection criteria. Section 5.3 contains more detail on securing Configuration Manager packages using package access accounts.

#### 8.4.4 Set Permissions at Package Creation

Changes to the access accounts on the package files (as opposed to the DP shared folders), only become effective when the package is refreshed. Therefore, package access permissions need to be set carefully when the package is first created, especially if the package is large, is being distributed to many DPs, or if network capacity for package distributions is limited. To quickly initiate the refresh of all DPs, use the Update Distribution Points task for the package. See section 8.2 for more information.

#### 8.4.5 Secure the Package Source Files

When creating packages, many packages have sources files that are available from either a directory or a shared folder. Configuration Manager uses those source files to update the packages. However, because the source files are not in Configuration Manager directories, they are not being secured by Configuration Manager. If the files have been tampered with, Configuration Manager clients could be compromised. Therefore, ensure that the source files are secured. The only Configuration Manager accounts that need access to the package source files are the Configuration Manager site server computer account and the Configuration Manager administrator logged on when the package is first created.

#### 8.4.6 Client Cache Considerations

When packages are downloaded to Configuration Manager clients, the package source files are stored in the Configuration Manager client's download cache. This means that packages can be run by anyone on the computer by browsing to that directory; or a user could copy the files to a directory or shared folder that can be accessed by other people. If unauthorised people must not be able to access the files, the download option must not be used for those packages.

# **APPENDIX A** Skills and Training Resources

The tables in 8.4.6APPENDIX APART I of this appendix list the suggested training and skill assessment resources available. This list is not exhaustive; there are many third-party providers of such skills. The resources listed are those provided by Microsoft. 8.4.6APPENDIX APART II lists additional training resources that might be useful.

# **PART I TRAINING RESOURCES**

For further information on System Center Configuration Manager, see <u>http://www.microsoft.com/sccm</u>.

| Skill or Technology<br>Area                    | Resource Location                                                                               | Description                                                                                 |
|------------------------------------------------|-------------------------------------------------------------------------------------------------|---------------------------------------------------------------------------------------------|
| Configuration Manager<br>Training              | http://www.microsoft.com/systemcenter/configurationmanager/<br>en/us/learning-resources.aspx    | Links to learning resources available<br>from Microsoft and Microsoft Learning<br>Partners. |
| Configuration Manager<br>Product Documentation | http://www.microsoft.com/systemcenter/configurationmanager/<br>en/us/product-documentation.aspx | Links to product documentation and whitepapers.                                             |

Table 40: Microsoft System Center Configuration Manager 2007 Training Resources

# **PART II SUPPLEMENTAL TRAINING RESOURCES**

| Title                                                               | Link                                                      |
|---------------------------------------------------------------------|-----------------------------------------------------------|
| Microsoft TechNet System Center Configuration<br>Manager TechCenter | http://technet.microsoft.com/en-gb/configmgr/default.aspx |
| MyITforum.com (forum site focusing on<br>Configuration Manager)     | http://www.myitforum.com                                  |

Table 41: Supplemental Training Resources

# **APPENDIX B DOCUMENT INFORMATION**

# **PART I TERMS AND ABBREVIATIONS**

| Abbreviation | Definition                         |
|--------------|------------------------------------|
| CUI          | Common User Interface              |
| DDR          | Discovery Data Record              |
| DNS          | Domain Name System                 |
| DP           | Distribution Point                 |
| IP           | Internet Protocol                  |
| MIF          | Management Information Format      |
| NAT          | Network Address Translation        |
| OSD          | Operating system distribution      |
| OU           | Organizational Unit                |
| ММС          | Microsoft Management Console       |
| MP           | Management Point                   |
| NAT          | Network Address Translation        |
| SP           | Service Pack                       |
| SQL          | Structured Query Language          |
| WAN          | Wide Area Network                  |
| Windows PE   | Windows Pre-Execution Environment  |
| WMI          | Windows Management Instrumentation |

Table 42: Terms and Abbreviations
## **PART II REFERENCES**

| Reference | Document                                                                                                    | Version |
|-----------|----------------------------------------------------------------------------------------------------|---------|
| R1.       | System Center Configuration Manager 2007 Deployment Guide:<br>http://www.microsoft.com/industry/healthcare/technology/hpo/systman/scom.aspx                                                                  | 1.0.0.0 |
| R2.       | Microsoft TechNet: Overview of Configuration Manager Object Security and WMI:<br><u>http://technet.microsoft.com/en-us/library/bb632332.aspx</u>                                                             |         |
| R3.       | Microsoft TechNet: Classes and Instances for Object Security in Configuration Manager:<br>http://technet.microsoft.com/en-us/library/bb632791.aspx                                                           |         |
| R4.       | Microsoft Downloads: System Center Configuration Manager 2007 Toolkit:<br><u>http://www.microsoft.com/downloads/details.aspx?FamilyID=948e477e-fd3b-4a09-9015-</u><br><u>141683c7ad5f&amp;DisplayLang=en</u> |         |
| R5.       | Microsoft TechNet: Creating Custom Reports by Using Configuration Manager 2007 SQL Views:<br>http://technet.microsoft.com/en-us/library/dd334593.aspx                                                        |         |

Table 43: References